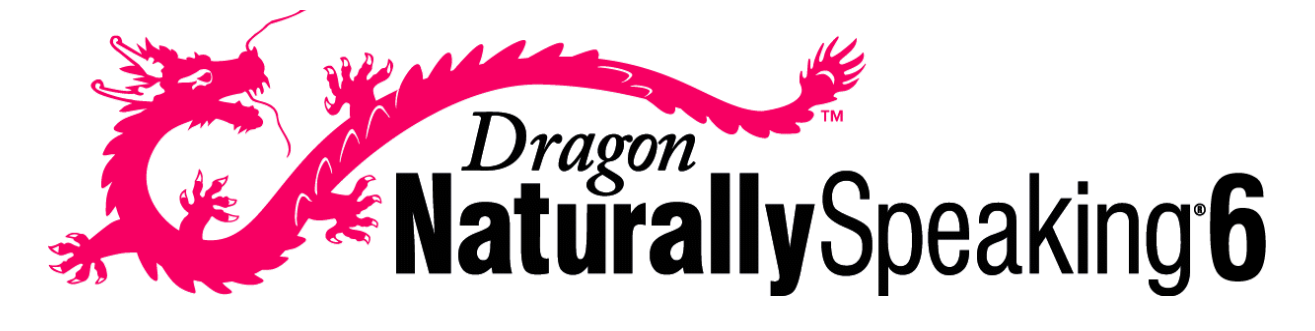

## USER'S GUIDE

By Dan Newman

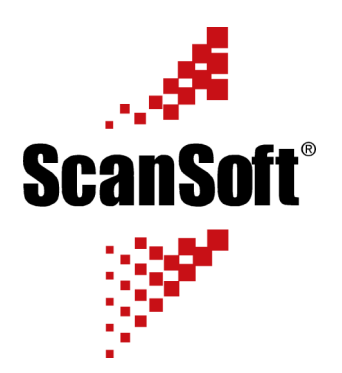

For details on ScanSoft Application Solutions Partners near you, please visit: www.ScanSoft.com/NaturallySpeaking/locator/

Learn more about speech recognition at:

say can.com

## Training and Customization

Professional training and customization services from a ScanSoft-certified Applications Solutions Partner can help you achieve the maximum return on your investment. If you would like to unleash the full potential of Dragon NaturallySpeaking<sup>®</sup> software, please contact one of our Partners for training, customization, and more.

ScanSoft Application Solution Partners are the best in the industry; distinguished by their expertise, experience, and commitment to providing top-level services for Dragon NaturallySpeaking<sup>®</sup> speech recognition products.

For details on ScanSoft Application Solutions Partners near you, please visit: www.ScanSoft.com/NaturallySpeaking/locator/ or call 800-443-7077

## About the Author

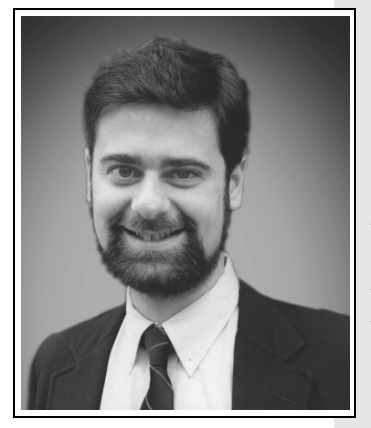

Dan Newman is president of Say I Can, Inc., a leading reseller of speech-recognition products and training services. A computer expert and skilled teacher, Dan is the author of several books about speech recognition, including *Talk to Your Computer* and *The Dragon NaturallySpeaking*<sup>®</sup> *Guide*. Dan has written for many publications, including *PC Magazine* and *Speech Technology*, and has appeared on the PBS television show *Computer Chronicles*. He recently created his first instructional video presentation, *Dragon NaturallySpeaking*<sup>®</sup> 6 Video Guide, which helps people use *Dragon NaturallySpeaking*<sup>®</sup> speech-recognition software most effectively.

Dan's *Video Guide* is a CD-ROM-based video presentation that runs on your computer and is designed for both new and experienced users of *Dragon NaturallySpeaking*<sup>®</sup> software. In the *Video Guide*, Dan guides you visually through key *Dragon NaturallySpeaking*<sup>®</sup> version 6 topics and skills, demonstrating expert techniques and insider secrets. He shows you how to fix mistakes quickly, automate tedious tasks, browse the Web hands-free, boost accuracy, and more. You can see the complete list of topics covered and download free sample video lessons at www.sayican.com.

In addition to the *Video Guide*, Say I Can offers many other speech-recognition products and services. Their innovative "Web Training" service provides live one-on-one training over the Internet, allowing you to conveniently learn how to use *Dragon NaturallySpeaking*<sup>®</sup>

software from an expert. Other items available include digital recorders, specialty microphones, and volume licenses of *Dragon NaturallySpeaking*<sup>®</sup> software. For more information, please call

1-877-Say-I-Can or visit www.sayican.com.

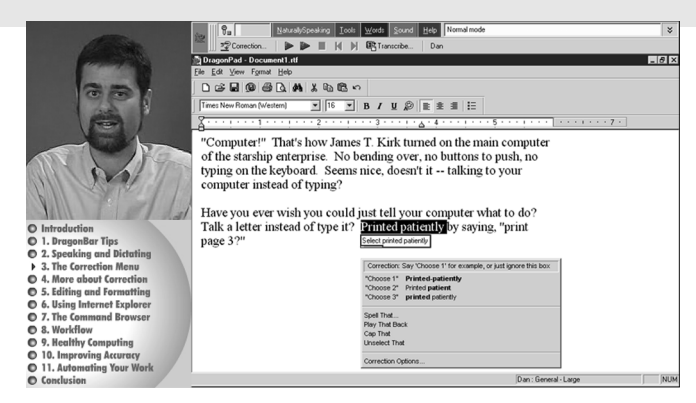

This is a screen shot of the Dragon NaturallySpeaking<sup>®</sup> 6 Video Guide. For more information, please visit the Say I Can Web site at www.sayican.com.

May 2002. Version 6.1 Professional, Medical, Legal, and Public Safety Solution and Preferred editions.

This publication may not include some last-minute technical changes and/or revisions to the software. Changes are periodically made to the information described here. Future versions of this manual will incorporate these changes.

ScanSoft, Inc., may have patents or pending patent applications covering subject matter in this document. The furnishing of this document does not give you any license to such patents. The software is subject to one or more of the following U.S. patents, among others: 5,027,406; 5,202,952; 5,526,463; 5,680,511; 5,715,367; 5,754,972; 5,765,132; 5,794,189; 5,799,279; 5,818,423; 5,822,730; 5,850,627; 5,909,666; 5,915,236; 5,920,836; 5,949,886; 5,960,394; 6,064,959; 6,088,671; 6,092,043; 6,092,044; 6,101,468; 6,151,575; 6,163,768; 6,167,377; 6,212,498.

No part of this manual or software may be reproduced in any form or by any means, including, without limitation, electronic or mechanical, such as photocopying or recording, or by any information storage and retrieval systems, without the express written consent of ScanSoft, Inc. Specifications are subject to change without notice.

Copyright © 2002 ScanSoft, Inc. All rights reserved.

Portions copyright © 1999-2001 Dan Newman. All rights reserved. Used with permission.

ScanSoft, the ScanSoft logo, L&H, the L&H logo, the Dragon logo, Dragon NaturallySpeaking, NaturallySpeaking, NaturallyMobile, RealSpeak, Nothing But Speech "NBS," Natural Language Technology, Select-and-Say, BestMatch, MouseGrid, and Vocabulary Editor are registered trademarks or trademarks of ScanSoft, Inc. All other names and trademarks referenced herein are trademarks of ScanSoft or their respective owners. Many of the designations used by manufacturers and sellers to distinguish their products are claimed as trademarks. Where those designations appear in this book, and where ScanSoft is aware of the trademark, the designation is printed with a trademark (<sup>TM</sup>) or registered trademark (@) symbol.

Pentium is a registered trademark of Intel Corporation.

Adobe and Acrobat are registered trademarks of Adobe Systems Incorporated.

Corel and WordPerfect are registered trademarks of Corel Corporation.

Lotus and Lotus Notes are registered trademarks of Lotus Development Corporation.

Microsoft, Outlook, Windows, Windows NT, Visual Basic, and PowerPoint are trademarks or registered trademarks of Microsoft Corporation.

Netscape and Netscape Navigator are registered trademarks of Netscape Communications Corporation.

Say I Can and the Say I Can logo are trademarks of Say I Can, Inc.

Voice It, the Voice It logo, and Voice It Link are trademarks or registered trademarks of VXI Corporation.

AMD is a trademark of Advanced Micro Devices, Inc.

Sound Blaster is a registered trademark of Creative Technology Ltd.

America Online is a registered trademark of America Online, Inc., a division of AOL Time Warner.

QUALCOMM and Eudora Pro are registered trademarks of QUALCOMM, Incorporated.

Yahoo! is a registered trademark of Yahoo! Inc.

Dave Barry in Cyberspace, © Copyright 1996 by Dave Barry, published by Crown Publishers.

3001: The Final Odyssey, © Copyright 1997 by Arthur C. Clarke, published by HarperCollins Publishers.

*Dogbert's Top Secret Management Handbook*, © Copyright 1996 by United Feature Syndicate, Inc., published by HarperBusiness, a division of HarperCollins Publishers.

Success Is a Journey: 7 Steps to Achieving Success in the Business of Life, © Copyright 1999 by Jeffrey J. Mayer, published by McGraw Hill.

Charlie and the Great Glass Elevator, © Copyright 1972 by Roald Dahl, published by Alfred A. Knopf, Inc., and Penguin Books.

The Captain of Battery Park, © Copyright 1978 by Eugene Pool, published by Addison-Wesley.

120-D144-61

# Contents

## CHAPTER 1 Introduction 1

About this guide 2 What's new in version 6? 3 What should I expect from Dragon NaturallySpeaking? 7

## CHAPTER 2 Installing and Training 9

System requirements 9 Plug in the microphone 10 Plug in the speakers 11 Install the software 11 Create a new user 15 Audio Setup 18 New user training 21 Training problems and solutions 24

## CHAPTER 3 Starting to Dictate 27

Turning the microphone on and off 30 Sleeping and waking up 30 Online Help 31 The DragonBar 32

## CHAPTER 4 Correcting and Editing 37

The Correction menu 38 Selecting text by voice 41 Moving around in a document 45 Copying, cutting, and pasting text 47 Copying text to other programs 48 Deleting text 48 Keyboard editing shortcuts 51 Spelling as you dictate 52

## CHAPTER 5 Formatting 55 Capitalizing text 56 Formatting text 58

| CHAPTER ( | Numbers and Punctuation 63Dictating numbers 63Punctuation 71Dictating hyphenated words 72Dictating compound words 73Dictating names 74Dictating abbreviations and acronyms 75Dictating e-mail and Web addresses 76Dictating special characters 77Modes 82 |
|-----------|----------------------------------------------------------------------------------------------------|
| CHAPTER 7 | <ul> <li>Using E-Mail and Microsoft Internet Explorer 85</li> <li>Working with e-mail 85</li> <li>Working with Microsoft Internet Explorer 89</li> </ul>                                                                                                  |
| CHAPTER { | <b>Using Natural Language Commands 97</b><br>Available Natural Language Commands 97<br>The Sample Commands window 98<br>The Command Browser 98<br>Sample Commands 100                                                                                     |
| CHAPTER 9 | Hands-Free Computing 103<br>Starting programs 104<br>Opening documents and folders 105<br>Switching between<br>open windows 105<br>Copying text to other programs 106<br>Opening and closing menus 107<br>Selecting buttons, tabs, and options 108        |

Selecting icons on the desktop 109 Resizing and closing windows 110

- Scrolling in windows and list boxes 111 Pressing keyboard keys 111 Activating commands by saying key names 115 Moving the mouse pointer and clicking the mouse 117
- Hands-free tips 123

## CHAPTER 10 Automate Your Work 125

Viewing or editing commands 126 Searching commands 127 Creating new commands 128 Deleting custom commands 134 Renaming custom commands 135 Contents

Exporting commands 136 Importing commands 137 Creating Macro Recorder Commands 138 Some useful commands 139

- CHAPTER 11 Workflow 141 Dictate first, correct later 141 Ways to correct your dictation 144
- CHAPTER 12 Speaking and Dictating 153 Composing 156
- CHAPTER 13 Improving Accuracy 161

The Accuracy Center 162 Tools to improve your vocabulary 166 The ideal system for best accuracy 179 Some practical ways to improve accuracy 180

- CHAPTER 14 Healthy Computing 185 Ergonomics and posture 185
- Maintaining good vocal health
   186

   CHAPTER
   15
   Using a Handheld Recorder
   189

   Installing recorder software
   190
   190

   Creating a user adapted to your recorded speech
   191

   Dictating into your recorder
   195

   Transcribing recorded dictation
   197

   Correcting mistakes
   203
  - Using the Dragon NaturallyMobile recorder as a microphone 204 Better accuracy with a recorder 204
- CHAPTER 16 Customizing Dragon NaturallySpeaking 207 The Options dialog box 207
- CHAPTER 17 Troubleshooting 221 Testing your sound system 221 Other problems and solutions 223
  - APPENDIX Commands List 227
    - INDEX 263

## CHAPTER

# Introduction

Welcome to Dragon NaturallySpeaking<sup>®</sup>—the software that lets you talk to your computer instead of typing. As you speak, your words appear swiftly on-screen just as if you had typed them.

You can talk ("dictate") into many programs, including Microsoft<sup>®</sup> Word, Corel<sup>®</sup> WordPerfect<sup>®</sup>, e-mail programs, personal information organizers, and more. For example, you can use Dragon NaturallySpeaking<sup>®</sup> to:

- Compose letters, memos, and e-mail messages. Just think about what you want to say and then say it into the microphone.
- Enter data into forms or spreadsheets. Most people can dictate numbers faster than they can type. Using Dragon NaturallySpeaking<sup>®</sup> Professional or higher editions, you can create custom voice commands to enable you to move from field to field on your form by voice.
- Work on the Web. You can search the Web, access information, and navigate Web pages by speaking URLs and links.

You can also move text around within your document ("cut and paste"), revise and format text, and control your computer by voice. You can start programs, open menus, and send e-mails by voice.

After you become comfortable talking to your computer, you may want to take the convenience of dictating a step further by using a handheld recorder with Dragon NaturallySpeaking<sup>®</sup>. With a handheld recorder, you can dictate while away from your computer. When you return to your computer, Dragon NaturallySpeaking<sup>®</sup> will type out ("transcribe") what you said.

# About this guide

This guide provides detailed information that will help you get the most out of using Dragon NaturallySpeaking<sup>®</sup>. It will help you get up and running with the software, show you how to dictate, edit, and format your text, and discuss the best ways to work for maximum efficiency and accuracy.

While this guide presents all the important features of Dragon NaturallySpeaking<sup>®</sup>, it is not intended to be a complete reference to each feature and function. More extensive information about using Dragon NaturallySpeaking<sup>®</sup> is available in the program's online Help.

This guide covers the Dragon NaturallySpeaking<sup>®</sup> Preferred edition and the following Solution Series products:

- Dragon NaturallySpeaking<sup>®</sup> Professional Solutions
- Dragon NaturallySpeaking<sup>®</sup> Medical Solutions
- Dragon NaturallySpeaking<sup>®</sup> Legal Solutions
- Dragon NaturallySpeaking<sup>®</sup> Public Safety Solutions

Most of the information presented in this guide is applicable to all these editions. When information applies to certain editions only, this is noted.

### Conventions used in this guide

- This guide contains many examples of words and phrases you can say when using Dragon NaturallySpeaking<sup>®</sup>. These examples appear in italics with quotation marks, for example: "Format That Bold."
- 2 Some procedures also include sample text for you to dictate. Sample text appears in a different typeface, with punctuation in square brackets. For example:

US/Canada: When talking to a computer [comma] try to say every word clearly without trailing off at the end of a sentence [period]

Other Dialects: When talking to a computer [comma] try to say every word clearly without trailing off at the end of a sentence [full stop]

3 This guide applies to the five English dialects that ship with Dragon NaturallySpeaking<sup>®</sup>:

- US English
- UK English
- Australian English
- Indian English
- Southeast Asian English

US English uses US spelling, punctuation, and time and currency formats. We recommend US English for Canadian users since this dialect formats numbers (including times, telephone numbers, and currency) in North American formats.

All other dialects use UK spelling, punctuation, and time and currency formats (some number settings depend on your Windows Regional Settings). Where multiple dialects are used in dictation examples, those dialects appear in a different font style. For example:

You can also correct a longer phrase by saying "Correct [text] Through [text]" (US/Canada) or "Correct [text] To [text]" (Other Dialects).

This guide uses US spelling and punctuation for consistency.

**4** This guide also includes tips and notes to help you use the software more effectively. Tips and notes appear like this:

**TIP** If you pause correctly, but Dragon NaturallySpeaking<sup>®</sup> still types a command as dictation, you can force it to recognize what you say as a command by holding down the CTRL key.

**NOTE** With Numbers Mode on, Dragon NaturallySpeaking<sup>®</sup> tries to interpret everything you say as a number. If you dictate words, the results will be unpredictable. However, you can still navigate menus and switch between programs by voice when Numbers Mode is on.

# What's new in version 6?

Dragon NaturallySpeaking<sup>®</sup> version 6 brings together the best ScanSoft<sup>TM</sup> and Dragon NaturallySpeaking<sup>®</sup> speech-recognition and text-to-speech technology to create more accurate, powerful, and userfriendly speech-recognition software. In addition to assisting users to operate a computer hands-free, the software contains many new features and general improvements.

## Tools for greater accuracy

### **Accuracy Center**

The Accuracy Center offers one-stop shopping for all the tools available to improve recognition accuracy: audio settings, additional training, adding words to the vocabulary, and the new Acoustic Optimizer can all be found in this central location. See page 162.

The Accuracy Assistant, which is part of the Accuracy Center, guides the user in selecting the right tool for improving accuracy. See page 162.

#### Acoustic Optimizer

After you have used Dragon NaturallySpeaking® for a while and some recognition errors may have occurred, the Acoustic Optimizer is a tool that lets Dragon NaturallySpeaking® process all the recorded data it has collected during training and while corrections have been made. It learns from this data in one sweep, which is much more powerful than gradual adaptation from each correction. Start the optimizer before you leave for a meeting and come back to improved recognition. See page 163.

### Add contact names and vocabulary

Add the contact names from your address book to your vocabulary file. You can also scan your sent e-mail to teach Dragon NaturallySpeaking<sup>®</sup> the words you use. See page 170.

#### Nothing But Speech ("NBS")™

The Nothing But Speech technology filters out some of the fillers between dictation, such as "uhms" and "ahs," to help avoid insertion of unwanted words.

## Easier to use

### Faster, easier correction

A new, streamlined correction interface makes it easier than ever to proofread and correct your work. The improved Correction menu is now available wherever you can select text by voice. See page 38.

Correct whichever way you want—by voice, by mouse and keyboard, or using any combination of these. Dragon NaturallySpeaking<sup>®</sup> will still learn from your corrections, even if you just type them over the words you've selected. The new correction workflow lets you dictate your entire document and then quickly move along and correct phrase by phrase as needed. See "Ways to correct your dictation" on page 144.

**Find commands easily with Sample Commands and Command Browser** Can't remember a command? A Sample Commands window displays

voice commands for the most popular applications alongside your work. See "Sample Commands" on page 100.

The new Command Browser lets you search for commands by application, making it easy to find what you need. It also allows you to train or modify your commands. See "The Command Browser" on page 98.

## Create your own commands

Create custom commands (macros) quickly and easily. Depending on your edition of Dragon NaturallySpeaking<sup>®</sup>, a variety of macro creation tools are available to let you be more productive.

### **Text and Graphics commands**

Create a letter closing and include your signature as a bitmap. You can add this to any document with one simple voice command. This is just one example of how Text and Graphics commands let you automate common tasks. (Available in Preferred and higher editions.) See "Automate Your Work" on page 125.

### Macro Recorder

If you repeat the same action frequently, you can use the Macro Recorder to record your mouse movements, clicks, and keystrokes, then recall the action at any time with a voice command. (Available in Professional Solutions and higher editions.) See "Automate Your Work" on page 125.

### Step-by-Step commands

By creating voice commands one step at a time, you can automate more complicated tasks even if you are not a programmer. For example, with a single voice command you can turn the microphone off, open an application, type text and commands in the application, then turn the microphone on again. (Available in Professional Solutions and higher editions.) See "Automate Your Work" on page 125.

### Advanced Scripting commands

Use Microsoft<sup>®</sup> Visual Basic<sup>®</sup>-compatible scripting to build complicated macros and even voice-enable applications. This is the full-fledged macro tool for programmers. (Available in Professional Solutions and higher editions.) See "Automate Your Work" on page 125.

## More powerful and versatile

### Easily edit by voice in more applications

Select-and-Say<sup>®</sup> functionality, which enables you to make text changes easily by voice, is now available in the Open and Save dialogs in many applications, in the Windows<sup>®</sup> Find dialog box, and in many other places.

### Award-winning ScanSoft<sup>™</sup> RealSpeak<sup>™</sup> text-to-speech engine

Let the computer read text to you, such as an incoming e-mail, in the most human-sounding voice available. See page 151.

### More extensive mouse control commands

You can now control the mouse by voice in a variety of ways, for example, by simply saying "Move Mouse Upper Left." See page 121.

### Natural Language Commands

In addition to the commands that worked in version 5, you can now also use Natural Language Commands in your favorite programs. There is no need to learn a specific command—Natural Language Commands let you say what you want in many different ways and still get the software to do just the right thing. See "Using Natural Language Commands" on page 97.

### Dictate now, correct later

Save a recording of your dictation session so that you or an assistant can proofread and revise your work later. This feature works in Microsoft<sup>®</sup> Word, Corel<sup>®</sup> WordPerfect<sup>®</sup>, and the DragonPad. (Available in Professional Solutions and higher editions.) See page 143.

### Improved hands-free capabilities

Improvements in the user interface of version 6 make it possible to complete almost every task by voice, for users who prefer to work handsfree. See "Hands-Free Computing" on page 103.

# What should I expect from Dragon NaturallySpeaking?

One reason to use Dragon NaturallySpeaking® is to create letters, reports, and other documents by voice. Another is to speed up routine tasks, such as entering data, launching applications, sending e-mail, filling in forms, and working on the Web. Or maybe you need or prefer to work on the computer with little or no use of your hands.

Dragon NaturallySpeaking<sup>®</sup> is good for all these reasons, but making it work well requires some effort from you. Dragon NaturallySpeaking<sup>®</sup> learns about your voice and pronunciation as you use it. When you use words the program doesn't know, it will misrecognize them. To get the best results, you'll need to correct the mistakes so that the program can learn from its mistakes and improve its ability to recognize your way of speaking.

## Do I still need my keyboard and mouse?

Although you can use Dragon NaturallySpeaking® to do almost everything on your computer by voice, some things are still easier to do by mouse or keyboard. Feel free to use a combination of voice, mouse, and keyboard to get your work done—experiment to find methods that work best for you. If using a mouse and keyboard is not an option, pay special attention to "Hands-Free Computing." on page 103.

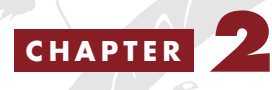

# Installing and Training

I fyou haven't yet set up Dragon NaturallySpeaking<sup>®</sup>, this chapter will guide you through each step of the process, from plugging in the microphone to training the computer to recognize your voice. It also covers dictating your first sentence and explains the Dragon NaturallySpeaking<sup>®</sup> controls, buttons, and menus that appear on-screen as you work.

## System requirements

The recommended system requirements needed to run Dragon NaturallySpeaking<sup>®</sup> properly are:

- Intel® Pentium® II 400 MHz processor (or equivalent AMD<sup>TM</sup> processor)\*
- 128 MB RAM
- 300 MB free hard disk space
- Microsoft<sup>®</sup> Windows<sup>®</sup> XP, Millennium, 2000, 98, or Windows<sup>®</sup> NT<sup>®</sup>
   4.0 (with SP-6 or greater)
- Creative<sup>®</sup> Labs Sound Blaster<sup>®</sup> 16 or equivalent sound card supporting 16-bit recording
- Microsoft<sup>®</sup> Internet Explorer<sup>®</sup> 5 or higher (free download available at www.microsoft.com
- CD-ROM drive (required for installation)
- ScanSoft-approved noise-canceling headset microphone (included)
- Speakers (required for playback of recorded speech and text-tospeech features)

Dragon NaturallySpeaking<sup>®</sup> 6 has been optimized for a variety of popular processors, including the Intel<sup>®</sup> Pentium<sup>®</sup> 4, Pentium<sup>®</sup> III,

Pentium<sup>®</sup> II, Pentium<sup>®</sup> with MMX<sup>TM</sup>, Intel Celeron<sup>®</sup>, AMD<sup>TM</sup> K6<sup>®</sup>-2, AMD<sup>TM</sup> K6-III with 3DNow!<sup>TM</sup>, AMD<sup>TM</sup> Athlon<sup>TM</sup>, and more.

\*For optimal performance, in combination with other applications running on your system, a 500 MHz processor or faster and 256 MB RAM are recommended.

# Plug in the microphone

Here's how to set up your regular (non-USB) microphone. (If you have a USB microphone, follow the instructions that came with it instead of this description.) Find the microphone plug at the end of the wire attached to the microphone. If the wire ends in just one plug, that is the microphone plug. If the wire ends in two plugs, one is the microphone plug and the other is for the speaker in the microphone's earpiece. Check the instructions included with your microphone to figure out which is which. The microphone plug sometimes has a small picture of a microphone imprinted in the plastic base of the plug. If the two plugs are different colors, the brightly colored one is usually the microphone plug.

Next, find the microphone jack in the sound card of your computer. On desktop computers, this small, round opening is almost always on the back of your computer. There will be one, two, or three similar-sized jacks next to it (all are part of your computer's sound hardware). Each jack should be labeled with words (MIC, LINE IN, SPKR) or pictures. Choose the jack with the word MIC or the picture of a microphone. The labels can be difficult to spot. They may be engraved into the metal plate the jacks are set into or imprinted on the plastic case of the computer. (On many computers the microphone jack has a red circle around it.)

On laptops, the microphone jack may be on the side or front instead of the back of the computer.

# Plug in the speakers

If you hear chimes or other sounds when Microsoft<sup>®</sup> Windows<sup>®</sup> starts up, your speakers are already plugged in correctly. If Windows<sup>®</sup> is silent, find the sound card jack labeled SPKR (or imprinted with a picture of a speaker), and plug in the speakers. This step is not necessary for laptops, which have internal speakers.

If your microphone has a speaker plug, you can listen to the computer's sound through the earphone on your headset microphone. If you'd rather hear the computer's sounds through your speakers than the earphone, simply leave the speaker plug unplugged.

# Install the software

Before installing Dragon NaturallySpeaking<sup>®</sup>, close all open applications. Also, turn off or disable any antivirus software that is running. Sometimes installation can trigger a false virus report.

**NOTE** To install or uninstall Dragon NaturallySpeaking<sup>®</sup> on Windows<sup>®</sup> NT<sup>®</sup> and Windows<sup>®</sup> 2000, you must have Administrator rights. After a user has been created, however, Administrator rights are not required to use the software after installation. This also applies for an upgrade installation.

Installing Dragon NaturallySpeaking<sup>®</sup> is similar to installing other Windows<sup>®</sup> applications. Insert the Dragon NaturallySpeaking<sup>®</sup> CD-ROM into the CD-ROM drive. In most cases, the installation program will start automatically.

**NOTE** If the installation does not start automatically on your computer, follow these steps: From the Windows<sup>®</sup> Start menu, choose Run. The Run dialog box will open. Type E:\setup.exe and click OK. (If your CD-ROM drive is not drive E, use the correct CD-ROM drive letter.)

Follow the on-screen instructions during installation. If you have an operating system with any English dialect other than US English, you

will need the product CD key number (located on a sticker on the CD-ROM sleeve) in order to complete the installation.

## Upgrading from version 5:

■ <u>Upgrading from English version 5 editions</u>: If you are upgrading from any edition of Dragon NaturallySpeaking<sup>®</sup> version 5 to version 6, your user files and vocabularies will migrate automatically to version 6. After the upgrade, version 5 will no longer be functional.

■ <u>NOTE: For non-English or multilingual users of version 5:</u> Installing Dragon NaturallySpeaking<sup>®</sup> version 6 will disable all user files, including non-English language user files. Multilingual editions of version 5 will no longer be available after you upgrade to this English version 6 of Dragon NaturallySpeaking<sup>®</sup>.

## Setup Type

The setup program gives you the option of choosing a Typical Installation, Complete Installation, or Custom Installation of Dragon NaturallySpeaking<sup>®</sup>.

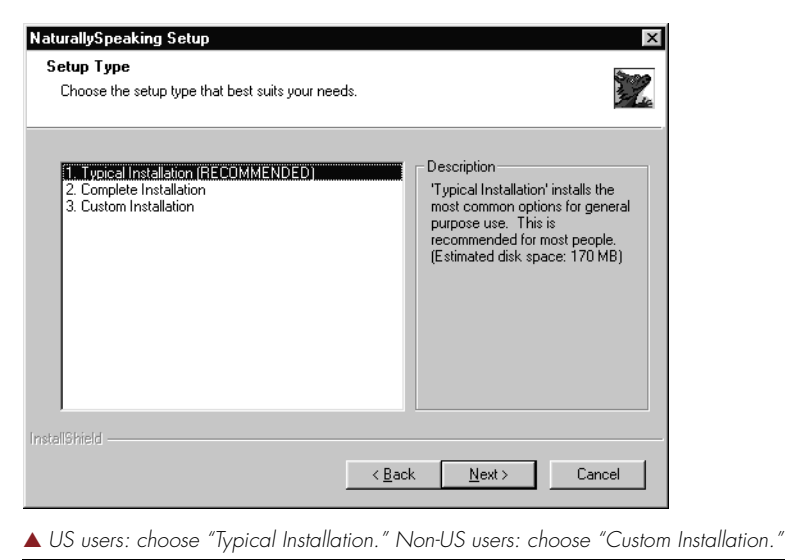

Most users in the US should choose "Typical Installation" (as shown) and click Next. This installs Dragon NaturallySpeaking<sup>®</sup> with the US (American) English user files. To install non-US English user files, choose "Custom Installation" and follow the instructions below, "Installing non-US user files."

## Installing non-US user files

To install user files for UK (British) English, Australian English, Indian English, or Southeast Asian English, choose "Custom Installation" from the setup screen shown above, then click Next. A dialog box appears to let you choose which components to install.

| i -                                                                                    |  |  |  |  |
|----------------------------------------------------------------------------------------|--|--|--|--|
| Clear the components you do not want to install. Essential files are always installed. |  |  |  |  |
| Description                                                                            |  |  |  |  |
| The Program Files component                                                            |  |  |  |  |
| installs all essential files.                                                          |  |  |  |  |
|                                                                                        |  |  |  |  |
|                                                                                        |  |  |  |  |
|                                                                                        |  |  |  |  |
|                                                                                        |  |  |  |  |
|                                                                                        |  |  |  |  |
|                                                                                        |  |  |  |  |
| 189 MB                                                                                 |  |  |  |  |
| 487 MB                                                                                 |  |  |  |  |
|                                                                                        |  |  |  |  |
|                                                                                        |  |  |  |  |
| ( Deals Master Connel                                                                  |  |  |  |  |
|                                                                                        |  |  |  |  |

Select the user file for the dialect you want and click Next to continue installation.

The user files for each region contain both spellings and pronunciations specific to that region. The vocabulary installed with the Indian user file, for example, is designed for people speaking English in India and includes spellings and punctuation for that region. It is not possible to install, for example, US English spellings with Indian or Indian-accented pronunciations. All users who wish to dictate US English spellings—including users with accents should install the US (American) English user files.

If you speak with an accent different from the user files you install, your accuracy will be improved by performing additional training as soon as possible after creating a trained user. See "Perform additional training," on page 164 for more information. **NOTE** If you decide not to install some Dragon NaturallySpeaking<sup>®</sup> components by selecting a Custom installation, you can install them later by running the Setup program again and choosing Modify.

Continue following the on-screen instructions. The setup program will copy the files for Dragon NaturallySpeaking<sup>®</sup> to your computer. It is recommended that you register when prompted during the installation process, so that we can notify you of product upgrades and other offers.

The program may ask you to reboot your computer once installation is complete. After rebooting, click on the Dragon NaturallySpeaking<sup>®</sup> icon on your desktop to start Dragon NaturallySpeaking<sup>®</sup>.

## Create a new user

After installation is complete and you launch the software for the first time, the New User Wizard will ask you to choose a user name. Type your name. The software automatically picks the best speech model and vocabulary settings for your system.

If you are using a USB microphone, choose the USB Microphone from the "Dictation source" drop-down list. If you are using an array microphone or handheld recorder, you will also need to change the "Dictation source" setting to match your microphone or recorder.

**NOTE** For special purposes, you can create a vocabulary that contains only commands. To do this, choose "Commands Only" from the Vocabulary list in the New User dialog box.

|                                                                                                    | New User Wizard                                                    |
|----------------------------------------------------------------------------------------------------|--------------------------------------------------------------------|
|                                                                                                    | Create User                                                        |
| If this user file will be used<br>with a USB microphone,<br>array microphone, or<br>handheld recorder,    | Your name: Dan                                                     |
| choose the appropriate<br>option from the Dictation<br>source list.                                       | Language: US English                                               |
| For Medical, Legal, and—<br>Public Safety Solutions<br>editions, the vocabulary<br>defaults to the chosen | ⊻ocabulary: General                                                |
| ealiton. To create a<br>general user, choose<br>General.                                                  | Long your name. Change the "Dictation source" and "Vocabulary" set |

## About vocabularies

A vocabulary in Dragon NaturallySpeaking<sup>®</sup> is a body of information that includes a word list and a language model. The word list includes information about all the words that the program can recognize. The language model contains usage information about those words. Dragon NaturallySpeaking<sup>®</sup> uses a vocabulary to recognize words correctly based not only on the sound of the words, but on their context. When you create a new user, you select the vocabulary on which to base the user. When you create a new user or new vocabulary for an existing user, you select the vocabulary on which to base the vocabulary you create.

## Vocabulary

to. Then click Next.

You can select from among the following vocabularies:

- General: A large vocabulary providing excellent recognition accuracy for general, business, and professional dictation.
- Commands Only: A limited vocabulary containing only command words and phrases. Choose this vocabulary if you want to use Dragon NaturallySpeaking<sup>®</sup> only for command and control of programs and not for dictation.

Teens (US English only): A large vocabulary containing words selected for a student population and providing excellent recognition accuracy for higher-pitched voices, for example ages 11 through 18.

## Vocabulary size

When you create a set of user files, Dragon NaturallySpeaking<sup>®</sup> recommends the vocabulary that best fits your computer's speed and memory. For most users, this recommendation should be followed. Experienced users may want to click the Advanced button to specify a different vocabulary size from among the following choices:

- Extra Small: designed for computers with less than 64 MB of RAM.
- Small: designed for computers with between 64 and 96 MB of RAM.
- Medium: designed for computers with between 96 and 128 MB of RAM.
- Large: designed for computers with at least 150 MB of RAM.
- Empty Dictation: a vocabulary with a language model but without any words. This vocabulary is designed for experienced users or value-added resellers who want to create highly specialized vocabularies.

## Multiple users on one computer

Dragon NaturallySpeaking<sup>®</sup> is licensed on a "per individual" basis. Individuals are permitted to install the software on more than one computer (for example, on a desktop and a laptop computer, or a work computer and a home computer) and permitted to create multiple user files, so long as the software is only being used by that individual.

NOTE: There is an exception for educational settings, including primary schools, secondary schools, or colleges. Dragon NaturallySpeaking® may be installed on a single computer for use by multiple users in a classroom, school library, or other shared computing facility in an educational setting.

If you wish to allow more than one person to use one copy of Dragon NaturallySpeaking<sup>®</sup>, you need a license for each user. Volume license agreements are available.

# Audio Setup

Now that you've chosen your user name, click Next to have the New User Wizard lead you through setting up your microphone.

## Positioning your microphone

First, the New User Wizard explains how to position your microphone.

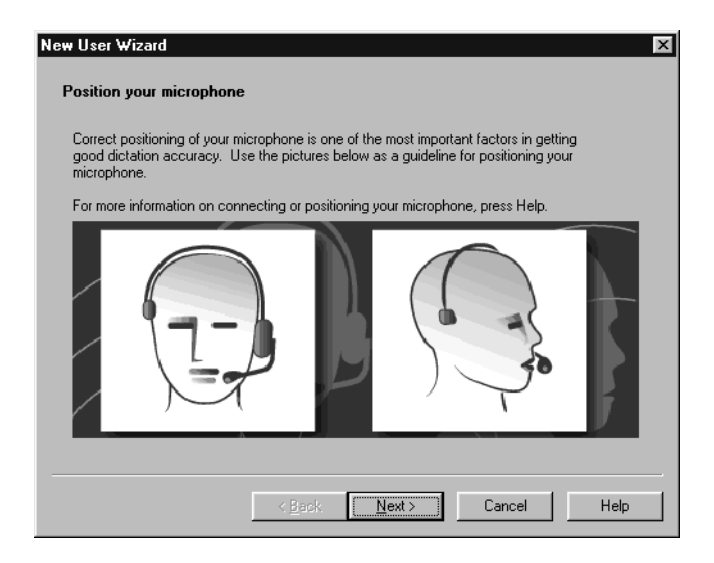

Click Next to continue. The following sections provide detailed information on positioning the microphone. Once you have correctly positioned the microphone, click Next to continue.

## Position the microphone

Put the microphone on your head so that the headband goes across the top of your head. Adjust the headband so that it is comfortable and feels like it will stay in place. For additional comfort, most microphones can be adjusted so that the boom extends down from either the left ear or the right ear, as you prefer.

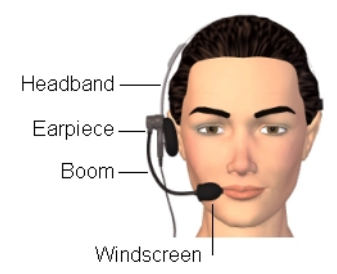

Next, bend or adjust the boom so that the foam windscreen, which shields the microphone element from excess noise, is near your mouth. Correct positioning is crucial for recognition accuracy. Start with the microphone at the corner of your mouth, about a thumb's width away.

## At the corner of your mouth

If the microphone is too close to the center of your mouth, it may pick up breathing sounds, which Dragon NaturallySpeaking<sup>®</sup> may mistake for "the," "a," or other small words. In this case, move it closer to the corner of your mouth.

### The right distance away

The windscreen should not touch your face, hair, or beard. The proper distance from your mouth to the microphone is roughly between one-half and one inch—about the width of the thick part of your thumb.

Place your thumb between the microphone and your mouth. One side of your thumb should be touching your mouth, the other should be just brushing the windscreen. Checking this distance with your thumb is a good way to get a feel for proper microphone positioning. While you work, the microphone may shift, degrading recognition accuracy. Doing a quick "thumb check" ensures that the microphone is where it should be.

### Pointing toward your mouth

To pick up the best sound, the microphone element should be pointed toward your mouth. The microphone element, covered by the foam windscreen, is the electronic part that actually hears your voice. On most microphones a small dot just outside the windscreen indicates the direction in which the microphone hears best. Be sure that dot is pointed toward your mouth. (On some microphones you may need to partially remove the windscreen to find the dot. Other microphones have a flat edge near the microphone element rather than a dot—point the flat edge toward your mouth.)

### Positioned consistently

Consistent microphone placement is vital for accurate speech recognition. Position the microphone exactly the same way each time you use the software. If the microphone drifts, your voice will sound different to the computer and your dictation might come out garbled.

## **Adjust Your Volume**

From the screen "Adjust Your Volume" (shown below), click the Start Volume Check button and read the text that appears.

| New User Wizard                                                                                                    | 1 |
|----------------------------------------------------------------------------------------------------|---|
| Adjust Your Volume                                                                                                    |   |
| The computer needs to listen to you read some text for about 15 seconds. Make sure your<br>microphone is plugged in and positioned correctly, then press Start Volume Check.                                                                                                    |   |
| For assistance on connecting or positioning your microphone, press Help.                                                                                                    |   |
| In this step the computer listens to the sound of your voice and<br>adjusts the volume setting of your microphone. When the computer<br>has finished adjusting the volume, it beeps to signal that the process<br>is complete. If you reach the end of this text but you have not heard a<br>beep, start reading the text again from the beginning. You should only<br>have to read for about ten to fifteen seconds. |   |
| Start Volume Check                                                                                                    |   |
| < <u>₿</u> ack. <u>Next&gt;</u> Cancel Help                                                                                                    |   |

After Dragon NaturallySpeaking<sup>®</sup> adjusts your volume setting, click Next to continue.

## Sound quality check

Click the Start Quality Check button and read aloud the text shown on the screen.

| lew Use | r Wizard                                                                                                    |
|---------|----------------------------------------------------------------------------------------------------|
| Checki  | ng Sound Quality                                                                                                    |
| The c   | omputer will now test the quality of your sound system and microphone.                                                                                                    |
| Click   | Start Quality Check and then begin reading the following text aloud:                                                                                                    |
|         | In this step the computer checks the audio input from your sound system.<br>Having high-quality audio input is very important for good speech<br>recognition. Poor audio input will make it difficult or impossible for the<br>program to recognize your speech accurately. When the computer has<br>finished checking the audio quality, it beeps to signal that the test is<br>complete. If you reach the end of this text but you have not heard a beep,<br>start reading the text again from the beginning. You should only have to<br>read for about fifteen seconds. |
|         | Start Quality Check Ready                                                                                                    |
|         | Cancel Help                                                                                                    |

As you read, the computer is evaluating your sound setup. After about half a minute, Dragon NaturallySpeaking® will display a "Speech-to-Noise ratio," which indicates the clarity of your sound system. If Dragon NaturallySpeaking® labels this measurement "PASSED," you're ready to go on—click the Next button to continue. If not, see "Testing your sound system" on page 221.

# New user training

Follow the on-screen prompts to begin the process of training Dragon NaturallySpeaking<sup>®</sup> to recognize your voice.

Training takes place in two parts. For most microphone users, the first part consists of reading two sentences aloud (see illustration). Click Go to turn on the microphone and then read the sentences shown in the successive screens. The Demo button gives you an example of how to read aloud during training.

| New User Wizard                         | X   |  |  |  |  |
|-----------------------------------------|-----|--|--|--|--|
| Train Dragon NaturallySpeaking          |     |  |  |  |  |
| Say the following sentence.             |     |  |  |  |  |
| Welcome to general training             |     |  |  |  |  |
| Start Fin                               | ish |  |  |  |  |
| Pause Demo                              |     |  |  |  |  |
| < <u>B</u> eck. <u>N</u> ext> Cancel He | lp  |  |  |  |  |

Next, the software will ask you to choose a training text to read. Select the text you prefer and click OK.

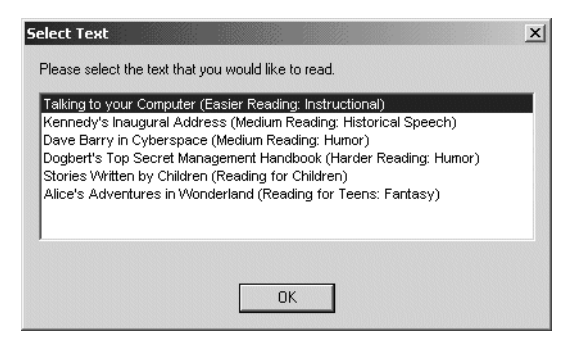

For the next few minutes you'll read passages that appear on-screen. You can take a break at any time by pressing the Pause button. Press Go to resume. You'll be reading for about five minutes.

| New User Wizard                                                                                | x                                                                                                    |
|------------------------------------------------------------------------------------------------|----------------------------------------------------------------------------------------------------|
| Train Dragon NaturallySpeaking                                                                 | Dave Barry in Cyberspace (Medium Reading: Humor)                                                     |
| Read the following paragraph.                                                                  |                                                                                                    |
| We are pleased to acknowle<br>their permission to use selec<br>in Cyberspace," in this trainin | adge Dave Barry and Crown Publishers for<br>tions from Dave Barry's book, "Dave Barry<br>Ig program. |
| Start                                                                                          | Finish                                                                                               |
| <u>P</u> ause <u>S</u> kip                                                                     | p→                                                                                                   |
| < <u>B</u>                                                                                     | ack Next> Cancel Help                                                                                |

As you speak, the words you say turn from blue to black, showing that Dragon NaturallySpeaking<sup>®</sup> hears them. If you stop speaking, a yellow arrow will show you where to begin speaking again. Occasionally, you'll read a sentence or paragraph but the yellow arrow will point you back again to the start of what you already read. This indicates that something in the passage you read did not match what Dragon NaturallySpeaking<sup>®</sup> expected to hear. Read the passage again, pausing after each sentence. If you cannot get past a particular word after saying it three times, click the Skip button to continue.

**NOTE** During training, dictating punctuation is not necessary. Also, if you happen to misspeak or mispronounce a word during training, don't worry about it—just continue reading.

When you've read enough, this message will appear:

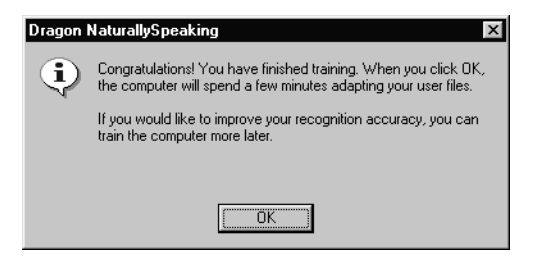

Click OK to adapt your user files. Depending on your computer, this will take from one to five minutes or more. When adaptation is complete, follow the on-screen instructions to finish setting up your user files. The DragonBar will appear at the top of your computer screen, waiting for you to start talking. Congratulations—you're ready to dictate!

**TIP** For best accuracy, be sure to complete a second session of general training as soon as possible. Do this by clicking on the Tools menu on the DragonBar, then clicking Accuracy Center. After the Accuracy Center window opens, click "Perform additional training." This second training session will take a bit longer than the first, but the improvement in accuracy will be well worth the additional time spent.

## Training problems and solutions

*Symptom:* Nothing changes on the screen as you speak and the yellow volume bar never turns green.

Cause: Dragon NaturallySpeaking® is not hearing your voice.

*Solution:* Check that the microphone is plugged in correctly. If the volume bar still does not move as you speak, test your microphone by recording a wave file using your Windows<sup>®</sup> Sound Recorder and playing it back.

Symptom: The yellow volume bar changes to red as you talk.

*Cause:* The sound signal is too loud.

*Solution:* Make sure you are speaking at the same volume as you were during the Audio Setup Wizard and that your microphone is still positioned correctly.

*Symptom:* You are not able to complete the first two enrollment screens (the first two sentences that Dragon NaturallySpeaking<sup>®</sup> asks you to read). This may be because you are not able to speak continuously, due to a disability or other reason.

*Solution:* Have another person read these two sentences to Dragon NaturallySpeaking<sup>®</sup> so that the program can progress to the next part of training.

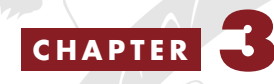

Starting to Dictate

ow that you've installed your software and created and trained your user files, you're ready to dictate your first sentence.

First, start your word processor, such as Microsoft<sup>®</sup> Word or Corel<sup>®</sup> WordPerfect<sup>®</sup>, and begin a new document. The text insertion point should be at the start of your new document, as if you were going to begin typing.

## DragonPad

If you don't have a word processor installed or if you'd prefer not to use it, you can use the DragonPad, a simple word processor included with Dragon NaturallySpeaking<sup>®</sup>. To open the DragonPad, from the Tools menu on the DragonBar, click DragonPad.

For Dragon NaturallySpeaking<sup>®</sup> to recognize your voice, you need to turn on the microphone. The microphone on/off control is located on the DragonBar, the horizontal bar that appears on-screen whenever you are using Dragon NaturallySpeaking<sup>®</sup>.

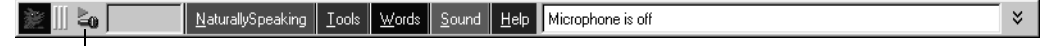

Microphone

Click the microphone button to turn the microphone on. The button and the volume meter next to it change to show if the microphone is off or on.

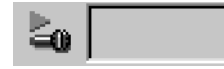

▲ Off—the computer can't hear you.

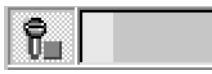

▲ On—the computer is listening. It will type whatever it hears.

Dictate a sentence about the weather. Or read this:

### I am now able to talk to my computer!

(Say "exclamation point" for "!").

## Did it work?

If no words appear, check that the microphone is plugged in correctly and is turned on (by pressing the microphone button on the DragonBar, as described above). If only one or two words appear, your microphone may be set up incorrectly or your sound settings may need to be changed. See page 221 for instructions on how to test your sound system.

If words did appear, but many are not what you said, that's okay. Dragon NaturallySpeaking<sup>®</sup> will improve as you use it.

Go ahead and dictate whatever you like. Remember to say punctuation. Here is what to say for the most common punctuation marks. (For a complete list of punctuation, see page 250.)

| TO ENTER | SAY (US/Canada)                                 | SAY (Other Dialects) |
|----------|-------------------------------------------------|----------------------|
| 1        | comma                                           | comma                |
|          | period                                          | full stop            |
| !        | exclamation point <i>or</i><br>exclamation mark | exclamation mark     |
| TO ENTER | SAY (US/Canada) | SAY (Other Dialects) |
|----------|-----------------|----------------------|
| Ś        | question mark   | question mark        |
| -        | hyphen          | hyphen               |
| :        | colon           | colon                |

For a new paragraph, say "*New Paragraph*" run together as one word, with no pause after "*new*." For a new line, say "*New Line*."

After dictating a paragraph or two, go back and correct any recognition errors with the keyboard and mouse, just as you would usually correct errors in a word-processed document. You'll learn to correct by voice in chapter 4, "Correcting and Editing."

# Key tips for dictating

- Pronounce each word clearly—even short words.
- Speak all punctuation ("*comma*," "*period*," and so on).
- Say commands without pausing between the individual words of the command (as if you were saying "*NewParagraph*"). Do not pause while saying the command.
- Do pause, however, before and after saying the command. Commands require a pause before and after the command ("*This is a test* [pause] *Select Last 3 Words* [pause] *Bold That*"). The pauses enable Dragon NaturallySpeaking<sup>®</sup> to separate commands from words to be typed (dictation).
- Although talking to a computer is not like talking to a person, speech with lively inflection tends to be processed more accurately than speech in a dull monotone. For more tips on how to dictate, see "Speaking and Dictating" on page 153.
- Looking at the screen while speaking can be distracting. Try looking away from the computer as you speak, or close your eyes.
- To maintain your line of thought, dictate a paragraph or two at a time. Then go back and correct with what you said still in mind.
- Drink lots of water. Sipping it through a straw will help avoid moving the headset and will help keep your microphone in the right position.

# Turning the microphone on and off

Any of these three methods will switch the microphone between on and off:

- Press the numeric (+) key on your keyboard. This key is at the far right of most keyboards. (It's *not* the plus [+] key that appears above the equal [=] sign on your regular keyboard).
- Click the microphone button on the DragonBar.
- Click the small microphone icon in the bottom right corner of the screen, next to the clock:

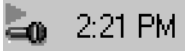

Saying "*Microphone Off*" will also turn the microphone off. You cannot, however, turn the microphone on by voice.

Whenever you're not using Dragon NaturallySpeaking<sup>®</sup>, turn off the microphone. This prevents the computer from mistaking background noise for words and filling your screen with useless text.

If you have a laptop computer, you may have to press several keys at once to generate a numeric (+) keystroke. You may want to define another key to turn off your microphone. See "Customizing Dragon NaturallySpeaking" on page 207.

# Sleeping and waking up

Saying "Go To Sleep" or "Stop Listening" without pausing will put Dragon NaturallySpeaking<sup>®</sup> into sleep mode. The program still listens to your speech, but the only phrases it will respond to in this mode are "Wake Up" or "Listen to Me," which turn the microphone on.

When in sleep mode:

The volume meter on the DragonBar (next to the microphone button) will show a dark gray volume bar (instead of yellow or green). The microphone button on the DragonBar and the microphone icon at the bottom corner of the screen will turn yellow and slant to the side:

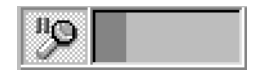

Saying "Go To Sleep" or "Stop Listening" can be useful for taking phone calls or for other short interruptions. If you leave the computer for a longer period of time, turn the microphone all the way off, so that Dragon NaturallySpeaking<sup>®</sup> does not hear "Wake Up" or "Listen to Me" accidentally.

Many people find that pressing the numeric (+) key is the simplest on/ off method.

## Printing and saving your dictated text

Now that the words you said are on the computer's screen in your word processor, you can print and save them, just as if you had typed them.

#### Printing

From the File menu of your word processor, use the mouse to choose Print. Or say "*Click File*," pause, and say "*Print*." You can also simply say, "*Print Document*" or "*Print File*" if the Natural Language Commands are enabled. See "Startup/Shutdown options" on page 210. Also see "Using Natural Language Commands" on page 97.

#### Saving

From the File menu, choose Save. Or say "*Click File*," pause, and then say "*Save*." If the Natural Language Commands have been enabled, you can say "*Save Document*."

# Online Help

To access the online Help for Dragon NaturallySpeaking<sup>®</sup>, click the Help menu on the DragonBar and choose Help Topics. Alternately, you can say "*Give Me Help*." You can print individual Help topics with the Print button in the Help window. To open the online Help links, just say their names. The links will be displayed next to the application window and will give you examples of the most common commands that work in the application you are currently using.

# "What Can I Say?"

Saying "*What Can I Say?*" will bring up some Sample Commands. This information is also summarized in the Appendix. To see additional voice commands that you can use, click Command Browser from the Tools menu of the DragonBar. The Command Browser is described in more detail on page 98.

# The DragonBar

The DragonBar is a narrow horizontal window that allows easy access to Dragon NaturallySpeaking<sup>®</sup> functions and features.

| <u>گا</u> الله کو  | <u>N</u> atu | urallySpeaking <u>T</u> | ools <u>W</u> | <u>√</u> ords <u>S</u> ound | Help Microphone is a | off   | ž  |
|--------------------|--------------|-------------------------|---------------|-----------------------------|----------------------|-------|----|
| Change<br>position | Microphone   | e Menu                  | JS            |                             | Status               | Extra | as |

# Changing the DragonBar position

To change the position of the DragonBar, click the small red Dragon icon at its far left. A menu will appear, which lets you move the DragonBar to the bottom of the screen, make it a floating window that you can position freely, or make it a "clinging" window, where the DragonBar appears just above whatever window into which you're dictating. You can also hide the DragonBar completely by clicking Tray Icon Only Mode from this menu.

#### NOTE You can also hide the DragonBar by saying "Switch to Tray Icon Only Mode."

To make a hidden DragonBar reappear, right-click on the small microphone in the lower right corner of the screen (next to the clock, usually in the Windows<sup>®</sup> task bar). From the menu that appears, click Restore Previous DragonBar Mode.

## Microphone button and volume display

Click the Microphone button to turn the microphone on and off. When the microphone is on, a colored bar in the Volume Display shows the current sound level. Yellow indicates silence or speech that is too soft, green indicates a proper speech level, and red indicates sound that is too loud to be processed.

### **Extras toolbar**

Click the Extras button on the far right of the DragonBar to open the Extras toolbar. The Extras toolbar includes buttons for transcribing from a recorder and for proofreading your dictation

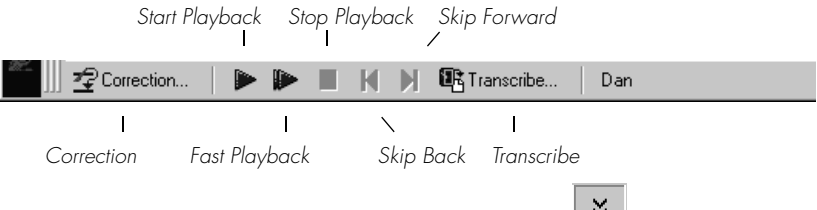

To hide the Extras toolbar, click the Extras button again.

#### Correction

Clicking the Correction button opens the Correction menu to teach the computer what you said. See chapter 4, "Correcting and Editing."

#### Transcribe

Use this button to transcribe your speech from a handheld recorder. See chapter 15, "Using a Handheld Recorder."

### Start Playback, Fast Playback, and Stop Playback

Select a word, sentence, or paragraph, then click the Start Playback button to hear a recording of what you said. A yellow arrow points to the text during playback to show you how the computer interpreted your words. This button is useful for editing when you don't remember what you said. Click the Fast Playback button to play the recording at a faster speed. Click the Start Playback button to return to a normal speed. Click the Stop Playback button to stop the recorded speech playback.

### Skip Back and Skip Forward

These buttons skip backward or forward one utterance. To Dragon NaturallySpeaking<sup>®</sup>, an utterance is a group of words said together without pausing. The Extras menu items can be displayed in the main DragonBar. See "View options" on page 211.

# The microphone in the taskbar

When Dragon NaturallySpeaking<sup>®</sup> is running, one of three small graphics will appear next to the clock in the Windows<sup>®</sup> task bar. You can click on these graphics to switch the microphone on or off.

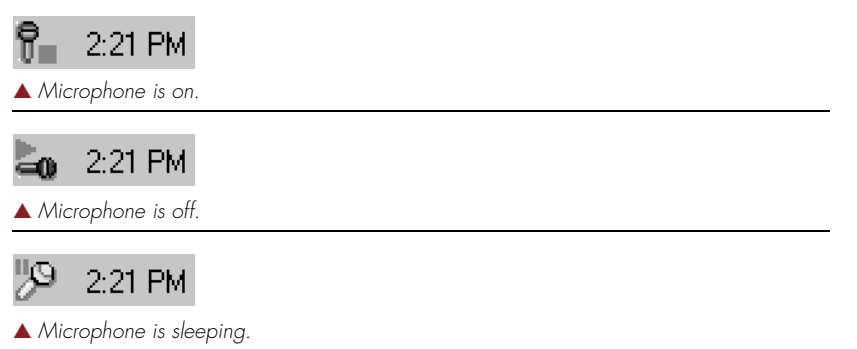

Right-click the microphone icon to access the same menus that are found on the DragonBar, where you can access all Dragon NaturallySpeaking® functions. Also use this menu to make the DragonBar appear if it's hidden (click Restore Previous DragonBar Mode).

### **Results box**

The Results box is a small yellow window that appears on-screen as you dictate. It looks like this:

business address

As you speak, the Results box displays the words that Dragon NaturallySpeaking<sup>®</sup> thinks you said. These words may change as the program considers different interpretations of the utterance it heard. After Dragon NaturallySpeaking<sup>®</sup> types the text into your document, the Results box shows what was typed.

When Dragon NaturallySpeaking<sup>®</sup> is recognizing a command, the Results box has a bold blue border, so you can tell that it is recognizing your utterance as a command.

bold last 3 words

A line at the bottom of the Results box changes color from yellow to green as you speak. This line is a volume meter that duplicates the functions of the microphone volume meter on the DragonBar.

You can move the Results box anywhere on the screen by dragging it with the mouse. To stop Dragon NaturallySpeaking<sup>®</sup> in the middle of a recognition process and switch off the microphone, click on the small red circle in the upper-left corner of the Results box.

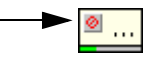

The Results box is useful in three ways. When you notice the volume meter change to green, you know the computer is actually hearing you. When you see the Results box fill with words, you know that Dragon NaturallySpeaking<sup>®</sup> is processing what you say. And finally, after you finish a command or phrase, the Results box shows you what Dragon NaturallySpeaking<sup>®</sup> thought you said. You can then determine whether Dragon NaturallySpeaking<sup>®</sup> recognized your dictation correctly.

You can also anchor the Results box permanently in one place. From the Tools menu of the DragonBar, click Options, then click the View tab and enable the respective option.

# Controlling Dragon NaturallySpeaking® with voice commands

You can access the functions of Dragon NaturallySpeaking<sup>®</sup> with voice commands. For example, to show the Extras toolbar, say "*Show Extras Bar*." For a list of other voice commands that control Dragon NaturallySpeaking<sup>®</sup>, see "Controlling the DragonBar" in the Appendix, page 228.

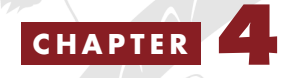

Correcting and Editing

You may have already noticed that the words Dragon NaturallySpeaking<sup>®</sup> types are not always the words you said. As you correct the program's errors, though, it learns more about how you speak and its accuracy improves.

Using the keyboard and mouse, it's easy to correct the mistakes that Dragon NaturallySpeaking<sup>®</sup> makes. Just edit your text the way you would with any word processor. You don't have to worry about whether you are modifying a mistake made by Dragon NaturallySpeaking<sup>®</sup>, or fixing some text where you said the wrong word, or revising your document because you changed your mind about what you want to say. Make all these edits just as you normally would, with keyboard and mouse.

You must be sure, however, to select a word before typing over it. Using the backspace key and retyping (or saying "*Scratch That*") will not enable the software to learn from corrections and improve recognition accuracy. For accuracy to improve, you must first select text and then correct it or overwrite it with the words you said.

Dragon NaturallySpeaking® keeps track of the corrections you make and *adapts* (changes) your user files so that the software can recognize your speech more accurately. The program keeps track of all the corrections you make, whether you type, dictate, or use the Correction menu (described later in this chapter). It uses sophisticated techniques to determine when to learn from your editing and when to ignore it. For example, the program takes into account how closely your edits match the sound of the words you dictated.

### New in version 6

If you've used earlier versions of Dragon NaturallySpeaking®, this new correction approach in version 6 is a significant change and major improvement. You don't have to figure out whether errors were misrecognized or misspoken, or whether you are correcting a misrecognition or editing your dictation. Whenever you select a word, phrase, or sentence, then type or dictate the correct word or words over it, Dragon NaturallySpeaking® will learn from the correction automatically, while knowing when not to adapt when you rewrite your text.

# The Correction menu

When you select text by voice, or select text by mouse and then press the Correction key, the Correction menu appears. This menu shows the software's best guesses of alternatives to the words you have dictated and selected.

### To correct a mistake with the Correction menu:

 Select the word or words you want to correct, then press the Correction key (by default, this is the [-] key on the numeric keypad). Or say "Select" plus the words you want to select. To correct the last words you dictated, simply say "Correct That." The Correction menu appears. 2 In the following example, Dragon NaturallySpeaking<sup>®</sup> heard the word "quick" as "clinic."

|                                                                   | W Microsoft Word - Document1                                                |
|-------------------------------------------------------------------|-----------------------------------------------------------------------------|
|                                                                   | 🖺 Eile Edit View Insert Format Iools Table Window Help                      |
|                                                                   | D 🖙 🖬 🖆 🐉 🖻 🛍 🖤 ∽ • ∽ - 🕑 🔯 ¶ 127% ▪ 😰 📑 F                                  |
|                                                                   | Normal • Arial • 14 • B I U = = = = = = = = # Here F Mark Index Entry       |
|                                                                   |                                                                             |
|                                                                   | The clinic brown fox jumped over the lazy dog                               |
|                                                                   | Correction: Say 'Choose 1' for example, or just ignore this box             |
| Say "Choose 2" to<br>replace "clinic" with<br>"quick."            | "Choose 1" quake<br>"Choose 2" quick<br>"Choose 3" clay<br>"Choose 4" quack |
| You can also say<br>"Spell That" to spell a<br>word or "Cap That" | Spell That<br>Play That Back<br>Cap That<br>Unselect That                   |
| to capitalize it.                                                 | Correction Options                                                          |
|                                                                   |                                                                             |

3 Choose the correct word from the Correction menu by saying "*Choose*" and the number next to your choice. In this example, say "*Choose 2*," and "quick" will replace "clinic."

**TTP** You can change the number of choices displayed to you. In the Options dialog box, click the Correction tab and increase the number in "Show no more than n choices." If you want to display your choices without the Correction menu taking up too much space on the screen, select the "Show only the choices" option. See "Correction options" on page 208.

If the word you want does not appear in the list, just type the correct word. To spell a word by voice, say "*Spell That*." The Spell dialog box will appear for you to spell or type the correct word (see page 52 for details).

When the Correction menu list appears, you can also choose to:

- spell the word (in this example, say "*Spell That q-u-i-c-k*")
- listen to a recording of what you just said (say "*Play That Back*")
- capitalize it (say "*Cap That*," in this example, to get "*Clinic*")
- say "*Unselect That*" to cancel the selection and close (dismiss) the Correction menu

ignore the Correction list and keep dictating (in this example, just say "quick," which replaces the selected text)

**TIP** If you prefer not to see the Correction menu every time you select text by voice, you can turn it off. In the Options dialog box, click the Correction tab to display the Correction options, then clear the check box "'Select' commands bring up Correction menu."

To help you quickly find the alternative you want, the recognition choices in the Correction menu appear in boldface where they differ from the word you've selected. (This is only applicable when you've selected more than one word at a time.)

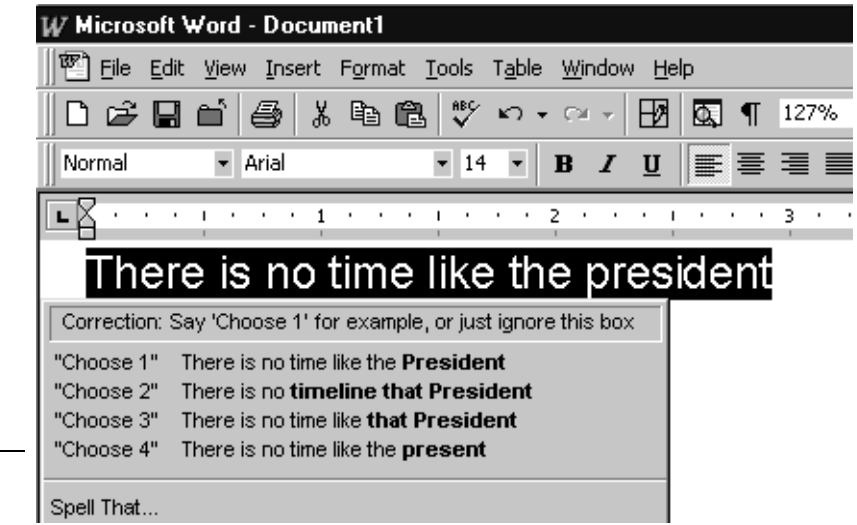

The words that are different from the selection appear in bold, to help you find the correct alternative quickly. In this example, choice 4 is the correct choice.

### Using the keyboard or mouse commands

You can choose items in the Correction menu by keyboard or mouse as well as by voice. To choose one of the alternatives on the menu, press the DOWN ARROW key to move to the proper choice, then press ENTER. If you want to correct several groups of words with the Correction menu open, press the RIGHT ARROW key (instead of ENTER). The Correction menu will move to the next utterance and the next group of words in your document will be selected automatically.

To choose a recognition alternative by mouse, just click on the choice you want.

# **Correcting quickly**

Many people find it convenient to dictate their document first, then go back and correct mistakes afterwards. For a discussion of the fastest ways to work, see "Speaking and Dictating," on page 153.

The Correction menu is designed to make correcting mistakes faster and easier, but you don't have to use it. Feel free to disregard it and make corrections by keyboard, mouse, or voice, just as you would edit any word-processed document.

# Accuracy improves only when you select, then correct

To get the most accuracy improvement when making corrections to your document, you must first select the word or words before correcting them. Using, for example, the BACKSPACE key and retyping or saying "*Scratch That*" will correct the text in your document, but will not make Dragon NaturallySpeaking<sup>®</sup> learn from its mistakes and improve recognition accuracy.

It is sometimes fastest to get your work done using the BACKSPACE key, DELETE key, "*Scratch That*," and other editing methods different from "select, then correct." It is fine to use these techniques and any other ways that you prefer to edit your documents. Your accuracy will not improve, but it will not get any worse either.

For best results, make corrections by selecting, then correcting as often as you can, but don't be concerned if you're correcting your documents in other ways as well.

# Selecting text by voice

# **Using Select-and-Say**

To edit your dictation by voice, just say "*Select*" plus the words you want to change. Then dictate the new words you want and they will replace the text that was selected. This Select-and-Say<sup>®</sup> feature is available in

many applications, including Microsoft<sup>®</sup> Word, Corel<sup>®</sup> WordPerfect<sup>®</sup>, the DragonPad, and many other places where you can format text.

### Be careful not to overwrite your selection

When text is selected, be careful not to breathe loudly, clear your throat, or make other sounds. Dragon NaturallySpeaking<sup>®</sup> may interpret such noises as speech and replace the selection with new text. If this happens, say "*Undo That*" to reverse the action.

### To Select-and-Say®:

**1** Dictate the sentence below:

US/Canada: Let's meet for lunch on Tuesday [period]

Other Dialects: Let's meet for lunch on Tuesday [full stop]

- 2 Say "*Select lunch on Tuesday*." The words "lunch on Tuesday" should be highlighted on the screen.
- 3 Say "*dinner on Wednesday*." These words should replace "lunch on Tuesday."

Since "Tuesday" and "Wednesday" sound completely different, Dragon NaturallySpeaking® will know you are not correcting a recognition mistake but rather revising your dictated text.

**TIP** You can also select punctuation marks.

- 4 Say: "Select period" (US/Canada) or "Select full stop" (Other Dialects). If there's more than one period or full stop, you can say "Select Again" to select a different one.
- **5** To replace the period or full stop with an exclamation mark, say *"exclamation mark."*

TTP It is often easier for Dragon NaturallySpeaking<sup>®</sup> to find the matching text if you select a short phrase rather than individual words. If you select some words that are already correct, just say them again along with the ones you want to change.

### Selecting the same text again

If the words you're trying to select appear more than once on the screen and Dragon NaturallySpeaking<sup>®</sup> selects the wrong ones, just say *"Select Again."* The program then looks for another instance of the same word or words.

You can also say "*Select Again*" if Dragon NaturallySpeaking<sup>®</sup> selects a word that sounds like the word you want, but is not the correct one (for example, "two" instead of "too").

### **Unselecting words**

To undo the selection, say "Unselect That."

You can also "unselect" words by moving your insertion point (by mouse or voice) to another part of your document. For example, say "Go to End of Line" or click somewhere else in your document.

## Selecting a longer phrase

You can select a longer phrase by saying "Select [text] Through [text]" (US/ Canada) or "Select [text] To [text]" (Other Dialects). For [text], substitute the actual word or words at the beginning and the end of the range of wrong words. For example, you could correct the underlined words in the following sentence:

With a little practice, <u>who will develop a habit of dictating an unclear</u>, steady voice, and the computer will understand you better.

by saying:

(US/Canada) "Select who Through unclear" or "Select who will Through an unclear"

(Other Dialects) "Select who To unclear" or "Select who will To an unclear"

Then dictate the correct text:

"you will develop the habit of dictating in a clear"

The final corrected sentence reads:

With a little practice, you will develop the habit of dictating in a clear, steady voice, and the computer will understand you better.

**NOTE** If you're correcting more than one word, the words must all be in sequence (next to each other). You can't use a single command to correct words that are in different parts of your document.

## Selecting your whole document

To select all the text in your document, say "Select Document" or "Select All." This command is especially useful when you want to change the font or the way text is aligned.

When you want to copy all the text in a document to another window, the easiest way to do it is with the "*Copy All to Clipboard*" command. (See "Copying text to other programs," on page 48.)

**NOTE** When a lot of text is selected, the "Scratch That" and "Cut That" commands don't work, nor can you overwrite the selection by dictating new text. This prevents you from accidentally deleting a large part of your document. To remove a large selection, you can say "Delete That" instead.

### Selecting an entire paragraph or line

You can select the current paragraph by saying "Select Paragraph." To select the current line, say "Select Line."

You can also select a number of paragraphs or lines (up to 20). For example, you can say "*Select Previous 5 Paragraphs*." See the complete list below:

| SAY    | THEN     | THEN           |
|--------|----------|----------------|
| Select | Next     | Paragraph      |
|        | Previous | 220 Paragraphs |
|        | Forward  | Line           |
|        | Back     | 220 Lines      |
|        | Last     |                |

### Selecting a word or character

You can select the current word by saying "Select Word." To select a character, say "Select Next Character" or "Select Previous Character."

You can also select a number of words or characters (up to 20). For example, say "Select Previous 2 Words." See the complete list below:

| SAY    | THEN     | THEN           |  |
|--------|----------|----------------|--|
| Select | Next     | Word           |  |
|        | Previous | 220 Words      |  |
|        | Forward  | Character      |  |
|        | Back     | 220 Characters |  |
|        | Last     |                |  |

# Moving around in a document

When you're editing a document, you can move around in it by voice. After you place the insertion point where you want it, you can dictate more text, select text, copy and paste, or apply formatting.

# Going to the top or bottom of a page or document

You can move to the top or bottom of the current page by saying "*Page Up*" (equivalent to pressing the PAGE UP key) or "*Page Down*" (equivalent to pressing the PAGE DOWN key).

You can move to the top or bottom of your document by saying "Go to Top" or "Go to Bottom."

You can use any command from the list below:

| SAY     | THEN                  |
|---------|-----------------------|
| Go to   | Тор                   |
| Move to | Bottom                |
|         | Top of Document       |
|         | Beginning of Document |
|         | Start of Document     |
|         | Bottom of Document    |
|         | End of Document       |

# Going to the beginning or end of a line

You can move to the beginning or end of the current line by saying "Go to Beginning of Line" or "Go to End of Line."

You can use any command from the list below:

| SAY     | THEN              |
|---------|-------------------|
| Go to   | Beginning of Line |
| Move to | Start of Line     |
|         | End of Line       |

# Placing the insertion point before or after a specific word

You can place the insertion point before a specific word by saying "*Insert Before*" and then the word or words. You can place the insertion point after a word by saying "*Insert After*" and then the word or words.

After you move the insertion point where you want it, you can dictate more text, paste text, add punctuation, and so on.

### To place the insertion point before a specific word:

To move the insertion point before the word "lets" in the sentence below, say "*Insert Before lets*" (or "*Insert Before lets me talk*"). Remember not to pause between any of the words.

Dragon NaturallySpeaking<sup>®</sup> lets me talk instead of type.

#### To place the insertion point after a specific word:

To move the insertion point after the word "talk" in the sentence below, say "Insert After talk" (or "Insert After lets me talk").

Dragon NaturallySpeaking<sup>®</sup> lets me talk instead of type.

### Moving up or down a paragraph or line

You can go up or down a paragraph by saying "*Move Up a Paragraph*" or "*Move Down a Paragraph*." You can also move up and down a number of paragraphs (up to 20). For example, you can say "*Move Up 3 Paragraphs*."

You can move up or down a line by saying "*Move Up a Line*" or "*Move Down a Line*." You can also move up and down a number of lines (up to 20). For example, you can say "*Move Down 3 Lines*."

See the complete list below:

| SAY  | THEN    | THEN                              |
|------|---------|-----------------------------------|
| Move | Up      | a Paragraph <i>or</i> 1 Paragraph |
|      | Back    | 220 Paragraphs                    |
|      | Down    | a Line or 1 Line                  |
|      | Forward | 220 Lines                         |

## Moving right or left a word or character

You can move to the right or left of a word by saying "*Move Right a Word*" or "*Move Left a Word*." You can also move right or left a number of words (up to 20). For example, you can say "*Move Right 3 Words*."

You can move to the next or previous character by saying "*Move Right a Character*" or "*Move Left a Character*." You can also move forward and backward a number of characters (up to 20). For example, you can say "*Move Left 4 Characters*" or "*Move Back 6 Characters*."

See the complete list below:

| SAY  | THEN    | THEN                              |
|------|---------|-----------------------------------|
| Move | Right   | a Word or 1 Word                  |
|      | Forward | 220 Words                         |
|      | Left    | a Character <i>or</i> 1 Character |
|      | Back    | 220 Characters                    |

# Copying, cutting, and pasting text

You can move text from one place to another by using the "Copy That," "Cut That," and "Paste That" commands.

#### To copy, cut, or paste text:

- Select the text you want to copy or cut.
- 2 Say "Copy That" or "Cut That."
- **3** Move the insertion point to where you want to paste the text.
- 4 Say "Paste That."

**NOTE** You can copy your entire document to the Clipboard by saying "Copy All to Clipboard." This is especially useful when you want to copy text to another window or program.

# Copying text to other programs

When you've finished dictating, you can copy your text to another window. For example, if you dictate a note in Microsoft<sup>®</sup> Word, you can then copy it into Microsoft<sup>®</sup> Outlook<sup>®</sup>. To use the procedure described here, both the program you are copying from and the program you are copying to must already be open.

#### To copy text to another program:

- Say "Copy All to Clipboard" to copy your entire document.
- 2 Switch to another program, such as Microsoft<sup>®</sup> Outlook<sup>®</sup> (say "Switch to *Microsoft Outlook*"). Say "*Paste That*."
- **3** To return to Microsoft<sup>®</sup> Word, say "*Switch to Microsoft Word*." (For additional ways to switch between programs by voice, see "Switching between open windows" on page 105.)

# Deleting text

## Deleting the last words you dictated

You can erase the last words you dictated by saying "*Scratch That.*" When you say this command, Dragon NaturallySpeaking<sup>®</sup> deletes the last thing it typed into your document. This may be a full sentence, a phrase, or just one word, if that's all you said before pausing.

You can say "Scratch That" up to 10 times to delete the last few things you said. If you repeat the command, you must pause before saying it again. You can also say, for example, "Scratch That 5 Times."

### Going back as you dictate

When you're dictating, sometimes you may hesitate or think of a better way to say something right after you've said it. When this happens, you can use the *"Resume With"* command to return to where you were before the mistake.

Just say "*Resume With*" followed immediately by the word or words to which you want to return. Then, continue dictating. Any text after the new position of the insertion point will be replaced with your new dictation.

**NOTE** When using the "Resume With" command, remember not to pause in the middle. Say "Resume With" and then immediately say the words to which you want to return. These words must be in the last three or four sentences (100 characters) you said; you can't use "Resume With" to return to an earlier part of your document.

### To go back as you dictate:

- Suppose you dictate this sentence: "I have a deadline this week, but we could meet for lunch... um... er... next Wednesday."
- 2 To correct the sentence, return to the last correct words you remember dictating. For example, say "*Resume With meet for lunch*." (Remember not to pause in the middle.)
- **3** Then, dictate the rest of the sentence. For example, say "*next Wednesday at noon*."

### **Deleting specific words**

You can delete text by selecting it and saying "Delete That."

#### To delete text:

- Select the text you want to delete.
- **2** Say "Delete That."

You can also say "Scratch That" to do the same thing.

## Deleting the next or previous paragraph or line

You can delete the next or previous paragraph by saying "Delete Next Paragraph" or "Delete Previous Paragraph." You can delete the next or previous line by saying "Delete Next Line" or "Delete Previous Line."

You can also delete a number of paragraphs or lines (up to 20). For example, you can say "*Delete Previous 5 Paragraphs*." See the complete list below:

| SAY    | THEN     | THEN           |
|--------|----------|----------------|
| Delete | Next     | Paragraph      |
|        | Previous | 220 Paragraphs |
|        | Forward  | Line           |
|        | Back     | 220 Lines      |
|        | Last     |                |

## Deleting the next or previous word or character

You can delete the next or previous word by saying "Delete Next Word" or "Delete Previous Word." You can delete the next or previous character by saying "Delete Next Character" or "Delete Previous Character."

You can also delete a number of words or characters (up to 20). For example, you can say "*Delete Previous 5 Words*." See the complete list below:

| SAY    | THEN     | THEN           |
|--------|----------|----------------|
| Delete | Next     | Word           |
|        | Forward  | 220 Words      |
|        | Previous | Character      |
|        | Back     | 220 Characters |
|        | Last     | 220 Characters |

**NOTE** Another way to delete the previous character is by saying "Backspace." This is equivalent to pressing the BACKSPACE key. You can "press" it multiple times (up to 20) by saying, for example, "Backspace 5."

# Keyboard editing shortcuts

If you prefer to edit by typing, you can speed up your work by using keyboard shortcuts. These shortcuts are not specific to Dragon NaturallySpeaking<sup>®</sup>—they are built-in and work in almost any Windows<sup>®</sup> program. These shortcuts can dramatically slash the time and keystrokes you spend editing. Take the time to learn them—ten minutes spent practicing with these keys can save you many hours in editing.

| PRESS THESE KEYS                                                         | TO DO THIS                                                                                 |
|--------------------------------------------------------------------------|--------------------------------------------------------------------------------------------|
| CTRL                                                                     | Hold down the CTRL key to move<br>by jumps, instead of one character<br>at a time          |
| CTRL+LEFT <b>(Left Arrow key)</b><br>CTRL+RIGHT <b>(Right Arrow key)</b> | Move insertion point by one word<br>at a time                                              |
| CTRL+UP (Up Arrow key)<br>CTRL+DOWN (Down Arrow key)                     | Move insertion point by one<br>paragraph at a time                                         |
| CTRL+BACKSPACE                                                           | Delete word to the left of insertion point                                                 |
| CTRL+DELETE                                                              | Delete word to the right of insertion point                                                |
| SHIFT                                                                    | Hold down the SHIFT key to select as you move                                              |
| SHIFT+LEFT, SHIFT+RIGHT                                                  | Select one character at a time                                                             |
| SHIFT+UP, SHIFT+DOWN                                                     | Select one line at a time                                                                  |
| CTRL+SHIFT                                                               | Hold down the CTRL and SHIFT<br>keys together to select one word or<br>paragraph at a time |
| CTRL+SHIFT+LEFT<br>CTRL+SHIFT+RIGHT                                      | Select one word at a time                                                                  |
| CTRL+SHIFT+UP<br>CTRL+SHIFT+DOWN                                         | Select one paragraph at a time                                                             |
| BACKSPACE                                                                | Delete left                                                                                |
| DELETE                                                                   | Delete right                                                                               |
| HOME                                                                     | Skip to start of line                                                                      |
| END                                                                      | Skip to end of line                                                                        |
| SHIFT+HOME                                                               | Select to start of line                                                                    |

| PRESS THESE KEYS | TO DO THIS                  |
|------------------|-----------------------------|
| SHIFT+END        | Select to end of line       |
| CTRL+HOME        | Skip to start of document   |
| CTRL+END         | Skip to end of document     |
| CTRL+SHIFT+HOME  | Select to start of document |
| CTRL+SHIFT+END   | Select to end of document   |

# Spelling as you dictate

With the Spell command in Dragon NaturallySpeaking<sup>®</sup>, you can easily spell a word or phrase you want to dictate into your document. This can be useful if you are dictating a word that is not likely to be in the Dragon NaturallySpeaking<sup>®</sup> vocabulary, such as a proprietary term, a proper name, or a non-English word. Say, for example, "*Spell b-u-o-n space g-i-o-r-n-o.*" The word you spelled appears right in your document.

You must say "Cap" if the word contains a capital letter. For example, say "*Spell Cap R-u-m-p-e-l-s-t-i-l-s-k-i-n*" to type "Rumpelstilskin."

If you say "*Spell*" by itself, without any letters after it, the Spell dialog box opens.

| Spell<br>Spell or type the word or phrase.<br>You may also say "Choose 1" or ano | X ther number.     |
|----------------------------------------------------------------------------------|--------------------|
| 3<br>4<br>5<br>6<br>7<br>8<br>9                                                  |                    |
| Irain how to pronounce this                                                      | <u>P</u> lay Back. |
| OK Cancel                                                                        | Help               |
|                                                                                  | ,                  |

▲ The Spell dialog box, waiting for you to spell.

You can then spell letters and Dragon NaturallySpeaking<sup>®</sup> will type them or correct any errors in the word you spelled. This makes it a bit easier to correct errors when spelling. When spelling, you can say numbers and special characters as well as letters. For example, to dictate an automobile license plate number, you could say "*Spell v-j-r-5-8-1*." Dragon NaturallySpeaking<sup>®</sup> would type "vjr581." Say "*Spell Cap-e-z-b-r-a-i-n-trademark*" to get "Ezbrain<sup>TM</sup>" in your document.

Spelling a word adds that word to the active vocabulary with the exception of words that contain numbers; words with numbers are not added to the vocabulary.

**TIP** To dictate unusual text such as automobile license plate numbers or product codes, you can also switch to Spell mode by saying "Switch To Spell Mode," and then dictate letters.

For a list of what to say to spell special characters, see the Spelling topic in the online Help or "Commands List" on page 227.

By default, the Spell dialog box appears only when you say "*Spell*" by itself, not when you say "*Spell*" plus the letters you are spelling. Optionally, you can make the Spell dialog box appear whenever you use the Spell command. You can set this option from the Correction tab in the Options dialog box. See page 208 for more information.

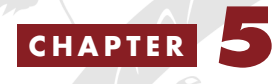

# Formatting

You can bold text, change font sizes and styles, capitalize text, and apply other formatting, all by voice. This chapter explains how.

Many Dragon NaturallySpeaking<sup>®</sup> formatting commands work for text that is selected (highlighted) in your document. To select text by mouse, simply drag the mouse pointer over the text you want to select, as you normally would when editing in your word processor. To select text by voice, say "*Select*" plus the words you want to select. See "Selecting text by voice" on page 41 for more detailed instructions and additional ways to select by voice. See also the list of keyboard editing shortcuts on page 51.

**NOTE** You can change the formatting properties of a word (such as whether Dragon NaturallySpeaking<sup>®</sup> should type a space before or after the word, or whether the word is capitalized in a title) by using the Word Properties dialog box, described in "Changing word properties" on page 176.

# Capitalizing text

### Types of commands

Most of the commands listed in this chapter are *global*—they are available in virtually every application. In addition to the global commands listed here, Dragon NaturallySpeaking<sup>®</sup> includes many commands for editing and formatting that work in common applications such as Microsoft<sup>®</sup> Word<sup>®</sup> and Corel<sup>®</sup> WordPerfect<sup>®</sup>. These extra commands are called *Natural Language Commands*. For more information on Natural Language Commands, see page 97.

# Capitalizing the first letter of the next word you dictate

Dragon NaturallySpeaking® capitalizes many words automatically. It capitalizes the first word in a sentence (following a period, question mark, or exclamation mark). It capitalizes the first word after you say "*New Paragraph*" (though not when you say "*New Line*") and it capitalizes proper names (when these words are already in the Dragon NaturallySpeaking® vocabulary in capitalized form).

**NOTE** You can change the spacing and capitalization rules for a word in the Word Properties dialog box. See "Changing word properties" on page 176 for more information.

When you're dictating, you can capitalize words that aren't automatically capitalized by saying "*Cap*" and then the word. For example, say "*Cap fluffy*" to get "Fluffy."

**TIP** To dictate the word "cap," for example, in this sentence: "The company is putting a cap on salary increases," you must say "the company is putting a" then say "Spell c-a-p," and then say "on salary increases." In this way, Dragon NaturallySpeaking® knows that you do not want to capitalize any of the words within the sentence.

### Capitalizing consecutive words

When you want to capitalize consecutive words (for example, if you're dictating a book title), you can turn capitals on and then turn them off when you're finished. This is usually easier than saying "*Cap*" before

each word. Another way to do consecutive capitalization is to dictate the words, pause, and then say "*Capitalize That*" or "*Cap That*."

### To capitalize consecutive words:

Say "*Caps On*" to turn capitals on.

**NOTE** When "Caps On" is active, Dragon NaturallySpeaking<sup>®</sup> uses title case. This means it capitalizes all words except for articles and prepositions (such as "the" and "to").

**2** Dictate the words you want capitalized. For example, say: "success is a journey [colon] seven steps to achieving success in the business of life"

Dragon NaturallySpeaking<sup>®</sup> types: "Success Is a Journey: Seven Steps to Achieving Success in the Business of Life"

**3** Say "*Caps Off*" to turn capitals off.

# Dictating the next word in all capital letters

When you're dictating, you can enter a word in all capital letters by saying "*All Caps*" and then the word.

For example, say "All Caps please" to get "PLEASE"

## Dictating consecutive words in all capital letters

When you want to dictate consecutive words in all capitals, you can turn all capitals on and then turn them off when you've finished.

### To dictate consecutive words in all capitals:

- Say "*All Caps On*" to turn all capitals on (like pressing the CAPS LOCK key).
- 2 Dictate the words that you want to appear in all caps. For example, say "*the end*". Dragon NaturallySpeaking<sup>®</sup> types "THE END"
- **3** Say "*All Caps Off*" to turn all capitals off.

## Dictating the next word in all lowercase letters

When you're dictating, you can enter a word in all lowercase letters by saying "*No Caps*" and then the word.

For example, say "*No Caps Jennifer*" to get "jennifer." (Dragon NaturallySpeaking<sup>®</sup> normally capitalizes this and other proper names.)

# Dictating consecutive words in all lowercase letters

When you want to dictate consecutive words in lowercase letters (for example, names of computer files or e-mail addresses), you can turn the "no capitals" feature on and then turn it off when you are finished. This is usually easier than saying "*No Caps*" before each word.

#### To dictate consecutive words in all lowercase letters:

- Say "*No Caps On*" to turn no capitals on.
- **2** Dictate the words you want to appear in all lowercase.
- **3** Say "*No Caps Off*" to turn no capitals off.

# Capitalizing (or uncapitalizing) text already in your document

You can change the capitalization of text already in your document by selecting it and then saying "*Capitalize That*," "*Cap That*," or "*All Caps That*," or "*Uncapitalize That*," or "*No Caps That*."

### To capitalize or uncapitalize text:

- Select the text you want to change.
- 2 Say "Capitalize That," "Cap That," or "All Caps That," or "Uncapitalize That," "Uncap That," or "No Caps That."

# Formatting text

You can use voice commands to specify any combination of font name, size, and style, in that order. These commands change text you dictate from then on or text you have selected.

To set a new style for text you are about to dictate, use the "Set Font" and "Set Size" commands. To change the style of text you have already selected, use the "Format That" command.

# Changing the font as you dictate

When you're dictating, you can change the font face, size, and style by saying "*Set Font*" followed by the font attributes you want.

For example, you can say "Set Font Times" or "Set Font Arial 12 Bold." When you continue dictating, the new text appears with the font attributes you set.

#### **Changing font face**

| SAY      | THEN            |
|----------|-----------------|
| Set Font | Arial           |
|          | Courier         |
|          | Courier New     |
|          | Garamond        |
|          | Helvetica       |
|          | Palatino        |
|          | Times           |
|          | Times New Roman |

#### Changing font size

Say "Set Size" and then a size from 4 to 100 points. For example, say "Set Size 18." Then, continue dictating.

#### Changing font style

| SAY      | THEN                                                          |
|----------|---------------------------------------------------------------|
| Set Font | Bold                                                          |
|          | Italics                                                       |
|          | Bold Italics                                                  |
|          | Underline                                                     |
|          | Strikeout                                                     |
|          | Plain <i>or</i> Plain Text <i>or</i> Normal <i>or</i> Regular |

#### Changing a combination of font face, size, and style

Say "*Set Font*" and then the attributes you want (listed in the previous sections). You can specify any combination of font face, size, and style,

but you must specify these attributes in that order (font face, then size, then style). See the list of examples below:

- "Set Font Arial"
- Set Font Arial 12" or "Set Font Arial 12 Point"
- Set Size 12 Bold"
- "Set Font Arial Bold"
- "Set Font Bold"

**NOTE** If you're changing only the font size, use the "Set Size" commands, not the "Set Font" command.

### Changing the font later

You can go back and change the font face, size, or style of text by selecting it and then using the "Format That" commands. "Format That" works on selected text with the same combinations of font face, size, and style as the "Set Font" commands (see the tables in the previous section.)

### To change the font:

- Select the text you want to change.
- 2 Say "Format That" and then the font attributes you want to apply as described in the previous section. For example, say "Format that Arial 18."

### Bold, italics, and underlining

You can apply formatting to text in your document by selecting it and then saying "Bold That," "Italicize That," or "Underline That." You can also say "Strikeout That."

### To add bold, italics, and underlining:

- Select the text you want to change.
- **2** Say "Bold That," "Italicize That," Underline That," or "Strikeout That."

### To remove formatting:

- Select the text you want to change.
- **2** Say "*Restore That*" to remove formatting.

# Aligning text

You can change how text is aligned by placing your insertion point in the text and saying "Center That," "Left Align That," or "Right Align That."

## To align text:

- 1 Move the insertion point to the text you want to align.
- 2 Say "Center That," "Left Align That," or "Right Align That."

You can also use the following commands on selected text: "Format That Centered," "Format That Left Aligned," and "Format That Right Aligned."

# **Bulleted text**

To add bullets to text, place your insertion point in the text and say "Format that Bullet Style." To remove bullets, say "Format that Bullet Style" again.

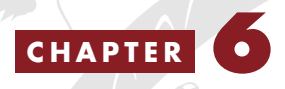

# Numbers and Punctuation

This chapter describes how to dictate numbers, punctuation, Web addresses, and a few other special items.

**NOTE** If DragonNaturallySpeaking<sup>®</sup> is not formatting a word as you would like, you can change the formatting properties of the word by using the Word Properties dialog box. See "Changing word properties" on page 176.

# Dictating numbers

To dictate a number, just say it. Dragon NaturallySpeaking® will type either the number ("5") or the word ("five"), usually determining this choice from the context. To force Dragon NaturallySpeaking® to type a number instead of a word (for numbers 0 to 9), say "numeral" plus the number ("*numeral 2*"). This is especially useful when dictating the numbers 2 and 4, which are sometimes mistaken for the words "to" and "for" unless you say "*numeral 2*" and "*numeral 4*."

TTP If you want to dictate only numbers, you can switch to "Numbers Mode." See "Modes" on page 82 for more information.

Dragon NaturallySpeaking<sup>®</sup> adds commas to numbers of five digits or more (such as 21,469), but not to four-digit numbers (2146). To add a comma to a four-digit number, say "*comma*" where you want the comma. See the table below for examples. For a decimal point, just say "*point*." If you dictate a US ZIP code, Dragon NaturallySpeaking<sup>®</sup> knows not to add a comma and formats the ZIP code correctly.

| TO ENTER      | SAY                                                                                           |
|---------------|-----------------------------------------------------------------------------------------------|
| 315           | three hundred fifteen<br>three one five<br>three fifteen                                      |
| 809           | eight hundred nine<br>eight zero nine<br>eight oh nine                                        |
| 1485          | one thousand four hundred eighty five<br>fourteen eighty five                                 |
| 1,485         | one comma four hundred eighty five<br>one comma four eight five<br>one comma four eighty five |
| 809,212       | eight hundred nine thousand two hundred twelve<br>eight zero nine comma two one two           |
| 51.2          | fifty one point two<br>five one point two                                                     |
| .2            | point two<br>point numeral two                                                                |
| 0.102         | zero point one oh two                                                                         |
| 500           | five hundred                                                                                  |
| 5000          | five thousand                                                                                 |
| 90,210        | ninety thousand two hundred ten                                                               |
| 75%           | seventy five percent sign                                                                     |
| \$99          | ninety nine dollars [US/Canada]                                                               |
| \$99.10       | ninety nine dollars and ten cents [US/Canada]                                                 |
| \$8.2 million | eight point two million dollars [US/Canada]                                                   |
| £250.95       | pound sterling sign two hundred and fifty point ninety five<br>[All Dialects]                 |
| €95           | ninety five euros                                                                             |

TTP You can say "and" as part of any number, for example, "three hundred and fifteen" or "one thousand and twelve."

**NOTE** If numbers, currency, times, or dates are not being formatted the way you would like, check your Windows<sup>®</sup> Regional Settings, which affect how numbers are formatted. To view these settings, point to Settings from the Windows<sup>®</sup> Start menu, click Control Panel, and double-click the Regional Settings icon. For example, if you set the
region to Jamaica, saying "seven dollars" displays as J\$7. If you set the region to something other than English (United States) or English (Canada) and you want a dollar sign (\$), you have to say "dollar sign." For example, saying "dollar sign 99" displays \$99. For more information, see "Dictating special characters" on page 77.

#### Changing the format of a number

If Dragon NaturallySpeaking<sup>®</sup> enters a number in a format you don't want, you can use voice commands to convert it to a numeral or to spell it out.

For example, you can change "seven dollars" to "\$7" (US/Canada) or "seven pounds" to "£7" (Other Dialects) by saying "*Format That Number*."

And you can change "\$7" to "seven dollars" (US/Canada) or "£7" to "seven pounds" (Other Dialects) by saying "*Format That Spelled Out*."

These commands change the last number dictated or a selected number.

| SAY                     | TO CHANGE                                                                                                    |
|-------------------------|----------------------------------------------------------------------------------------------------|
| Format That Number      | one to 1<br>first to 1 st<br>nineteenth to 19th<br>5 million to 5,000,000<br>five million to 5,000,000<br>eight dollars to \$8 (US/Canada)<br>seven pounds to £7 (Other Dialects) |
| Format That Spelled Out | 4th to fourth<br>27 to twenty-seven<br>5,000,000 to five million                                                                                                    |

**NOTE** The "Format That Number" and "Format That Spelled Out" commands work for numerals and currency, but not for dates, times of day, telephone numbers, and most fractions.

#### **Using Numbers Mode**

Any time you need to dicate a series of numbers and do not want Dragon NaturallySpeaking® to recognize them as words, you can turn on Numbers Mode. This could be useful, for example, if you are dictating in a spreadsheet program, such as Microsoft<sup>®</sup> Excel<sup>®</sup>. To turn on Numbers Mode, say "*Start Numbers Mode*" or "*Numbers Mode* On." To turn off Numbers Mode, say, "*Stop Numbers Mode*" or "*Numbers Mode*" or "*Numbers Mode Off.*"

For more information on Numbers Mode and more ways to turn Numbers Mode on and off, see the section "Modes" on page 82.

#### Dates

You can dictate most dates the way you would normally say them. Say "oh" or "zero" to enter 0. In dialects other than US/Canada, you can also say "nought."

| TO ENTER        | SAY                                               |
|-----------------|---------------------------------------------------|
| 22 January 1999 | twenty two January nineteen ninety nine           |
| April 9, 2001   | April 9 [comma] two thousand and one              |
| 14/07/85        | fourteen [slash] oh seven [slash] eighty five     |
| 3/11/02         | three [slash] eleven [slash] zero two             |
| 3/11/2002       | three [slash] eleven [slash] two thousand and two |
| April 1st       | April first                                       |
| March 22nd      | March twenty second                               |
| the 1980s       | the nineteen eighties                             |

#### Times of day

Dictate the time of day the way you would normally say it.

US/Conada: Dragon NaturallySpeaking<sup>®</sup> automatically types the colon (:) if you say "*a m*" or "*p m*" when dictating the time. Say "*o'clock*" or "*colon zero zero*" to enter :00.

| TO ENTER | SAY                                                  |
|----------|------------------------------------------------------|
| 8:30     | eight [colon] thirty or eight [numeric colon] thirty |
| 7:45 AM  | seven forty five a m                                 |
| 10:22 PM | ten twenty two p m                                   |
| 3:00     | three o'clock <i>or</i> three [colon] zero zero      |
| 5:00 PM  | five o'clock p m                                     |

TIP Dragon NaturallySpeaking<sup>®</sup> will recognize times more accurately if you say "numeric colon" instead of "colon" when dictating times.

Other Dialects: Dragon NaturallySpeaking<sup>®</sup> automatically types the point (.) if you say "*a m*" or "*p m*" when dictating the time, depending on the regional setting. Say "*o'clock*" or "*point zero zero*" to enter .00.

| TO ENTER | SAY                  |
|----------|----------------------|
| 8:30     | eight [point] thirty |
| 7.45 AM  | seven forty five a m |
| 10.22 PM | ten twenty two p m   |
| 3.00     | three o'clock        |
| 5.00 PM  | five o'clock p m     |

**NOTE** The format of "a.m." and "p.m." depends on your computer's regional Windows<sup>®</sup> settings.

#### **Telephone numbers**

#### North American phone numbers

Say US and Canadian phone numbers as you normally would, pausing briefly between each group of numbers.

You don't need to dictate hyphens for most phone numbers (numbers that are 7, 10, or 11 digits long). Dragon NaturallySpeaking<sup>®</sup> will add them automatically.

| TO ENTER       | SAY                                                                                      |
|----------------|------------------------------------------------------------------------------------------|
| 965-5200       | nine six five fifty two hundred                                                          |
| 617-965-5200   | six one seven nine six five fifty two oh oh                                              |
| 1-800-555-1212 | one eight hundred five five five one two one two                                         |
| (617) 965-5200 | [open parenthesis] six one seven [close<br>parenthesis] nine six five five two zero zero |
| 1-212-555-1212 | one two one two five five five one two one two                                           |

#### Telephone numbers outside North America

To dictate other phone numbers, including European phone numbers, you must say all the punctuation, including the hyphens, spaces, and parentheses.

| TO ENTER       | SAY                                                                                        |
|----------------|--------------------------------------------------------------------------------------------|
| (01628) 894150 | [open parenthesis] oh one six two eight [close<br>parenthesis] eight nine four one five oh |
| 027 629 8944   | oh two seven [space bar] six two nine [space<br>bar] eight nine four four                  |
| 61-7-4695-2055 | six one [hyphen] seven [hyphen] four six nine<br>five [hyphen] two zero five five          |
| (65) 2778590   | [open parenthesis] six five [close parenthesis]<br>two seven seven eight five nine zero    |

**TTP** In dialects other than US/Canada, you can say "bracket" instead of "parenthesis."

#### **Fractions**

You can dictate most common fractions the way you would normally say them. To dictate 1/2, 1/3, 1/4, 1/5, 1/6, 1/7, 1/8, 1/9, 1/10, and 1/16 or a multiple of these fractions, just say the fraction normally.

| TO ENTER | SAY                                                   |
|----------|-------------------------------------------------------|
| 1/2      | one half                                              |
| 1/4      | one fourth <i>or</i> one quarter                      |
| 15/16    | fifteen sixteenths or fifteen over sixteen            |
| 37/8     | three and seven eighths or three and seven over eight |

If the denominator (bottom number in the fraction) is greater than 10, you can enter the fraction by saying "*slash*" or "*over*" between the two numbers.

| TO ENTER | SAY                                      |
|----------|------------------------------------------|
| 9/12     | nine [slash] twelve or nine over twelve  |
| 5 3/56   | five [space bar] three [slash] fifty six |
| 130/70   | one thirty over seventy                  |

A few common fractions can also be displayed on your computer as special characters (such as 1/4, 1/2, or 3/4) instead of two numbers separated by a slash character (such as 1/4, 1/2, or 3/4). For information about dictating fraction characters, see "Dictating uncommon special characters" on page 78.

#### **Roman numerals**

Dictate Roman numerals by saying "*Roman*" and the number. For large numbers, say the number in small combinations (as in the examples shown here).

| TO ENTER | SAY                                                                     |
|----------|-------------------------------------------------------------------------|
| I        | Roman one                                                               |
| IV       | Roman four                                                              |
| V        | Roman five                                                              |
| Х        | Roman ten                                                               |
| L        | Roman fifty                                                             |
| С        | Roman one hundred                                                       |
| D        | Roman five hundred                                                      |
| Μ        | Roman one thousand                                                      |
| XXIV     | Roman twenty Roman four                                                 |
| XXXI     | Roman thirty Roman one                                                  |
| MCMXCVII | Roman one thousand<br>Roman nine hundred<br>Roman ninety<br>Roman seven |

**TIP** Don't pause after the word "Roman" when you're dictating a Roman numeral. If you pause, Dragon NaturallySpeaking<sup>®</sup> may enter, for example, "Roman three" instead of "III."

#### **Postal and ZIP Codes**

#### **US ZIP Codes**

You can dictate US five-digit ZIP codes just as you dictate any group of numbers. When dictating nine-digit ZIP codes, you must say the hyphen.

| TO ENTER   | SAY                                              |
|------------|--------------------------------------------------|
| 02134      | oh two one three four                            |
| 94704-1150 | nine four seven oh four [hyphen] one one five oh |

#### **UK and Canadian Postal Codes**

You can dictate UK postcodes by saying "*Postcode*" followed by the letters and numbers that make up the postcode. For Canadian postal codes, say "*Postal code*" followed by the letters and numbers that make up the postal code. Spacing and formatting will happen automatically.

**NOTE** To have Dragon NaturallySpeaking<sup>®</sup> format postal codes automatically, you must first activate this feature in the Options dialog box. Click Options from the Tools menu on the DragonBar, then click the Formatting tab to see the formatting options, and select "Format Postal Codes."

| TO ENTER | SAY                             |
|----------|---------------------------------|
| NG3 2HX  | Postcode n g three two h x      |
| E10 7BD  | Postcode e ten seven b d        |
| EC2Y 4LK | Postcode e c two y four l k     |
| K1A 0M5  | Postal code k one a zero m five |
| X0A 0H0  | Postal code x oh a oh h oh      |

# Punctuation

Here's what to say for the most common punctuation marks. For a list of all punctuation marks, see page 250 in the Appendix.

| TO ENTER           | SAY                                                                                                    |
|--------------------|----------------------------------------------------------------------------------------------------|
| ,                  | comma                                                                                                    |
|                    | period<br>dot<br>point<br>[each one has different spacing characteristics]                                                 |
| Ś                  | question mark                                                                                                    |
| ļ                  | exclamation mark (All Dialects)<br>exclamation point (US/Canada)                                                           |
| "                  | open quote<br>close quote                                                                                                  |
| ,                  | open single quote<br>close single quote                                                                                    |
| (                  | open paren (US/Canada)<br>left paren (US/Canada)<br>left parenthesis (All Dialects)<br>open parenthesis (All Dialects)     |
| )                  | close paren (US/Canada)<br>right paren (US/Canada)<br>right parenthesis (All Dialects)<br>close parenthesis (All Dialects) |
| ,                  | apostrophe                                                                                                    |
| 's                 | apostrophe-ess                                                                                                    |
| -                  | hyphen<br>minus sign                                                                                                    |
| [double<br>hyphen] | dash                                                                                                    |
|                    | space bar                                                                                                    |

You can use the Vocabulary Editor<sup>TM</sup> to view or change the formatting properties of the punctuation. For more information, see "Changing word properties" on page 176.

#### Words that end with 's

To dictate a word ending with (apostrophe) 's, just say it as you normally would. Dragon NaturallySpeaking<sup>®</sup> will often add it. If Dragon NaturallySpeaking<sup>®</sup> doesn't include the 's, you can add it later.

| TO ENTER                        | SAY                          |
|---------------------------------|------------------------------|
| We went to<br>Jennifer's office | We went to Jennifer's office |
| that's enough                   | that's enough                |
| it's time to go                 | it's time to go              |

#### Including 's as you dictate

When you want to make sure that Dragon NaturallySpeaking<sup>®</sup> types a word with 's, say *"apostrophe ess"* after saying the word. For words that already end in "s," say *"apostrophe"* after the word, as in the second example shown here.

| TO ENTER                                | SAY                                                    |
|-----------------------------------------|--------------------------------------------------------|
| Peter's brother returned to<br>New York | Peter [apostrophe ess] brother returned to<br>New York |
| I met my friends' children              | I met my friends [apostrophe] children                 |

# Dictating hyphenated words

Many hyphenated words and phrases are already in the Dragon NaturallySpeaking<sup>®</sup> vocabulary. To dictate a word or phrase that is usually hyphenated, just say it as you normally would.

| TO ENTER                 | SAY                   |
|--------------------------|-----------------------|
| long-lasting             | long lasting          |
| up-to-date schedule      | up to date schedule   |
| Chicago-based<br>company | Chicago based company |
| nine-year-old boy        | nine year old boy     |

#### Including hyphens as you dictate

To hyphenate words that Dragon NaturallySpeaking<sup>®</sup> doesn't hyphenate automatically, just say *"hyphen"* wherever you want a hyphen.

| TO ENTER                    | SAY                                  |
|-----------------------------|--------------------------------------|
| speech-recognition software | speech [hyphen] recognition software |
| power-sharing agreement     | power [hyphen] sharing agreement     |
| Elizabeth Walker-Smith      | Elizabeth Walker [hyphen] Smith      |

You can hyphenate words you just dictated with the command *"Hyphenate That."* Select the words you want to hyphenate and say *"Hyphenate That."* If you say this command when no words are selected, Dragon NaturallySpeaking<sup>®</sup> will usually hyphenate the last few words that you said.

#### **Removing hyphens**

You can remove a hyphen by selecting it and replacing it with a space.

#### To remove a hyphen:

- Say "Select hyphen."
- 2 Say "Space Bar."

#### **Preventing hyphens**

You can prevent Dragon NaturallySpeaking<sup>®</sup> from entering a hyphen by pausing where the hyphen would normally be.

For example, to type "long lasting" (normally hyphenated) say "*long*," then pause for a moment, and then say "*lasting*." Or you can say "*long space bar lasting*" without pausing, to insert a space in place of the hyphen.

# Dictating compound words

Dragon NaturallySpeaking<sup>®</sup> joins compound words (such as "notebook") automatically, based on standard usage. To dictate a compound word, just say it as you normally would.

#### Compounding words as you dictate

To compound words that Dragon NaturallySpeaking<sup>®</sup> doesn't join automatically, just say "*No Space*" between the words.

| TO ENTER      | SAY                                         |
|---------------|---------------------------------------------|
| unitednations | united [No Space] nations                   |
| WorldWide Web | [Cap] world [No Space] [Cap] wide [Cap] web |

You can also dictate consecutive words without spaces by turning "no spaces" on and then turning them off when you've finished.

#### To dictate consecutive words without spaces:

- Say "*No Space On*" to turn spaces off.
- **2** Dictate the words you want to appear without spaces.
- **3** Say "*No Space Off*" to turn spacing back on.

#### Compounding words later

You can compound the last words you said or compound selected words by saying "*Compound That*." This command removes all spaces between selected words. Or, if no words are selected, it removes all spaces in the last utterance. Any tabs or line breaks are also removed.

#### To compound words:

- Select the text you want to join. For example, if you want to join the words "Web TV," say "Select Web TV."
- 2 Say "Compound That."

### Dictating names

Many names of people, places, and events are already in the Dragon NaturallySpeaking<sup>®</sup> vocabulary. For example, you can dictate "*Martin Luther King*," "*New York Times*," and "*San Francisco*." Just say the name and Dragon NaturallySpeaking<sup>®</sup> will type it. Dragon NaturallySpeaking<sup>®</sup> automatically capitalizes the names it knows, so you don't have to say "*Cap*."

If Dragon NaturallySpeaking<sup>®</sup> types a name incorrectly, correct it by keyboard or by voice (see "Correcting and Editing" on page 37). The program will add the name to its vocabulary.

If the program continues to type a name incorrectly after you've corrected it several times, train the word individually using the Train Word dialog box. See "Training a word or command" on page 178.

# Dictating abbreviations and acronyms

Dragon NaturallySpeaking<sup>®</sup> knows many common abbreviations (such as NYC and BBC) and acronyms (such as NATO). To dictate an abbreviation or acronym, just say it as you normally would.

| TO ENTER                                         | SAY                      |
|--------------------------------------------------|--------------------------|
| US/Canada: Dr.<br>Other Dialects: Dr             | Doctor                   |
| UK                                               | UK (say each letter)     |
| RSVP                                             | RSVP (say each letter)   |
| HTML                                             | HTML (say each letter)   |
| 8 cm                                             | eight centimeters        |
| US/Canada: pp. 27–33<br>Other Dialects: pp 27–33 | pages 27 hyphen 33       |
| NATO                                             | NATO (say as one word)   |
| NASDAQ                                           | NASDAQ (say as one word) |

If Dragon NaturallySpeaking<sup>®</sup> types the full word instead of the abbreviation or acronym, enters the wrong word, or includes incorrect punctuation, just correct it in your document by voice or by keyboard.

# Dictating e-mail and Web addresses

Dictate e-mail and Web addresses as you would normally say them. Dragon NaturallySpeaking<sup>®</sup> formats them for you automatically.

| TO ENTER                     | SAY                                                                       |
|------------------------------|---------------------------------------------------------------------------|
| Virginia@aol.com             | Virginia at a o l dot com                                                 |
| info@samplecompany.com       | [No Caps On] info at sample<br>company dot com [No Caps Off]              |
| http://www.samplecompany.com | [No Caps On] h t t p w w w dot<br>sample company dot com [No Caps<br>Off] |

Here are some guidelines for dictating e-mail and Web addresses:

- When you say "*http*" or "*w w w*," Dragon NaturallySpeaking<sup>®</sup> knows to format the next words you say as a Web address.
- Say the following abbreviations by pronouncing them as words: "co," "com," "edu," "gov," "mil," "net," and "org."
- Say the following abbreviations by saying each letter: "a c," "b n, "c a," "ie" "h k," "i d," "i n," "j p," "m y," "p h," "s g," "t h," and "u k."
- Use the "No Caps On" and "No Caps Off" commands to enter an e-mail or Web address in all lowercase letters. For more information about controlling capitalization, see "Dictating consecutive words in all lowercase letters" on page 58.

TTP You can create Text and Graphics custom commands for e-mail and Web addresses you use often. See "Automate Your Work" on page 125.

# Dictating special characters

#### Dictating common special characters

The following special characters are in the Dragon NaturallySpeaking<sup>®</sup> vocabulary. To dictate these characters, just say their names.

| TO ENTER | SAY                                                                                         |
|----------|---------------------------------------------------------------------------------------------|
| &        | ampersand <i>or</i> and sign                                                                |
| *        | asterisk                                                                                    |
| @        | at sign                                                                                     |
| 1        | backquote                                                                                   |
| ©        | copyright sign                                                                              |
| ^        | caret                                                                                       |
| 0        | degree sign                                                                                 |
| \$       | dollar sign <i>or</i> dollar                                                                |
| €        | euros <i>or</i> euro sign                                                                   |
| %        | percent sign                                                                                |
| ®        | registered sign                                                                             |
| §        | section sign                                                                                |
| тм       | trademark sign                                                                              |
| +        | plus sign                                                                                   |
| -        | minus sign                                                                                  |
| «        | open euro quote                                                                             |
| »        | close euro quote                                                                            |
| #        | All Dialects: hash sign <i>or</i> sharp sign<br>US/Canada: number sign <i>or</i> pound sign |
| £        | US/Canada: pound sterling sign<br>Other Dialects: pound sign <i>or</i> pound                |
| :-)      | smiley face                                                                                 |
| :-(      | frowny face                                                                                 |
| ;-)      | winky face                                                                                  |

For more complete lists of special characters, see "Entering punctuation and special characters" on page 250 or the online Help.

#### Dictating uncommon special characters

If you use uncommon special characters in your writing (for example, a double-dagger sign ‡), you can enter them by voice using the Spell command. If you use a special character frequently, you can also add it as a new word using the Vocabulary Editor<sup>TM</sup>. This section explains how to do this.

#### To dictate a special character:

Just say "Spell" plus the name of the character. For example, if you want to enter a double-dagger sign (‡) into your document, say "Spell double dagger."

For the complete list of special characters and their names, see the Special Characters topic in the online Help and the following sections in the Appendix:

- "Publishing symbols" on page 233
- "Accented and international characters" on page 236
- "Mathematical symbols" on page 236
- "Currency symbols" on page 234

#### To add a special character to the vocabulary:

If you frequently want to dictate a double-dagger sign (‡) into your document, you could add "double dagger" as a new word in the Dragon NaturallySpeaking® vocabulary. Follow these steps:

- In your document, dictate the phrase you want to use to enter the special character (for example, say "double dagger"). Dragon NaturallySpeaking® enters the words into your document. In this example, it would enter "double dagger."
- 2 Say "*Spell That*" to open the Spell dialog box.

**3** Say the name of the special character. (In this example, say "*double dagger*" to enter ‡.)

| Spell ×<br>Spell or type the word or phrase.<br>double-dagger p say "Choose 1" or another number.<br>‡ | ] |
|----------------------------------------------------------------------------------------------------|---|
| 1 2 3 4 5 6 7 8 9                                                                                      | ſ |
| Train how to pronounce this Play Back                                                                  |   |
| OK Cancel Help                                                                                         |   |

- 4 Click or say "*OK*." Dragon NaturallySpeaking<sup>®</sup> types the special character (‡) in your document and adds it to your vocabulary.
- 5 You need to give this special character a spoken form and then train it. To do this, open the Vocabulary Editor<sup>™</sup>. From the Words menu on the DragonBar, choose View/Edit.
- 6 From the Display drop-down list at the bottom of the Vocabulary Editor<sup>™</sup> window, choose Custom Words Only. You will see the special character you just entered under the Written form column, as shown in this illustration.

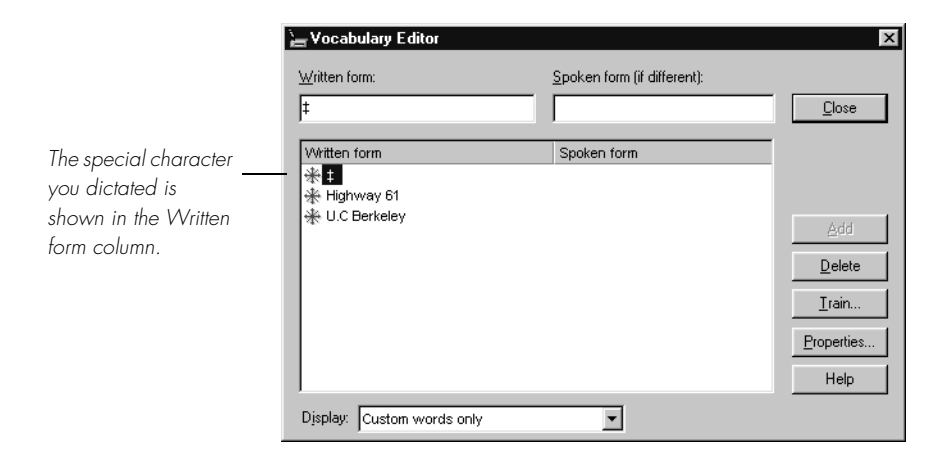

7 Click on the special character to select it. In the illustration above, the special character is already selected.

8 In the Spoken form field, type the name you want for this character.

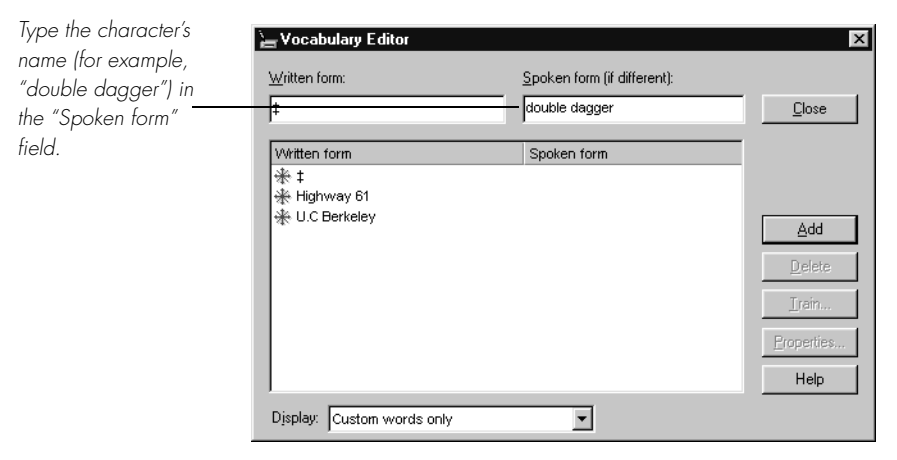

- 9 Click Add.
- **10** Click Train. The Train Words dialog box opens.

| Train Words                              |
|------------------------------------------|
| Click Go to begin recording your speech. |
| double dagger                            |
| •                                        |
| <u><u>G</u>o <u>D</u>one Cancel Help</u> |

- Click Go.
- **12** Say the name of the character, as shown in the Train Words dialog box. For example, say *"double dagger."*
- **13** Click Done to close the Train Words dialog box.

14 Now there are two words in your vocabulary with the same written form. One has a spoken form and one does not. To select it, click on the word that does not have a spoken form.

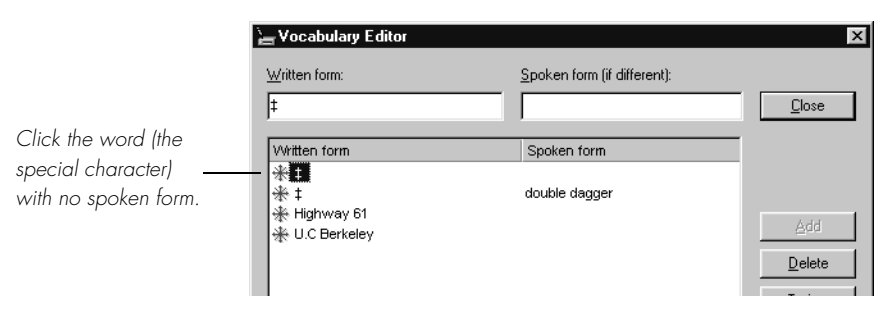

**15** Click the Delete button to delete this word, leaving the word that *does* have a spoken form in your vocabulary.

|                     | 🖕 Vocabulary Editor |                             | ×             |
|---------------------|---------------------|-----------------------------|---------------|
|                     | Written form:       | Spoken form (if different): |               |
|                     | ‡                   | double dagger               | <u>C</u> lose |
| The remaining word  | Vitatitan form      | Sucker form                 | -             |
| has both spoken and |                     | double dagger               | -             |
| written forms.      | 🔆 Highway 61        |                             |               |
|                     | * U.C Berkeley      |                             | Add           |

**16** Click Close to close the Vocabulary Editor<sup>™</sup>.

Congratulations, you've added a word that contains a special character! Now when you dictate the character name (in this example, "*double dagger*"), Dragon NaturallySpeaking<sup>®</sup> should enter the special character, not the words.

**NOTE** You can change the formatting properties of a word (such as whether Dragon NaturallySpeaking<sup>®</sup> should type a space before or after the word) by using the Word Properties dialog box. See "Changing word properties" on page 176.

# Modes

When you start working in Dragon NaturallySpeaking<sup>®</sup>, you are in *normal mode* by default. You can dictate words, numbers, and commands, and the program will recognize them.

Suppose, though, that you want to work in a spreadsheet, dictating only numbers. In this case, you can turn on *numbers mode*. With numbers mode on, Dragon NaturallySpeaking® tries to recognize everything it hears as a number. If you are dictating only numbers (including currencies), working in this mode will increase recognition accuracy.

There are four special modes, in addition to normal mode:

- Numbers mode—The software recognizes only numbers, commands, and punctuation.
- Spell mode—The software recognizes only letters, numbers, commands, and punctuation.
- Command mode—The software recognizes only commands.
- Dictation mode—The software recognizes only words in its dictation vocabulary, plus a few commands such as "*New Line*" and "*New Paragraph*."

To switch modes, from the Words menu on the DragonBar, click the name of the mode you want. Or, to switch modes by voice, say one of these commands:

- "Switch to Numbers Mode"
- "Switch to Spell Mode"
- "Switch to Command Mode"
- "Switch to Dictation Mode"
- "Switch to Normal Mode"

You can turn modes on and off by voice. When you turn a mode off, this is the same as switching back to normal mode.

**NOTE** You cannot dictate fractions in number mode.

| MODE           | TO TURN ON, SAY                                     | TO TURN OFF, SAY                                    |
|----------------|-----------------------------------------------------|-----------------------------------------------------|
| Numbers Mode   | Numbers Mode On <i>or</i><br>Start Numbers Mode     | Numbers Mode Off <i>or</i><br>Stop Numbers Mode     |
| Spell Mode     | Spell Mode On <i>or</i><br>Start Spell Mode         | Spell Mode Off <i>or</i><br>Stop Spell Mode         |
| Command Mode   | Command Mode On <i>or</i><br>Start Command Mode     | Command Mode Off <i>or</i><br>Stop Command Mode     |
| Dictation Mode | Dictation Mode On <i>or</i><br>Start Dictation Mode | Dictation Mode Off <i>or</i><br>Stop Dictation Mode |

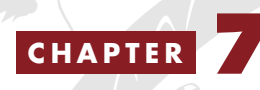

# Using E-Mail and Microsoft Internet Explorer

I magine answering your e-mail and navigating the Web as easily as you answer the telephone: by voice. Dragon NaturallySpeaking<sup>®</sup> works with most popular e-mail applications and browsers.

# Working with e-mail

You can dictate outgoing e-mail messages and have your computer read incoming messages to you. Dragon NaturallySpeaking<sup>®</sup> works with most popular e-mail applications—you can dictate and edit your messages right in your e-mail software. In five specific e-mail applications you can also use a set of built-in Dragon NaturallySpeaking<sup>®</sup> commands to send, print, and work with e-mail more easily. These five applications are:

- America Online<sup>®</sup> versions 5 and 6. Only one version of version 6 is supported. Please check our Web site for the correct version information. See page 271 for information on the Web site.
- Qualcomm<sup>®</sup> Eudora Pro<sup>®</sup> 5.1
- Microsoft<sup>®</sup> Outlook<sup>®</sup> versions 97, 98, 2000, and 2002
- Microsoft<sup>®</sup> Outlook<sup>®</sup> Express versions 5 and 6
- Lotus<sup>®</sup> Notes<sup>®</sup> 5 (in Dragon NaturallySpeaking<sup>®</sup> Professional and higher editions)

The e-mail commands described in this chapter are designed to work in these five applications. To use them, make sure Dragon NaturallySpeaking<sup>®</sup> and your e-mail application are both running.

#### If you use a different e-mail program

If you use an e-mail application that is not on the list above, you can still compose, edit, and send e-mail using the global commands described in chapters 3 and 4. You can send and print e-mail by voice too, but instead of having built-in commands available to do this you'll need to say the names of menus, menu choices, and dialog boxes, as described in chapter 9, "Hands-Free Computing." In Dragon NaturallySpeaking® Professional and higher editions, you can also create your own commands to work with e-mail and other applications.

**TIP** If you use Microsoft<sup>®</sup> Outlook<sup>®</sup>, Outlook<sup>®</sup> Express, or Lotus<sup>®</sup> Notes<sup>®</sup>, you can add the contact names in your address book to your vocabulary, which improves accuracy when you dictate these names. You can also have Dragon NaturallySpeaking<sup>®</sup> automatically scan your sent e-mail messages so it can better learn your writing style. For instructions on how to do this, see "Add contact names to the vocabulary" on page 170.

#### Checking for new e-mail

To check for new mail, say "Check For New Mail" or "Check For E-Mail." You must be connected to the Internet to check your e-mail.

TTP You can say "Mail," "Message," "Memo," or "E-Mail" interchangeably in any of the e-mail commands.

#### Opening and closing e-mail

To open an e-mail message, select it and say "Open Mail" or "Open That." To close an open message, say "Close Mail."

**TIP** You can also move to the message and select it by "pressing" function and arrow keys by voice (see "Pressing keyboard keys" on page 111) or using the mouse movement commands (see page 117).

#### Composing e-mail

To compose a new message, say "*New Mail*" or "*New Message*." Once the new blank message appears, you can navigate to any field by voice and start dictating.

#### To navigate e-mail fields:

| SAY      | THEN        |
|----------|-------------|
| Go to or | To Field    |
| Move to  | CC Field    |
|          | BCC Field   |
|          | Body Field  |
|          | First Field |
|          | Last Field  |
|          | Next Field  |

#### To dictate an e-mail message:

- Say "*New Mail*." The new message opens on your screen.
- 2 Say "Go to To Field." Pause (to make sure you are in the correct field), then dictate the recipient's e-mail address, for example, "*jeff at a-o-l dot* com." If you are entering more than one address, separate each one by saying "comma."
- **3** Say "*Go to CC Field*" or "*Go to BCC Field*," pause, and dictate the addresses of the people who should receive copies or blind copies of your message (optional).

### TTP In many e-mail programs, you can also say just "Subject" or "BCC" to move to the respective field by that name.

- 4 Say "Go to Subject Field," pause, and dictate the subject of your message, for example, "Planning a trip to see you."
- **5** Say "*Go to Body Field*," pause, and begin dictating the body of your message.

**TIP** For instructions on dictating e-mail addresses and Web URLs, see "Dictating e-mail and Web addresses" on page 76.

#### Transferring dictation into your e-mail

If you have dictated text into another program, such as your word processor, or have transcribed text from a handheld recorder, you can transfer your text into an e-mail message.

#### To transfer dictation from Microsoft Word, Corel WordPerfect, or DragonPad into e-mail:

- Say "Switch to Microsoft Word" (or "Switch to WordPerfect" or "Switch to DragonPad.") Dictate your message or open a previously transcribed document.
- 2 Say "*Copy All to Clipboard*." The entire document is selected and transferred to the clipboard.
- 3 Say "*Switch To*" followed by the name of your e-mail program. For example, say "*Switch to Eudora*."
- 4 Say "Go to Body Field" to move the insertion point to the message body.
- **5** Say "*Paste That*" to transfer your text into your e-mail message.

#### Sending and printing e-mail

Once your message is ready to send, you can simply say "Send Mail" to send your e-mail on its way. To print a message, say "Print Mail" and the message will be sent to your printer.

#### Forwarding and replying to e-mail

To forward a message selected in your Inbox, simply say "*Forward Mail*," then dictate the recipient's address in the To Field of the new message.

Select a message and say "*Reply to Mail*" to create a new message addressed to the sender. To reply to everyone on the mailing list, say "*Reply To All*." Then move to the Body Field and dictate your reply.

#### **Deleting mail**

You can delete the currently selected message by saying "*Delete Mail*." This command will work on all selected messages, so make sure you have selected only those you want to delete.

NOTE If you use Microsoff<sup>®</sup> Word to compose e-mail with Microsoff<sup>®</sup> Outlook<sup>®</sup>, the e-mail commands will not work. The e-mail commands work only inside of Microsoff<sup>®</sup> Outlook<sup>®</sup>.

# Working with Microsoft Internet Explorer

You can use Dragon NaturallySpeaking<sup>®</sup> to control Microsoft<sup>®</sup> Internet Explorer<sup>®</sup> and browse the Web by voice. Just say the name of a link to click on it. To use this feature, you must have Microsoft<sup>®</sup> Internet Explorer<sup>®</sup> version 5.0 or later installed.

When Dragon NaturallySpeaking® and Microsoft® Internet Explorer® are running, you can use voice commands to:

- Go to any Web page on the Favorites menu
- Enter a Web address (URL) in the Address bar
- Go back to the previous Web page or forward to the next
- Click links, buttons, and images
- Scroll in a Web page
- Select check boxes and other options
- Enter text in a text box (such as a Search box)

Follow these steps whenever you want to use Dragon NaturallySpeaking<sup>®</sup> with Microsoft<sup>®</sup> Internet Explorer<sup>®</sup>.

To use Microsoft<sup>®</sup> Internet Explorer<sup>®</sup> by voice, simply start Microsoft<sup>®</sup> Internet Explorer<sup>®</sup> while Dragon NaturallySpeaking<sup>®</sup> is running. To start Microsoft<sup>®</sup> Internet Explorer<sup>®</sup> "by voice, say "*Start Internet Explorer*."

**NOTE** Any program that embeds the Microsoft<sup>®</sup> Internet Explorer<sup>®</sup> application, such as the Dragon NaturallySpeaking<sup>®</sup> online Help or the Command Browser, can also be used by voice.

#### Going to favorite Web pages

Favorites are Web sites that you bookmark in your browser in order to find them again easily in the future. In Microsoft<sup>®</sup> Internet Explorer<sup>®</sup>, you can click on the "Favorites" button to see the sites in this list.

Dragon NaturallySpeaking<sup>®</sup> lets you jump to any of these sites easily. Say "Go to Favorite" plus the site name, exactly as it appears in the Favorites menu. For example, you could say "Go to Favorite United Nations" if United Nations was one of the items in your Favorites list. TTP If Dragon NaturallySpeaking<sup>®</sup> misunderstands your command and opens the wrong page, you can return to where you were by saying "Go Back."

#### To add a page to the Favorites menu:

- **1** Go to the page you want to add to the Favorites menu.
- **2** Say "*Click Favorites*" to open the Favorites menu.
- **3** Say "Add to Favorites" to open the Add Favorites dialog box.
- 4 Type or dictate a name for the page. Select a short name, so it will be easy to open the page by voice.
- **5** Save the page anywhere on the Favorites menu.
- 6 Click or say "OK" to close the Add Favorites dialog box.

#### Entering a Web address in the Address bar

You can dictate Web addresses (URLs) by saying "Go to Address." Follow these steps.

#### To enter a Web address:

Say "Go to Address" to move to the Address bar.

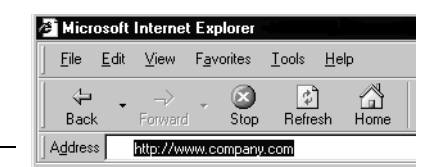

Address bar

2 Dictate the Web address (for example, say "w w w dot swimming dot org"). Most URLs are not case sensitive, but you may need to say "Cap" if the Web address contains capital letters.

For more information about dictating Web addresses, see "Dictating e-mail and Web addresses" on page 76.

**3** Say "*Go There*" to open the page (same as pressing the ENTER key).

TIP You can also say "Click Go" instead of "Go There."

# Going back to the previous Web page or forward to the next

The Back and Forward buttons on the Microsoft<sup>®</sup> Internet Explorer<sup>®</sup> toolbar move you backward or forward through the Web pages you've visited. Say *"Go Back"* or *"Go Forward"* to do the same thing by voice.

Here's a list of all the voice commands you can use to control the Microsoft<sup>®</sup> Internet Explorer<sup>®</sup> toolbar.

| SAY                              | то                                                                                   |
|----------------------------------|--------------------------------------------------------------------------------------|
| Go To Address                    | Move the insertion point to the Address box.                                         |
| Click Go <i>or</i><br>Go There   | Go to the Web address in the Address box.                                            |
| Go To Favorite<br>United Nations | Load a page that is on your Favorites list, in this example, <i>United Nations</i> . |
| Go Back                          | Go back to the previous Web page (same as clicking the Back button).                 |
| Go Forward                       | Go forward to the next Web page (same as clicking the Forward button).               |
| Stop Loading                     | Stop a Web page from loading (same as clicking the Stop button).                     |
| Refresh <i>or</i><br>Reload      | Refresh the current Web page (same as clicking the Refresh button).                  |
| Go Home                          | Go to your home page (same as clicking the Home button).                             |

#### Entering text in a text box

When Dragon NaturallySpeaking<sup>®</sup> is running, you can dictate text into Search boxes and other text boxes on a Web page.

#### To enter text in a text box:

**1** Say *"Type Text"* to move to the first text box on the page.

#### TTP You can also say "Edit Box" or "Text Field" instead of "Type Text."

2 If the page has more than one text box, they will be numbered like thisIf the following procedures for examples.) Choose the number

you want, or move to the next or previous text box by saying "Next" or "Previous."

**3** When the insertion point is in a text box, you can dictate text.

In text boxes, you can also correct recognition mistakes by voice, just as you do when you're dictating into a document.

#### Clicking links, buttons, and images

You can click the text links and buttons on a Web page simply by saying the link or button name.

If the text link or button name is long, you don't need to say all of it. Just say enough to distinguish it from other links on the page.

#### To click a text link:

- Say the text link (it must be visible on the screen). For example, to click the link Finance and Budget on the Web page pictured below, say "Finance and Budget."
- 2 An arrow **1** appears briefly to indicate which link was selected and then the page opens.

**TIP** You can also say "Click" and then the link text. For example, you could say "Click News and Events." Sometimes saying "Click" first is more reliable than just saying the link text alone.

3 If more than one link matches what you said (for example, if there are two links on the page that contain the word "Internship"), Dragon NaturallySpeaking® numbers all the links on the page like this I.

Say "Choose" plus the number of the link you want. For example, say "Choose 2."

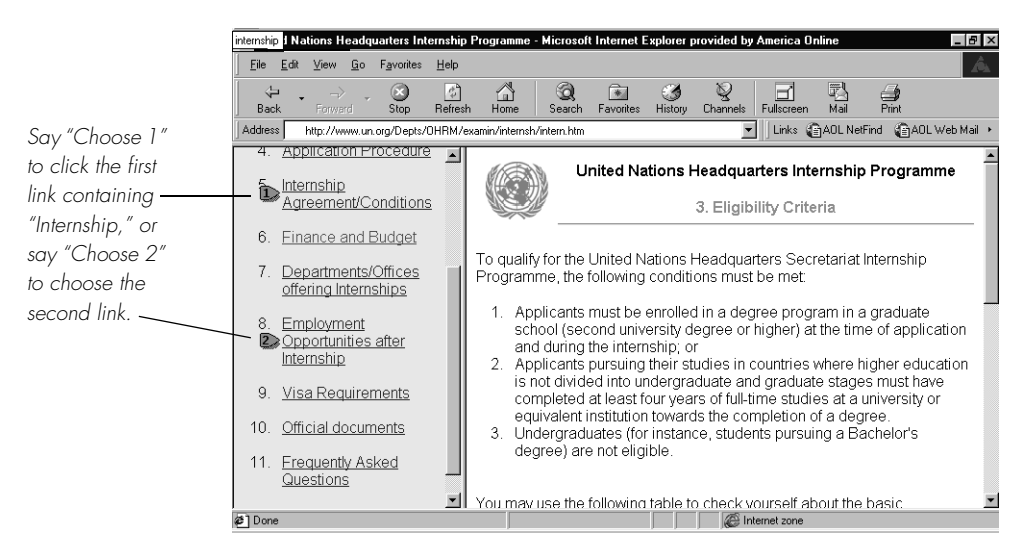

**NOTE** On secure Web pages this feature is disabled. You cannot select links on secure pages by voice.

image.

13."

#### To click an image:

When you say "Image" (or "Click Image"), Dragon NaturallySpeaking® 1 numbers all the images on the page like this **D**.

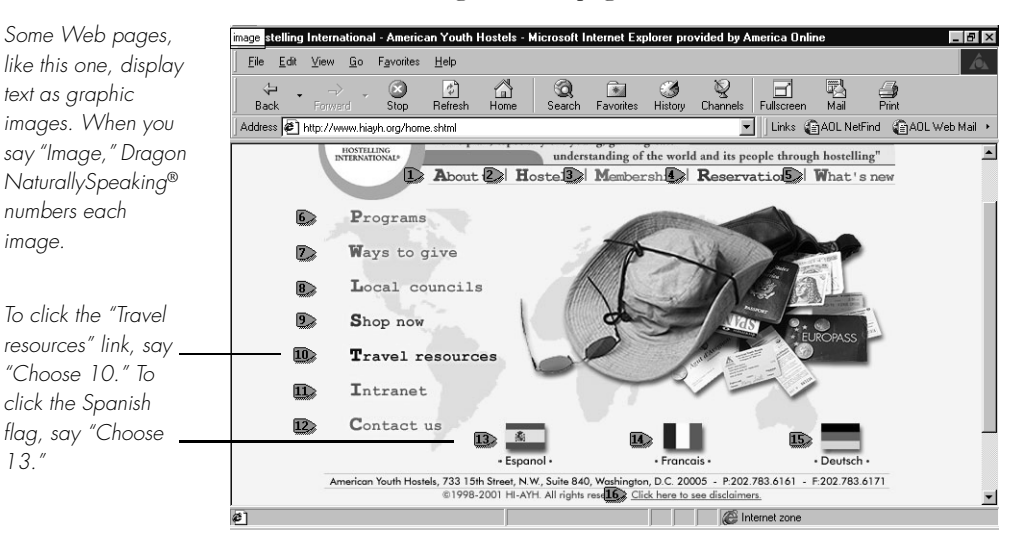

2 Click the image you want by saying, for example, "Choose 3."

TIP If Dragon NaturallySpeaking<sup>®</sup> misunderstands your command and opens the wrong page, you can return to where you were by saying "Go Back."

#### To click a button:

Say the button name. For example, to click the button pictured below, say "Search."

| Speech recognition | Search |
|--------------------|--------|
|--------------------|--------|

You can also say "Click" and then the button name. For example, you could say "Click Search" (or "Click Search Button").

To unselect the button, you must select a different one.

#### To click a check box, list box, or radio (option) button:

Say "Check Box," "List Box," or "Radio Button" to number the buttons 1 like this **I**. Then choose the number you want, as in the previous procedure.

Here is a table of commands you can use for clicking links, images, check boxes, and buttons.

| SAY                                    | то                                                                                                    |
|----------------------------------------|----------------------------------------------------------------------------------------------------|
| Type Text <i>or</i> Edit Box           | Go to the first place on a Web page where you can enter text.                                                                         |
| Click Check Box <i>or</i><br>Check Box | Number all check boxes on the page and go to the first one.                                                                           |
| Click Image <i>or</i> Image            | Number all images with links on the page and go to the first one.                                                                     |
| Choose 2                               | Select the image, option, button, and so on<br>from the numbered list of choices. You can say<br>any number that appears in the list. |
| Click Radio Button/<br>Radio Button    | Number all option (radio) buttons on the page and go to the first one.                                                                |
| Click List Box <i>or</i> List Box      | Number all boxes with a list of choices (drop-<br>down lists) on the page and go to the first one.                                    |
| Show Choices                           | Open a list of choices.                                                                                                    |
| Hide Choices                           | Close a list of choices.                                                                                                    |
| Choose Thursday or<br>Thursday         | Choose an entry from a list of choices, in this example, <i>Thursday</i> .                                                            |

#### Frames and panes

When you're viewing a Web page that uses frames, say "*Next Frame*" or "*Previous Frame*" to move between the different frames.

To move between different Microsoft<sup>®</sup> Internet Explorer<sup>®</sup> panes, say "*Next Pane*" or "*Previous Pane*." Panes are different windows within the Microsoft<sup>®</sup> Internet Explorer<sup>®</sup> application, such as "Search" and "Tip of the Day."

#### Scrolling in a Web page

When Dragon NaturallySpeaking<sup>®</sup> is running, you can scroll in a Web page by voice. You can use voice commands to go to the top or bottom of a page or to move up or down a screen or line at a time.

You can also start automatic scrolling by saying "Start Scrolling Down" or "Start Scrolling Up." Automatic scrolling is convenient when you want to

read a Web page without using the mouse or keyboard. See the complete list of commands below:

| SAY                  | то                                                                             |
|----------------------|--------------------------------------------------------------------------------|
| Go to Bottom         | Scroll to the end of the Web page.                                             |
| Go to Top            | Scroll to the beginning of the Web page.                                       |
| Page Down            | Scroll down one screen (same as pressing the Page Down key).                   |
| Page Up              | Scroll up one screen (same as pressing the Page<br>Up key).                    |
| Line Down            | Scroll down one line (same as clicking the down arrow in the scroll bar once). |
| Line Up              | Scroll up one line (same as clicking the up arrow in the scroll bar once).     |
| Start Scrolling Down | Start automatic scrolling toward the end of the page.                          |
| Start Scrolling Up   | Start automatic scrolling toward the beginning of the page.                    |
| Speed Up             | Increase scrolling speed. (Say it again to speed up more.)                     |
| Slow Down            | Decrease scrolling speed. (Say it again to slow down more.)                    |
| Stop Scrolling       | Stop automatic scrolling.                                                      |

While a Web page is scrolling, you can click by voice the text links and buttons you see if the page is moving slowly enough. The page will continue to scroll, however, unless you say "*Stop Scrolling*" before saying the link.

# CHAPTER 3

# Using Natural Language Commands

I n addition to the global, "available everywhere" commands, Dragon NaturallySpeaking® includes many additional commands for editing, formatting, and controlling applications. These extra commands are called *Natural Language Commands* on the assumption that you can give the computer commands "naturally," without having to remember the exact wording of the commands you want

# Available Natural Language Commands

Natural Language Commands are available in these applications:

- Microsoft<sup>®</sup> Word 97, 2000, and 2002
- Corel<sup>®</sup> WordPerfect<sup>®</sup> 9 and 10
- Microsoft<sup>®</sup> Internet Explorer<sup>®</sup> versions 5 and 5.5
- America Online<sup>®</sup> 6. Only one version of version 6 is supported. Please check our Web site for the correct version information. See page 271 for information about the Web site.
- Microsoft<sup>®</sup> Excel<sup>®</sup> 97, 2000, and 2002
- DragonPad and DragonBar

Available in Dragon NaturallySpeaking®Professional and higher editions:

- Microsoft<sup>®</sup> PowerPoint<sup>®</sup> 97, 2000, and 2002
- Microsoft® Outlook® 2000, and 2002

To make Dragon NaturallySpeaking<sup>®</sup> do what you want, you can't say just anything. For example, consider what you would say to format the text you've selected in bold. Would it be one of these phrases?

- bold this
- bold that
- make this bold
- format this bold

If you say one of these phrases, Dragon NaturallySpeaking<sup>®</sup> will do what you want. But if you say "*please bold this text now*," the program won't recognize it.

To see commands that Dragon NaturallySpeaking<sup>®</sup> will recognize, such as the four "*bold*" commands listed above, use the Sample Commands window and the Command Browser.

# The Sample Commands window

To see some of the commands that Dragon NaturallySpeaking<sup>®</sup> will recognize, use the Sample Commands window. To show this window, choose Sample Commands from the Help menu on the DragonBar or say "*What can I say*". The contents of the Sample Commands window change depending upon what application is currently active.

The Command Browser, described below, is the most comprehensive place to see what commands are available in each application. It lets you view additional commands beyond the commands listed in the Sample Commands window.

# The Command Browser

To open the Command Browser, click Command Browser from the Tools menu on the DragonBar. Click Built-in to view a list of commands built-in to Dragon NaturallySpeaking<sup>®</sup>.

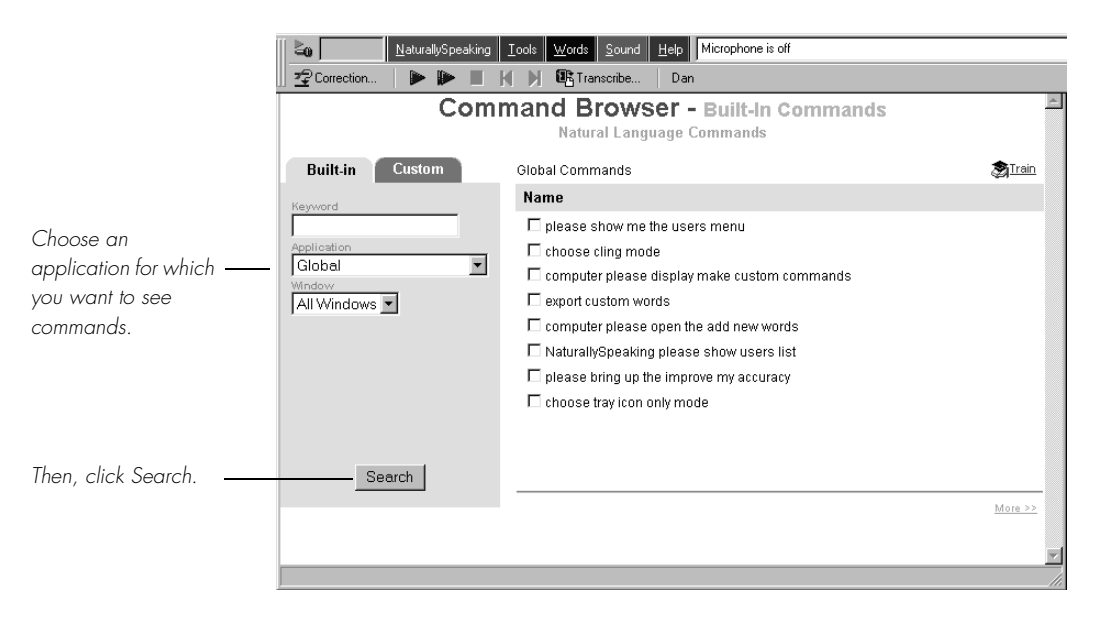

Use the Application list to choose an application for which you want to see commands. Choose "Global," as shown in the illustration, to see commands that Dragon NaturallySpeaking<sup>®</sup> will recognize in any application.

To see commands that include a particular word or words, type the word or words in the Keyword field, then click the Search button. For example, to see commands for making text bold, type "bold" in the Keyword field and click the Search button.

To train one or more of the commands shown, select the check box next to each command you want to train, then click the Train button in the upper-right corner of the Command Browser window.

When learning commands, it's not necessary or useful to learn every voice command variation available. Find a way of saying commands that is easy to remember and that works for Dragon NaturallySpeaking<sup>®</sup>. To format text bold, for example, say whatever phrase comes to mind. If it doesn't work, press CTRL+Z to undo (this works in many applications), or say "*Undo That*," and say the command another way. When you find a variation that works, keep using it.

TTP You can also create your own custom commands in Dragon NaturallySpeaking<sup>®</sup> to help you work more efficiently. See "Automate Your Work" on page 125.

### Sample Commands

Listed below are a sample of commands that Dragon NaturallySpeaking<sup>®</sup> will recognize. Some commands will not work in some applications, depending on the features of the application. For example, "*Insert Table*" will work in Microsoft<sup>®</sup> Word but not in America Online<sup>®</sup>.

**NOTE** Commands for Microsoft<sup>®</sup> Internet Explorer<sup>®</sup> are covered in "Using E-Mail and Microsoft Internet Explorer" on page 85.

#### Copying, moving, cutting, pasting, and deleting command samples

- "Select Next 10 Paragraphs"
- "Cut Selection"
- "Copy This Page"
- "Delete Next Paragraph"
- "Move Next 5 Lines to Top of Document"
- "Move Next 4 Sentences Down 3 Paragraphs"
- "Move Up 5 Pages"
- Go to Last Page"
- Go to Top of Document"
- "Delete the Previous 2 Sentences"

There are many variations on these commands as well:

- Possible actions include Select, Cut, Copy, Move, Delete, and Paste.
- Items to act on include Characters, Words, Lines, Sentences, Paragraphs, Pages, and Table Cells.
- Numbers in these commands can be 1 to 20.

#### Formatting command samples

- Make This Paragraph Times Italics"
- "Format That Bold"
- "Format That 12 Point"
- "Make Last Sentence Uppercase"
- *"Capitalize This Line"*
- "Make This Paragraph Red"
- "Double Space This Paragraph Double Spaced"
- "Add Border"
- "Start New Page"
- "Start New Section"
- "Insert Page Numbers"
- "Make This Paragraph Two Columns"
- "Double Space the Last Three Paragraphs"

## Spelling, grammar, and printing sample command samples

- "Check Spelling"
- "Check Grammar"
- "Print Preview"
- *"Print Pages 1 To 5"* (you can say numbers up to 100)
- "Print This Page"
- "Print Document"

### Table sample command samples

- "Insert A 2 By 7 Table"
- "Cut This Column"
- "Insert A Row"
- "Insert 4 Rows"

### **Microsoft Excel command samples**

- "Go to Cell H 3"
- "Go Down Forty Seven Cells"
- "Color the Next Six Columns"
- "Remove the Split"
- "Sort This Column In Descending Order"
- "Turn Off Italics"

- "Hide Row Seven"
- Show Print Preview

### **Microsoft Outlook sample commands**

- "Address Book"
- "View Help"
- "Copy The Folder"
- "Attach An Item"
- Set That To Bulleted"

### **Microsoft PowerPoint sample commands**

- "Copy That Slide"
- "Enter Text Into This Title Box"
- "Eight Slides Backwards"
- *"Find Word*"
- Set That To Bulleted"
- "Undo Twice"
- "Put Graph On Slide"

### America Online sample commands

- Go To Chat Room"
- "Save To Filing Cabinet"
- "Capture Picture"
- "Print This"
- "Groups At AOL"
- "Go To Internet Connection"
- "Sign Off"

## CHAPTER 9

Hands-Free Computing

Speech recognition is useful not only for creating documents. You can Scontrol almost everything on your computer with Dragon NaturallySpeaking<sup>®</sup> voice commands. This chapter tells you how.

If you have problems that limit typing, learn and practice with the commands in this chapter. If you are able to type, using voice commands is a matter of personal preference. Some people prefer to select menu commands and buttons with the keyboard and mouse. Others enjoy the convenience of telling the computer to "*Close Window*" or "*Click OK*."

The voice commands detailed in this chapter work in many programs. If the program you're running uses "standard" menus and dialog boxes, Dragon NaturallySpeaking<sup>®</sup> will let you activate the menus and controls by voice, even if Dragon NaturallySpeaking<sup>®</sup> has never seen the program before.

**TIP** If you are navigating and controlling your computer by voice, it is sometimes useful to force Dragon NaturallySpeaking<sup>®</sup> to recognize only commands, not dictation. To do this, say "Command Mode On." This will prevent Dragon NaturallySpeaking<sup>®</sup> from misrecognizing a command as a dictation word. For more information on modes, see page 82.

**NOTE** If you are using Microsoft<sup>®</sup> Windows NT<sup>®</sup> version 4, you will need Service Pack 6 or later in order to be able to use most of the voice commands described in this chapter. If you are using Microsoft<sup>®</sup> Windows NT<sup>®</sup> 4 with a Service Pack lower than 6, then you will not have Active Accessibility installed on your system and an error message will appear. However, pressing keys by voice (page 111), and moving the mouse by voice (page 117) will work regardless of what Microsoft<sup>®</sup> Windows NT<sup>®</sup> Service Pack you have.

## Starting programs

You can use voice commands to start a program that appears anywhere on your Windows<sup>®</sup> Start menu or desktop. You can't start Dragon NaturallySpeaking<sup>®</sup> by voice, because the program has to be running before it can hear you.

### Starting a program from the Start menu

To start a program from the Start menu, say "*Start*" and then the name of the program exactly as it appears on the menu or submenu (it doesn't have to be visible). For example, to start Microsoft<sup>®</sup> Internet Explorer<sup>®</sup>, say "*Start Internet Explorer*."

### To start a program:

- Make sure that Dragon NaturallySpeaking<sup>®</sup> is running and that the microphone is on.
- 2 Say "*Start*" and then the name of the program. For example, say "*Start WordPad*."

**NOTE** To start certain Windows<sup>®</sup> utilities, you must open and navigate the Start menu (see "Opening and closing menus" on page 107). These utilities are Shut Down, Log Off, Help, Run, Favorites, Find, and Settings.

### Starting a program from the Windows desktop

To start a program on your Windows<sup>®</sup> desktop, just say "*Start*" and then the name below the icon. For example, to start Microsoft<sup>®</sup> Internet Explorer<sup>®</sup>, say "*Start Internet Explorer*."

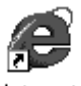

Internet Explorer

TTP You can also open other desktop items with the "Start" command. For example, you can say "Start Network Neighborhood."

## Opening documents and folders

You can use voice commands to open a document or folder that appears on your Windows<sup>®</sup> Start menu or desktop.

# Opening documents and folders from the Start menu

To open a document or folder from the Start menu, say "*Start*" and then the name of the document or folder exactly as it appears on the menu.

For example, to open a document named sales.doc, you could say "*Start Sales dot doc*." To open a document named journal.wpd, you could say "*Start journal dot w p d*."

If the document doesn't open, but the Results box shows that your command was recognized correctly, make sure the file you're trying to open is still on your computer.

# Opening documents and folders from the Windows desktop

To open a document or folder from your Windows<sup>®</sup> desktop, just say "Start" and then the name below the icon. For example, to open a folder named "Projects," say "Start Projects."

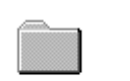

Projects —— Say "Start Projects"

# Switching between open windows

You can switch between the windows you have open by saying "Switch to" and then say the name of the program or document window exactly as it appears in the title bar.

For example, if Lotus<sup>®</sup> Notes<sup>®</sup> is running, you can switch to it by saying *"Switch to Lotus Notes."* 

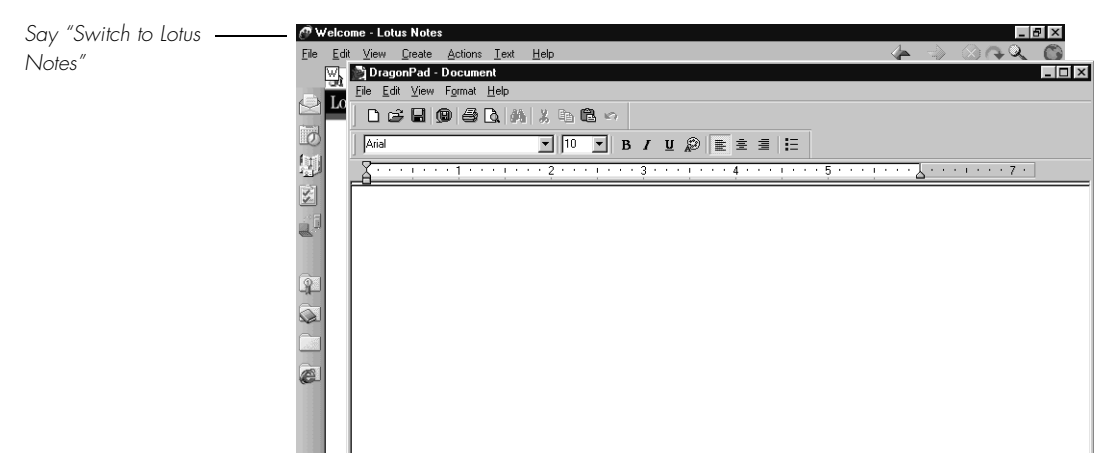

You can also switch between open windows by saying "*Switch to Previous Window*" (same as pressing ALT+TAB) and "*Switch to Next Window*" (same as pressing ALT+SHIFT+TAB).

You can switch to the DragonPad by saying "Switch to DragonPad."

| SAY THIS                        | то                                                                                                    |
|---------------------------------|----------------------------------------------------------------------------------------------------|
| Switch to Next Window           | Switch to the next application.                                                                                                    |
| Switch to Previous<br>Window    | Switch to the previous application.                                                                                                    |
| Switch to Microsoft<br>Word     | Make Microsoft $^{\ensuremath{\mathbb{R}}}$ Word the active application.                                                                    |
| Switch to (name of application) | Switch to the open application you specify. Say<br>the name of the application as it appears in the<br>title bar of the application window. |

## Copying text to other programs

When you've finished dictating, you can copy your text to another window. For example, if you dictate a message in Microsoft<sup>®</sup> Word, you can then copy it to Microsoft<sup>®</sup> Outlook<sup>®</sup>.

### To copy text to another program:

- Say "Copy All to Clipboard" to copy your entire document.
- 2 Switch to another program, such as Microsoft<sup>®</sup> Outlook<sup>®</sup>. For example, say "*Switch to Microsoft Outlook*."
- 3 Say "Paste That."
- 4 To return to Microsoft<sup>®</sup> Word, say "Switch to Microsoft Word" or "Switch to Previous Window."

### Opening and closing menus

When Dragon NaturallySpeaking<sup>®</sup> is running, you can activate any menu by saying its name.

### To open a menu:

Open a program window (for example, Microsoft<sup>®</sup> Word) and make it active.

Say the name of the menu you want to open (for example, say "*File*"). If the command does not work, try saying "*Click*" and then the name of the menu you want to open (for example, say "*Click File*").

|              | W Microsoft Word - Document1               |                            |
|--------------|--------------------------------------------|----------------------------|
| Say "File or | Eile Edit View Insert Format Tools Table V | <u>Vindow</u> <u>H</u> elp |
| "Click File" | □ D New Ctrl+N                             | 🗗 🖸 🖾 ¶ 127% 💌 🕐 🚦         |
|              | Nor Open Ctrl+O                            |                            |
|              | Close                                      |                            |
| Say "Save"   | <u> </u>                                   |                            |
|              | Save <u>A</u> s                            |                            |

- 2 In this example, the File menu should open. If the command doesn't work (for example, if the word "click" is typed into your document), you may have paused in the middle of the command.
- **3** Say the name of a menu item to activate it (for example, say "*Save*").

TTP To open the Start menu, say "Click Start" or "Click Start Menu."

### To close a menu:

Say "Cancel."

**NOTE** If commands are often typed into your document instead of recognized as commands, you can make Dragon NaturallySpeaking<sup>®</sup> recognize commands only when they are preceded by saying "Click." To do this, select the "Require 'Click' to select menu or control" check box on the Miscellaneous tab of the Options dialog box, decribed on page 217.

# Selecting buttons, tabs, and options

When Dragon NaturallySpeaking<sup>®</sup> is running, you can select any button, check box, text box, or other dialog box option you see by saying its name. If that doesn't work, say *"Click"* and then its name.

For example, to select a check box labeled "Toolbar," say "*Toolbar*" or "*Click Toolbar*." To clear the check box (deselect it), say its name again.

|                                                   | Settings                                                      | ×                                                                            |                                             |
|---------------------------------------------------|---------------------------------------------------------------|------------------------------------------------------------------------------|---------------------------------------------|
|                                                   | Options Text Rich Text                                        |                                                                              |                                             |
| Say "Wrap to window" or<br>"Click Wrap to window" | Word wrap<br>C No wrap<br>C Wrap to window<br>C Wrap to ruler | Toolbars<br>I goolbar<br>Eormat Bar<br>Buler<br>Status Bar<br>OK Cancel Help | – Say<br>"Toolbar" or<br>"Click<br>Toolbar" |

You can select tabs by saying the name of the tab, alone or preceded by *"Click."* In the dialog box pictured, you could say *"Options"* or *"Click Options"* to select the Options tab. You can also move between tabs by saying *"Go to Next Tab"* and *"Go to Previous Tab."* 

**NOTE** In some programs, you may not be able to select dialog box items by saying their names. If this happens, the following method of selecting items may work: say "Tab Key" repeatedly to move to the item you want, then say "Press Space Bar" to select it. See also "Activating commands by saying key names," on page 115.

## Selecting icons on the desktop

You can use voice commands to select icons on the Windows® desktop.

### To select an icon on the desktop:

- Switch to the Windows<sup>®</sup> desktop. To do this by voice, minimize all open applications and place the mouse pointer over the desktop icon. Say "Mouse Click" to make the desktop active.
- 2 Say the name of the icon (for example, "*My Computer*"). Dragon NaturallySpeaking<sup>®</sup> types the icon name and Windows<sup>®</sup> selects it.
- **3** To select another icon, say "*Move*" and then the direction (up, down, left, right) and number of icons (up to 20).

For example, say "Move Right 1," "Move Down 2," or "Move Up 3."

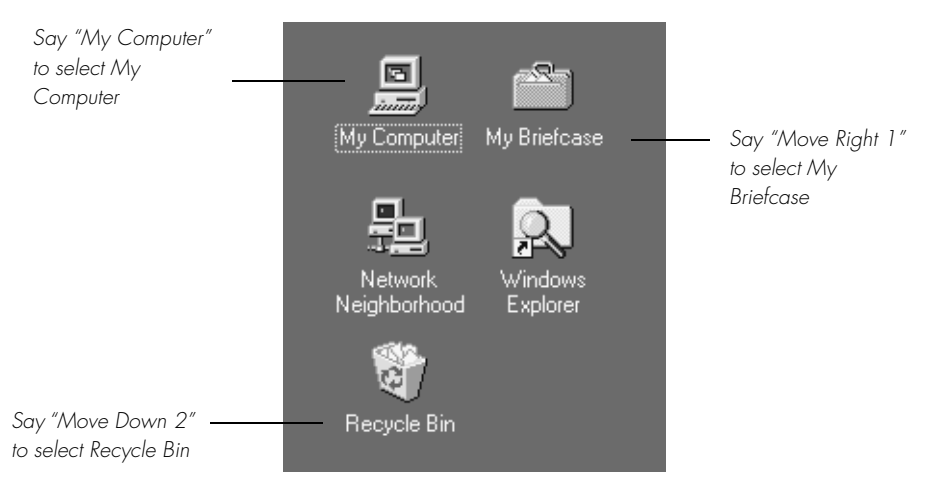

After you select an icon, you can say "*Press Enter*" to start or open it and "*Press Shift F10*" to display its menu (as if you right-clicked the icon with the mouse.)

You can also use voice commands to for these actions. See "Marking and dragging objects" on page 120.

## Resizing and closing windows

To resize and close windows, say "*Click*" and then a window command, such as "*Maximize*." These commands appear on the window's Control menu, but you don't need to open this menu to say them.

**NOTE** "Click" is NOT optional for the following Control menu commands.

### To maximize a window:

- Activate the window you want to maximize.
- 2 Say "Click Maximize."

### To minimize a window:

- Activate the window you want to minimize.
- 2 Say "Click Minimize."

### To restore a window to its previous size:

- Activate the window you want to resize.
- 2 Say "Click Restore."

### To close a window:

- Activate the window you want to close.
- 2 Say "Click Close."

**NOTE** If you have trouble getting Dragon NaturallySpeaking<sup>®</sup> to recognize any of the window commands, you can open the Control menu by saying "Click Control Menu" and then say them.

| SAY THIS                                                                    | то                                                                         |
|-----------------------------------------------------------------------------|----------------------------------------------------------------------------|
| Click Minimize <i>or</i><br>Click Control Menu<br>( <i>pause</i> ) Minimize | Minimize the active window.                                                |
| Click Maximize <i>or</i><br>Click Control Menu<br>( <i>pause</i> ) Maximize | Maximize the active window.                                                |
| Click Restore <i>or</i><br>Click Control Menu<br>( <i>pause</i> ) Restore   | Restore window to previous size.                                           |
| Click Close <i>or</i><br>Press ALT F4                                       | Close the active program.                                                  |
| Press CTRL F4                                                               | Close the active document, not the whole program (works in many programs). |
| Click Start Menu <i>or</i><br>Click Start <i>or</i><br>Press CTRL ESC       | Open the Windows® Start Menu.                                              |

# Scrolling in windows and list boxes

You can scroll vertically in a window (for example, an online Help window) or list box by saying "*Move Down*" and "*Move Up*" and then a number of scroll bar arrow clicks (up to 20). For example, say "*Move Down 4*" or "*Move Up 10*."

You can scroll horizontally by saying "*Move Left*" and "*Move Right*" and then a number of scroll bar arrow clicks (up to 20). For example, say "*Move Left 10*" or "*Move Right 5*."

## Pressing keyboard keys

All Windows<sup>®</sup> menus and controls can be activated by pressing keys. With Dragon NaturallySpeaking<sup>®</sup> you can "press" any key on your keyboard by voice. You can press letters, numbers, modifier keys (SHIFT, CTRL, and ALT), and so on. For example, you can say "*Press a*" and Dragon NaturallySpeaking<sup>®</sup> will type the letter "a" in your document. Or, you can say "*Press Control s*" to press CTRL+S (the keyboard shortcut for saving a document).

You can say "*Press*," "*Press Key*," or "*Type*"—all three voice commands work the same way.

**NOTE** "Scratch That" will not erase keystrokes dictated with the Press Key commands. You must select the text by voice or mouse and delete it or say "Press Delete."

### **Pressing letters**

You can press any letter on your keyboard by saying "*Press*" and then the letter. When you're pressing letters, you must say "*Press*" before each one. For example, to enter "txt," say "*Press t*," "*Press x*," "*Press t*," pausing between letters.

For similar-sounding letters (such as b, d, and v), you can say "Press b as in Bill," "Press d as in David," and so on (you can also say "Press b for Bill," "Press d for David," and so on) as you would if you were spelling something over the phone. See the complete list below.

TTP You can use any word in the International Communications Alphabet (page 233) to "spell" the letter keys, for example, "Press alpha" or "Press bravo."

**TIP** You can also spell words using Spell mode. See "Modes" on page 82 for more information.

| SAY   | THEN                                                                           |
|-------|--------------------------------------------------------------------------------|
| Press | α                                                                              |
|       | b                                                                              |
|       | any letter a–z <i>or</i> any international alphabet word alpha<br>through zulu |
|       | a as in Albert/Alice/alpha                                                     |
|       | b as in Bill/Buffalo/bravo                                                     |
|       | c as in Cathy/Carl/Charlie                                                     |
|       | d as in David/daughter/delta                                                   |
|       | e as in Edgar/enter/echo                                                       |
|       | f as in Frank/fancy/foxtrot                                                    |
|       | g as in George/gopher/golf                                                     |

| SAY | THEN                                        |
|-----|---------------------------------------------|
|     | h as in Henry/helmet/hotel                  |
|     | i as in Iris/Ireland/India                  |
|     | j as in John/justice/Juliet                 |
|     | k as in Karen/kitchen/kilo                  |
|     | l as in Larry/lemon/lima                    |
|     | m as in Mickey/magic/Mike                   |
|     | n as in Nancy/nobody/November               |
|     | o as in Otto/over/Oscar                     |
|     | p as in Paul/people/papa                    |
|     | q as in Quentin/question/Quebec             |
|     | r as in Robert/Rachel/Romeo                 |
|     | s as in Sam/Singapore/sierra                |
|     | t as in Terry/Tyler/tango                   |
|     | u as in Ursula/unit/uniform                 |
|     | v as in Valerie/visit/Victor                |
|     | w as in Wendy/wake/whiskey                  |
|     | x as in Xavier/Xerxes/xray                  |
|     | y as in Yolanda/Yvonne/yankee               |
|     | z as in Zachary/zookeeper/zulu              |
|     | (you can also say "for" instead of "as in") |

NOTE You can say "Press c" or "Press Charlie" but you cannot say "Press Cathy" or "Press Carl."

### Capitalizing a letter

You can capitalize a letter by saying "Press Cap" and then the letter.

For example, to enter "28K" say "twenty eight" and then "Press Cap K" (or "Press Cap K for Karen").

### **Pressing numbers**

You can press numbers (0 to 9) by saying "*Press*" and then the number. For example, say "*Press 8*."

### Pressing key combinations

When you're pressing keys, you can press any combination of the modifier keys (SHIFT, CTRL, and ALT) at the same time as another key, such as a letter. For example, you can say:

- "Press Control Z" (undoes last action)
- "Press Alt F" (opens File menu)
- *"Press Shift Tab"* (moves backward through dialog box options)

**NOTE** Dragon NaturallySpeaking<sup>®</sup> ignores the command "Press Control Alt Delete" (the keyboard shortcut for restarting a computer).

### Pressing function and numeric keypad keys

To press a function key (F1 to F12), say "*Press Function*" and then the name of the key. For example, say "*Press Function 1*" to bring up the online Help.

To press the keys on the numeric keypad, say "*Press Keypad*" and then the name of the key. For example, you can say "*Press Keypad Minus*" to press the keyboard shortcut that opens the Correction Menu. See the complete list below:

| SAY   | THEN                                                                           |
|-------|--------------------------------------------------------------------------------|
| Press | Keypad 1                                                                       |
|       | Keypad 9 (you can say any number from 0 to 9)                                  |
|       | All Dialects: Keypad Point (.)                                                 |
|       | US/Canada: Keypad Period (.)                                                   |
|       | Other Dialects: Keypad Full Stop (.)                                           |
|       | Keypad Slash (/)                                                               |
|       | Keypad Asterisk (*)                                                            |
|       | Keypad Minus (-) (opens the Correction menu)                                   |
|       | Keypad Plus (+) (turns the microphone on or off)                               |
|       | <b>Keypad Star (*)</b> (opens the NaturallySpeaking® menu on the<br>DragonBar) |
|       | Keypad Enter                                                                   |

**NOTE** Num Lock must be on for the "Press Keypad" commands to work. You can say "Press Num Lock" to turn Num Lock on.

### **Pressing other keys**

Here's a list of other keys you can press by voice:

| SAY   | THEN         |
|-------|--------------|
| Press | Up Arrow     |
|       | Down Arrow   |
|       | Right Arrow  |
|       | Left Arrow   |
|       | Home Key     |
|       | End Key      |
|       | Page Up      |
|       | Page Down    |
|       | Insert Key   |
|       | Delete Key   |
|       | Control Key  |
|       | Shift Key    |
|       | Alt Key      |
|       | Print Screen |
|       | Scroll Lock  |
|       | Pause Key    |
|       | Num Lock     |
|       | Caps Lock    |

# Activating commands by saying key names

This section describes how to use "*Press*" voice commands to control menus and dialog boxes. The "*Press*" voice commands provide an alternative to other methods of controlling applications by voice, such as saying the name of a menu item. In some applications, these "*Press*" commands are the only way to activate commands.

### Menu commands

All menus and almost all dialog box controls have one letter underlined. To open a menu, say "*Press Alt*" plus the underlined letter. Once the menu is open, say the underlined letter in the command you want (do not say "*Alt*" again). To click Page Setup in the DragonPad File menu, for example, say "*Press Alt f*," pause, "*Press u*."

### **Dialog box controls**

To activate a dialog box control, say "Press Alt" plus the underlined letter of the control. In the dialog box, below, for example, say "Press Alt t" for the Toolbar check box, say "Press Alt w" for the Wrap to window option, and so on. Saying "Press Enter" will click whichever button is preselected (has a bold border). Saying "Press Escape" will click the Cancel button.

| Settings                                                                                                    | ×                                                                |
|----------------------------------------------------------------------------------------------------|------------------------------------------------------------------|
| Options     Text     Rich Text       Word wrap     Image: Comparison of the second second | Toolbars<br>✓ Ioolbar<br>— Eormat Bar<br>— Buler<br>— Status Bar |
|                                                                                                    | OK Cancel Help                                                   |

▲ Each control in a Windows® dialog box has one letter underlined. Say the underlined letter to activate that control.

**NOTE** When the desired control is the name of a menu, you must say "Press Alt" plus the respective letter. For example, to open the File menu, say "Press Alt f."

You can also activate a control by selecting it and pressing the space bar. To select each control of a dialog box in turn, press the Tab key (say "*Press Tab*" or "*Press Tab Key*"). To move in reverse, press Shift plus Tab (say "*Press Shift Tab*"). As you move, the control selected will have a thin dotted line around it. (In the figure above, the selected control is "*Wrap to window*.") Say "*Press Space Bar*" to activate the selected control (to select the check box or click the button).

Some dialog boxes, like the one shown above, are organized by graphical tabs. To move from one tab to the next, say "*Move to Next Tab*" or "*Move* 

to Previous Tab." Alternate ways of saying this are "Go to Next Tab" or "Click Next Tab" and "Go to Previous Tab" or "Click Previous Tab."

To switch between tabs by keyboard, press CTRL+TAB (forward) or CTRL+SHIFT+TAB (back). The voice commands "*Press Control Tab*" and "*Press Control Shift Tab*" do the same thing; they work the same as "*Move to Next Tab*" and "*Move to Previous Tab*."

**TIP** In most dialog boxes, you can select a control simply by saying "Click" and the name of the control you want to select. In some applications, saying the name of the tab may also work.

For more information on controlling an application using the keyboard, see that application's online Help.

### **Online Help**

Say "Give Me Help" to open the online Help for Dragon NaturallySpeaking<sup>®</sup>. The same dialog box commands discussed above work in the online Help. You can move to different topics by saying "Move Up 3" and "Move Down 3" (say any number from 1 to 20). To open a topic, say "Display" or "Press Enter." To choose tabs or buttons, say their name. For example, say "Search" or "Contents."

# Moving the mouse pointer and clicking the mouse

Dragon NaturallySpeaking<sup>®</sup> provides hands-free mouse control with MouseGrid<sup>™</sup> and the mouse pointer voice commands. You can use these features to position the mouse pointer anywhere on the screen, click the mouse buttons, and drag objects—all by voice.

### Moving the mouse pointer with MouseGrid

You can position the mouse pointer anywhere on the screen by using MouseGrid<sup>TM</sup>. You can move the pointer relative to the full screen or the active window.

### To use MouseGrid:

Say "*MouseGrid*" to place the MouseGrid<sup>™</sup> over the full screen (as in this example) or say "*MouseGrid Window*" to place it over the active window.

| 2    9.              | NaturallySpeaking Iool                                                                                                    | Words Sound Help Normal mode                                                                                                    | ¥                                                               |
|----------------------|----------------------------------------------------------------------------------------------------|----------------------------------------------------------------------------------------------------|-----------------------------------------------------------------|
| My Compute           | Image: Second Second | Iools Table Window Help<br>§ ♥♥ ☞ ☞ ☞ 및 및 🖓 📢 102% ♥ [<br>♥ 11 ♥   B I U   ■ ■ ■   9<br>· ? · · · · · · · · · · · · · · · · · · | _□×<br><br>二日×<br>二日×<br>二日×<br>二日×<br>二日×<br>二日×<br>二日×<br>二日× |
| Internet<br>Explorer | a                                                                                                    | 5                                                                                                    | 6                                                               |
| Start 4              | 7<br>■ 1 ■ 3 √<br>Page 1 Sec 1 1/1<br>Witcrosoft Photo Editor - 137 Microso                                                                                                    | B<br>at 1" Ln 1 Col 1 [REC_][RAX_EXT_]O<br>Word - Docu [DragonBar                                                               | 9 ▼<br>2 1997                                                   |

Say "MouseGrid" to place a grid over the full screen Say a grid number from 1 to 9 to position the pointer in that numbered area. In this example, to position the pointer over the Recycle Bin, say "4." A smaller MouseGrid<sup>™</sup> will appear in the chosen grid square.

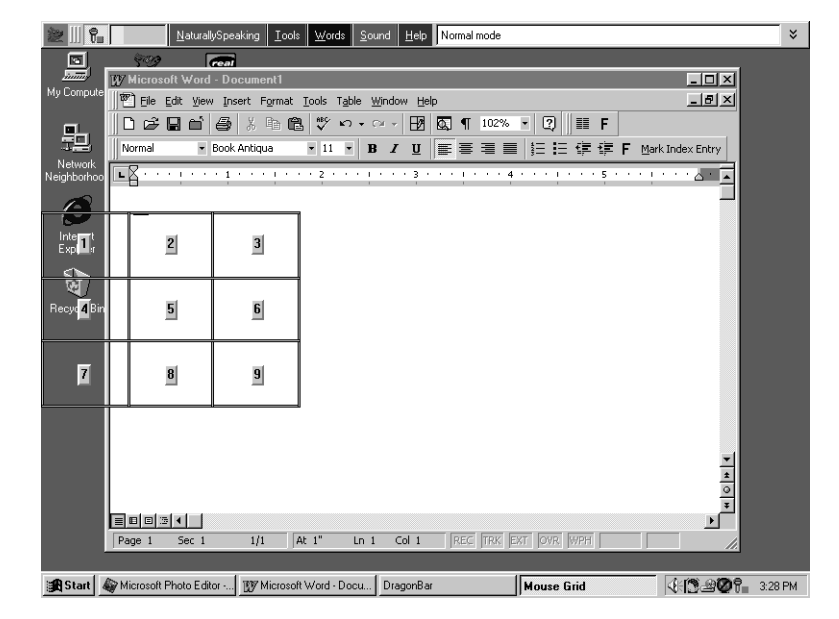

Say "4" to place a smaller MouseGrid<sup>™</sup> over grid square number 4.

- 3 To zoom in over the desired area, say another grid number. In this example, say "𝒞" to place the pointer over the Recycle Bin icon.
- 4 Continue to say the respective grid number to zoom in until the mouse pointer is over an icon or other object. You can use voice commands to click the mouse or mark and drag the object. See the following sections for instructions.

TTP You can undo the last MouseGrid<sup>™</sup> action by saying "Undo That."

To close MouseGrid<sup>™</sup>, say "*Cancel*."

## Moving the pointer with the "Mouse" command

You can move the mouse pointer up, down, left, or right a short distance (a few millimeters) by using the mouse pointer commands.

You can combine moving the mouse pointer and clicking the mouse in a single voice command. For example, you can say "*Mouse Up 3 Click*" or "*Mouse Right 2 Double Click*."

### To move the pointer:

- Say "Mouse" followed by the direction and number of times to move it (up to 10). For example, say "Mouse Up 5" or "Mouse Left 10."
- 2 When the pointer is over an icon or other object, you can use voice commands to click the mouse or mark and drag the object.

### **Clicking the mouse**

You can click, double-click, left-click, and right-click the mouse button by voice.

### To click the mouse:

- Position the mouse pointer over the object you want to select (for example, say "MouseGrid 9 1" or "Mouse 2").
- 2 Say "Mouse Click," "Mouse Double Click," "Mouse Left Click," or "Mouse Right Click."

When an object is selected, you can mark and drag the object (as described in the next section).

### Marking and dragging objects

You can mark an object and drag it to a different location by voice. To practice with these commands, drag icons on the Windows<sup>®</sup> desktop or drag the paintbrush in Microsoft<sup>®</sup> Paint.

### To mark and drag an object:

- Position the mouse over the icon or object you want to drag and then say "Mark" (for example, say "MouseGrid 9 1 Mark").
- 2 Move the mouse pointer to where you want to drag the object and then say "*Drag*" (for example, say "*MouseGrid 6 3 Drag*").

TTP Instead of "Drag," you can also say "Control Drag" and "Shift Drag" to drag while holding down the CTRL or SHIFT key.

# Moving the pointer with the mouse motion commands

In addition to the mouse movement methods described above, you can also move the mouse by using the mouse motion commands. Say, for example, "*Move Mouse Right*." The mouse pointer will begin moving to the right and will keep moving until you say "*Stop*."

### Turn on the mouse motion commands

To use the mouse motion commands, you must first enable them in the Options dialog box. From the Tools menu on the DragonBar, choose Options. The Options dialog box opens. On the Startup/ Shutdown tab of the Options dialog box, select "Enable mouse motion commands" and click OK. (To do this by voice, use the MouseGrid<sup>™</sup> to click on the DragonBar to make it active. Then say "*Click Tools*," "*Options*," "*Startup Shutdown*," "*Enable Mouse Motion Commands*," "*OK*").

Click the Speed button, which is next to the "Enable mouse motion commands" check box, to choose how fast the mouse pointer moves when you use a mouse motion command.

#### The mouse motion commands

Here is a summary of the available mouse motion commands.

| SAY        | THEN A<br>DIRECTION | THEN A SPEED<br>(OPTIONAL) |
|------------|---------------------|----------------------------|
| Move Mouse | Up                  | Fast                       |
| Mouse Move | Down                | Faster                     |
| Drag Mouse | Right               | Much Faster                |
| Mouse Drag | Left                | Very Fast                  |
| -          | Upper Left          | Slow                       |
|            | Lower Left          | Slower                     |
|            | Upper Right         | Much Slower                |
|            | Lower Right         | Very Slow                  |

Here are a few examples of these commands. Each of these commands starts the mouse moving:

- "Move Mouse Down"
- "Move Mouse Upper Right"

- "Move Mouse Left Faster"
- "Drag Mouse Right"
- "Mouse Drag Down Slow"
- *"Right Mouse Drag Up"* (drags up using the right mouse button)
- "Shift Mouse Drag Left" (drags while holding down the SHIFT key)

While the mouse is moving, you can say any of the commands above. You can also say:

- "*Stop*" or "*Cancel*" to stop the mouse from moving
- "Up," "Down," "Left," "Right," "Upper Left," "Lower Left," "Upper Right," or "Lower Right" to change the direction in which the mouse is moving
- *"Faster," "Much Faster," Slower,*" or *"Much Slower"* to change the speed at which the mouse is moving
- "Click," "Double Click, "Right Click," or "Left Click" to click the mouse buttons
- "Go to Sleep," "Stop Listening," or "Microphone Off" to turn the microphone off

To specify which mouse button (left, right, or center) is being held down during mouse drags or if you want the SHIFT, CTRL, or ALT key held down during the mouse drag, use one of these commands *before* saying one of the drag commands in the table above:

- Left
- Middle (requires a three-button mouse)
- Right
- Shift
- Control
- Alt
- Right Shift
- Right Control
- Right Alt

For example, to drag with the SHIFT key held down, you could say "*Shift Mouse Drag Up*." To drag with the right ALT key held down (the ALT key on the right side of the keyboard), you could say "*Right Alt Drag Mouse Upper Left*."

## Hands-free tips

Here are some more tips on how to best work by voice if you have limited use of your hands.

- For some people, clicking the mouse button by hand is very uncomfortable, but moving the mouse by hand is easier. In this case, move the mouse by hand but click the mouse using the voice commands "Mouse Click," "Mouse Right Click," and "Mouse Double Click."
- When using MouseGrid<sup>™</sup>, you can still say mouse motion commands. This makes it convenient to position the mouse using the grid, then start a drag operation from there.
- The command "*Start*" starts programs and documents on any level of the Windows<sup>®</sup> Start menu.
- If you have no or minimal hand use, set Dragon NaturallySpeaking<sup>®</sup> so that the microphone is on (sleeping) when the program starts. For instructions on how to do this, see the Startup/Shutdown tab of the Options dialog box, described on page 210.
- To move around the Start menu, the Windows® desktop, and many other parts of the computer, use the "*Move*" commands. You can say "*Move Up 4*," for example, which acts like pressing the up arrow key four times. You can say "*Move Up*," "*Move Down*," "*Move Right*," and "*Move Left*," plus a number between 1 and 20. You must say a number to make this command work.
- In the Windows<sup>®</sup> Start menu, the "*Move*" commands are the easiest way to activate Shut Down, Logoff, Help, Run, Find, and Settings. For example, to use Find, say "*Click Start*," "*Move Up 5*," then "*Press Enter Key*" (if, on your computer, Find is the fifth item from the bottom of the Start Menu).
- Create custom commands to automate tasks that you do repeatedly. See "Automate Your Work" on page 125.
- Set up Dragon NaturallySpeaking<sup>®</sup> to start automatically when Windows<sup>®</sup> starts.

**NOTE** You can also use Natural Language Commands to shut down your computer, including "Shut Down Windows," "Restart Windows," "Reboot The Computer," "Log Off Windows," and more.

# CHAPTER 10

# Automate Your Work

One of the most effective features of Dragon NaturallySpeaking<sup>®</sup> is its ability to automate your work. Instead of typing the 50 characters of your street address, for example, you can say "*street address*." To start a new e-mail message addressed to Jackie, just say "*New message for Jackie*." You can create custom commands like these to type text, insert graphics, and activate menu and keystroke commands in any application.

Custom commands come in four types: Text and Graphics, Step-by-Step, Macro Recorder, and Advanced Scripting. (Text and Graphics commands are available in Dragon NaturallySpeaking® Preferred and higher editions; the other three are available only in Professional Solutions and higher editions.)

This chapter shows you how to view, search, create, delete, rename, export, and import commands. It goes into the most detail about Text and Graphics commands and Step-by-Step commands. For more information about all four types of custom commands, see the Dragon NaturallySpeaking<sup>®</sup> online Help.

### Text and Graphics commands

Text and Graphics commands enter text and graphics of your choosing. They are useful for such tasks as entering addresses, typing boilerplate passages, entering a signature graphic or company logo, and many other routine tasks. Text and Graphics commands are the easiest type of custom command to create, and many Dragon NaturallySpeaking<sup>®</sup> users will not need to use any other type of custom command.

#### Step-by-Step commands

Step-by-Step commands let you activate menu and keystroke commands to control your application. You create this type of command by showing Dragon NaturallySpeaking<sup>®</sup> each step you want the command to do. Each step of a command can type text, press a keyboard key, open an application, or turn the microphone on or off. Step-by-Step commands are especially useful for controlling applications and for multistep tasks. Step-by-Step commands are available only in Dragon NaturallySpeaking<sup>®</sup> Professional Solutions and higher editions.

#### Macro Recorder

The Macro Recorder lets you record a sequence of mouse movements, mouse clicks, and keystrokes. When you say the name of a Macro Recorder command, Dragon NaturallySpeaking® plays back the mouse movements and keystrokes that were recorded. Macro Recorder commands are more difficult to use than Step-by-Step commands, because you can't edit Macro Recorder commands once they are recorded. Macro Recorder commands are available only in Dragon NaturallySpeaking® Professional Solutions and higher editions.

#### **Advanced Scripting**

Advanced Scripting commands allow expert users to create complex scripts and sequences to perform virtually any function on the computer with voice commands. Creating these commands requires expertise in the Microsoft<sup>®</sup> Visual Basic<sup>®</sup> programming language. Advanced Scripting commands are available only in Dragon NaturallySpeaking<sup>®</sup> Professional Solutions and higher editions.

**NOTE** If you'd like to use Step-by-Step, Macro Recorder, or Advanced Scripting commands and you have Dragon NaturallySpeaking<sup>®</sup> Preferred, you can upgrade to a higher edition of Dragon NaturallySpeaking<sup>®</sup>. For more information on how to upgrade, see page 271.

**TIP** In addition to the custom commands described in this chapter, there is another way to create a command that types up to 128 characters of text. You can use the Vocabulary Editor<sup>TM</sup> to create a new word that has a written form that is different from its spoken form; for instructions, see "View or edit your vocabulary" on page 173. This technique is especially useful for phone numbers, URLs, and short phrases.

### Viewing or editing commands

To view the custom commands available in your user file, use the Command Browser. Custom commands are commands you create as well as the commands included with Dragon NaturallySpeaking<sup>®</sup> that you can modify.

### To view or edit custom commands:

 Click Command Browser on the Tools menu of the DragonBar or say "Command Browser." The Command Browser window opens.

#### **2** Click the Custom tab to see custom commands.

|                         | Command Browser                              |                                                                                                    |                                 | _ 🗆 ×                                                   |
|-------------------------|----------------------------------------------|----------------------------------------------------------------------------------------------------|---------------------------------|---------------------------------------------------------|
|                         | ş                                            |                                                                                                    |                                 |                                                         |
|                         | Command Browser - Custom Commands            |                                                                                                    |                                 |                                                         |
| Click the Custom tab. — | Built-In Custom                              | Global Commands                                                                                                    | 瀏 <u>Train</u>   省New   XDelete | Export   Elmport                                        |
|                         | Keyword                                      | Name                                                                                                    |                                 | Description                                             |
|                         | Group<br>All Groups<br>Application<br>Global | I     MouseGrid window 7.6       2     stop listening       3     select the paragraph       4     copy all to clipboard       5     move down 9 lines       6     mouse 518       7     MouseGrid window 1.6 control draw | 1                               | En En En En En En En                                    |
|                         | Search                                       | 8   <u>selectword</u><br>9   <u>backspace</u><br>10   dictation mode on                                                                                                    |                                 | 8<br>द्वी<br>द्वी<br><< Previous   <u>Next &gt;&gt;</u> |
|                         |                                              |                                                                                                    |                                 |                                                         |

- **3** To move to the next page of commands, click the Next link at the bottom right of the Command Browser or say "*Next*." To move to the previous page of commands, click the Previous link or say "*Previous*."
- 4 To view or edit a command's text or script, click on the command or say its name. The MyCommands Editor dialog box opens. Change the text in the Content field to edit the command. For detailed information on creating commands and the controls in this dialog box, see "Creating new commands" beginning on page 128.

## Searching commands

### To search for commands:

- Open the Command Browser, if it's not already open. To do this, click Command Browser on the Tools menu of the DragonBar or say "Command Browser."
- 2 Enter one or more words to search for in the Keyword field in the Command Browser.

- **3** Use the Application list if you want to search for commands specific to a certain application. Choose the application you want from this list. If you want to search for commands that work in all applications, choose Global from this list.
- 4 With the Group list, you can limit your search to user-defined commands (choose "User-defined") or to commands built into Dragon NaturallySpeaking<sup>®</sup> (choose "Dragon"). To search among all commands, choose "All Groups" from the Group list.
- **5** Click the Search button. The Command Browser displays the results of your search.

**TIP** Leave the Keyword box empty to search for all commands in the group and application you specify. For example, to view all commands that work in WordPad, leave the Keyword box empty, choose "All Groups" from the Group list, choose "WORDPAD" from the Application list, and click Search.

## Creating new commands

### To create a new command:

Open the Command Browser, if it's not already open. To do this, click Command Browser from the Tools menu of the DragonBar or say "Command Browser." You can also select Add New Command from the Tools menu on the DragonBar to directly access the MyCommands Editor. 2 Click New in the Command Browser window or say "*New*." The MyCommands Editor opens.

| MyCommands Editor                                      |                   |
|--------------------------------------------------------|-------------------|
| MyCommand name:<br>Description:<br>Group: User-defined | <u>I</u> rain     |
| Availability: 📀 📖 Global 🛛 🗂 Application-specific 📿    | 🖶 Window-specific |
| Command Type: 4 B Text and Graphics                    | Name Editor       |
|                                                        |                   |
| Sa <u>v</u> e Cancel <u>H</u> elp                      |                   |

- **3** Type a name for your new command in the MyCommand name box. This is what you will say to execute the command.
- **4** Optionally, you can type a description for this command in the Description field.
- **5** To keep your new command with other user-defined commands, leave the Group list set to User-defined, as shown.
- 6 Next, decide whether your new command should work in all applications (Global) or in one specific application (Application-specific). If, for example, your command types your address, you will want it to be available globally, so that the command can be used in all applications. If your command is global, select the Global option in the MyCommands Editor and skip to step 10.
- 7 If you want the commands to be available only in the application you specify, select the Application-specific option. When you select this

option, the Application list appears. If the application is currently open, you can select it from the list. Otherwise, use the Browse button to locate the application on your computer.

If your new command is application-specific and will work only in a particular window within that application, click Window-specific in the MyCommands Editor. Window-specific commands will be available in the window you specify. When you select this option, the Window list appears. If the window you want is not in the list, you must close the MyCommands Text and Graphics dialog box, open the window you want, and reopen the MyCommands Text and Graphics dialog box to see the window listed.

- 8 Use the Command Type list to choose the type of command you want: Text and Graphics, Step-by-Step, Macro Recorder, or Advanced Scripting. (With Dragon NaturallySpeaking® Preferred, you can only create Text and Graphics commands).
- Create the content for your command—what you want the command to do. This is done differently for each of the four types of commands. See "Creating Text and Graphics commands" on page 130 or "Creating Step-by-Step commands" on page 132. For information on Macro Recorder commands or Advanced Scripting commands, see the Dragon NaturallySpeaking® online Help.

### **Creating Text and Graphics commands**

To create a Text and Graphics command, begin by following the steps in "Creating new commands" on page 128. Then follow the procedure described below. Enter the text you want your command to type in the Content box in the MyCommands Editor dialog box. The example shown creates a command called "business address" that types a street address.

| MyCommands Editor                                   | _ 🗆 ×               |
|-----------------------------------------------------|---------------------|
| My©ommand name: business address<br>Description:    | <u>I</u> rain       |
|                                                     |                     |
| Availability: 💿 💻 Global 💦 С 🔂 Application specific | 🔿 🖶 Window specific |
|                                                     |                     |
|                                                     |                     |
| Command Type: ${f 4}_{B}$ Text and Graphics         |                     |
|                                                     |                     |
| 2039 Shattuck Ave. Ste. 305<br>Berkeley, CA 90704   |                     |
|                                                     |                     |
|                                                     |                     |
|                                                     |                     |
|                                                     |                     |
|                                                     |                     |
|                                                     |                     |
|                                                     |                     |
| Sa <u>v</u> e Cancel                                | Help                |

**TIP** You can paste text and graphics from other applications into the Content box. Copy the text or graphics to the clipboard from another application (such as your word processor), switch to Dragon NaturallySpeaking<sup>®</sup>, be sure that the insertion point is in the Content box, and click the Paste button (or say "Paste That").

- 2 You can change the formatting of the text in the Content box with the formatting buttons below the Content box.
- **3** Click Save to save your new command.
- 4 Switch to the application you want and test your new command by saying its name. For example, switch to Microsoft<sup>®</sup> Word and say "*business address*." Your address should appear in your Word document. Be sure to pause before and after saying the command.

**NOTE** When testing your new command, be sure that you are in the proper application. For example, if you are in Microsoft<sup>®</sup> Paint and you say "business address,"

the command will not work, since Paint does not accept keystrokes. Also, applicationspecific commands will work only in the specific application for which they were defined.

TTP New commands are saved only when you save your user files. If you are creating several new commands, save your user files periodically. To do this, from the NaturallySpeaking menu on the DragonBar, click Save User Files or say "Save User Files."

### Creating Step-by-Step commands

To create a Step-by-Step command, begin by following the steps in "Creating new commands" on page 128. Then do the following:

- Select Step-by-Step in the Command Type list.
- 2 Select a type of step from the list in the lower-left corner of the MyCommands Editor dialog box, as shown below.

|                                         | MyCommands Editor                                                                                                    |  |  |  |
|-----------------------------------------|----------------------------------------------------------------------------------------------------|--|--|--|
|                                         | MyCommand name: format chart Irain                                                                                                    |  |  |  |
|                                         | De <u>s</u> cription:                                                                                                    |  |  |  |
|                                         | Group: User-defined                                                                                                    |  |  |  |
|                                         | Availability: C 💭 Global C 🗖 Application specific C 🕞 Window specific                                                                                                    |  |  |  |
|                                         | Application: JEXCEL                                                                                                    |  |  |  |
|                                         | Window: Microsoft Excel - Book1                                                                                                    |  |  |  |
|                                         | Command Igpe: :≣ Step-by-Step                                                                                                    |  |  |  |
| Select a type of step<br>from the list. | Steps:       Edit         Delete       Delete         Upen (application)       Image: Comparison of the second second secon |  |  |  |
|                                         | Save Cancel Help                                                                                                    |  |  |  |

There are eight different types of steps:

Keystrokes: Press one particular key.

- Open (application): Open a particular application or document or switch to that application or document if it's already open.
- Wait: Do nothing for a specified time. This step is useful, for example, to pause while an application opens.
- Type Text: Type the text you specify.
- Send Keys: Type a sequence of keys including CTRL, ALT, and SHIFT key sequences.
- Stop Listening: Put Dragon NaturallySpeaking<sup>®</sup> into sleep mode.
- Microphone On: Turn the microphone on.
- Microphone Off: Turn the microphone off.

For more information about each type of step, see the online Help.

- **3** Click the Insert button.
- 4 Depending on the type of step, Dragon NaturallySpeaking® may ask you for more information. For example, for a Keystrokes step, you'll be asked to enter the keystroke you want. Type the keystroke you want and click OK.

| Send Keystrokes                                                                              | ×    |  |  |
|----------------------------------------------------------------------------------------------|------|--|--|
| Please, press the keystroke you want to send<br>(you may use Ctrl, Shift and Alt keys also). |      |  |  |
| Ctrl + B                                                                                     |      |  |  |
| OK Cancel                                                                                    | Help |  |  |

- 5 Continue adding steps (repeat items 2 through 4 above). To edit a step, select it and click Edit. To delete a step, select it and click Delete.
- **6** Click Save to save your new command.
- 7 Switch to the application in which you want to use the command and test your new command by saying its name.

**NOTE** When testing your new command, be sure that you are in the proper application. Application-specific commands will work only in the application for which they were defined.

TIP New commands are saved only when you save your user files. If you are creating several new commands, save your user files periodically. To do this, from the

NaturallySpeaking menu on the DragonBar, click Save User Files or say "Save User Files."

### Deleting custom commands

2

The Custom tab of the Command Browser allows you to delete commands that you have either created or imported from other Dragon NaturallySpeaking<sup>®</sup> users.

Certain Custom commands are part of a command template and cannot be removed individually. If you try to delete one of these commands, you will see a warning message and will be unable to delete that command.

If you want to remove a single command that is part of a command template, you must click Advanced Search and select the template option. Then you can edit the content of the variables used in that template.

1 Open the Command Browser, if it's not already open. To do this, click Command Browser from the Tools menu of the DragonBar or say "Command Browser."

Select the check box to the left of each command you want to delete.

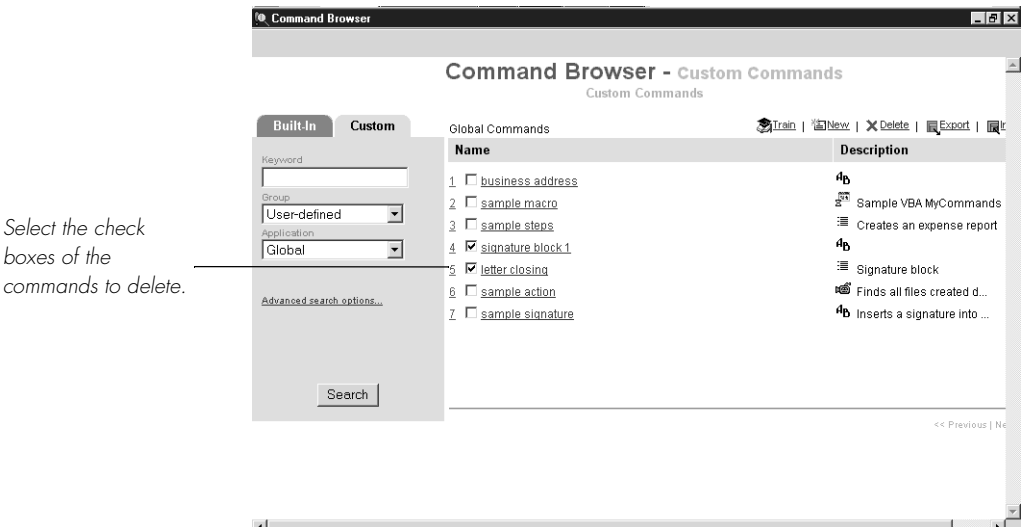

- **3** Click the Delete link or say "*Delete*."
- **4** Dragon NaturallySpeaking<sup>®</sup> asks you to confirm the deletion. Click Yes to confirm.

### Renaming custom commands

### To rename a custom command:

- Open the Command Browser, if it's not already open. To do this, choose Command Browser on the Tools menu of the DragonBar or say "Command Browser."
- 2 Click the custom command you want or say its name. The MyCommands Editor dialog box opens.
- **3** Click the Name Editor button. The MyCommands Name Editor dialog box opens.

| lyCommands Name Editor                                |                     | _ 🗆 ×   |
|-------------------------------------------------------|---------------------|---------|
| MyCommand <u>n</u> ame: business address              |                     | Confirm |
| New <u>V</u> ariables:                                | Values:             | ۳×      |
|                                                       |                     |         |
|                                                       |                     |         |
| Evicting Visibles                                     |                     |         |
| global_commands_recognition_r                         |                     |         |
| global_commands_action =<br>global_commands_selection |                     |         |
| global_commands_2to10                                 | -                   |         |
|                                                       |                     |         |
| ОК                                                    | Cancel <u>H</u> elp |         |
|                                                       |                     |         |

- 4 Change the name of the command in the MyCommand name box and click Confirm. (For information about the additional, advanced functions of the MyCommands Name Editor dialog box, see the online Help.)
- **5** Click OK to exit the MyCommands Name Editor.
- **6** Click Save to close the MyCommands Editor.

## Exporting commands

Exporting lets you save custom commands to a file so that you can share them with friends or colleagues. The commands in the exported file can be imported by a different Dragon NaturallySpeaking<sup>®</sup> user.

### To export commands:

 Open the Command Browser, if it's not already open. To do this, click Command Browser on the Tools menu of the DragonBar or say "Command Browser."

### 2 Select the check box to the left of each command you want to export.

|                                                         | Command Browser                                                                                         |                                                                                                    | _   <i>B</i>   ×                                                                                                    |
|---------------------------------------------------------|----------------------------------------------------------------------------------------------------|----------------------------------------------------------------------------------------------------|----------------------------------------------------------------------------------------------------|
|                                                         |                                                                                                    | Command Brows                                                                                                    | er - Custom Commands                                                                                                    |
| Select the check<br>boxes of the<br>commands to export. | Built-In Custom<br>Keyvord<br>Group<br>User-defined<br>Application<br>Global<br>Advanced search options | Global Commands Name           1       business address         2       sample matro         3       sample steps         4       signature block 1         5       letter closing         6       sample action         7       sample signature | ③Train [ 過]Herw [ ★ Delete ] 最正式 ] 通[ *       Description       40       2 <sup>10</sup> Sample VBA MyCommands       2 <sup>10</sup> Creates an expense report       40       3 <sup>10</sup> Signature block       4 <sup>10</sup> Finds all files created d       4 <sup>10</sup> Inserts a signature into |
|                                                         | Search                                                                                                  |                                                                                                    | << Previous   He                                                                                                    |
|                                                         | •                                                                                                    |                                                                                                    | ×<br>•                                                                                                    |

- **3** Click the Export link or say "*Export*."
- 4 The Command Browser displays the commands you will be exporting. Click the Export Now link or say "*Export Now*." The Save As dialog box opens.
- 5 Type a name for the export file, choose a location to store the file, and click Save. Make sure you name the exported file with a name that makes sense, for example, "myspreadsheetcommands."
For more information on exporting commands, see the online Help.

# Importing commands

Use the import feature to add commands to your user files that were created by someone else, or that you created in a previous version of Dragon NaturallySpeaking®, or that were created on a different computer.

#### To import commands:

- Open the Command Browser if it's not already open. To do this, click Command Browser on the Tools menu of the DragonBar or say "Command Browser."
- **2** Click the Import link or say "*Import*."
- Select a file from which to import and click Open. The Importing MyCommands dialog box opens.

| Importing MyCommands                          |                              |                       |              |                        |
|-----------------------------------------------|------------------------------|-----------------------|--------------|------------------------|
| Import file name : T:\External\L <u>F</u>     | H version 6\technical rel    | erence materials\test | s of command | ds\office commands.dat |
| Please, check the commands you want to import |                              |                       |              |                        |
|                                               | MyCommand Name               | Туре                  | Availability | Description Content    |
| C By availability                             | 🗹 📲 go to sleep              | Advanced Script       | Global       | GoToS                  |
|                                               | 🗹 🚰 stop listening           | Advanced Script       | Global       | GoToS                  |
| User-defined                                  | Reference of a second second | Advanced Script       | Global       | SetMic                 |
| 🗹 🔄 Dragon                                    | -                            |                       |              |                        |
|                                               |                              |                       |              |                        |
|                                               |                              |                       |              |                        |
|                                               |                              |                       |              |                        |
|                                               |                              |                       |              |                        |
|                                               |                              |                       |              |                        |
|                                               |                              |                       |              |                        |
|                                               |                              |                       |              |                        |
|                                               | ļ                            |                       |              |                        |
| Check All                                     | Ī                            | nport Car             | ncel         | <u>H</u> elp           |

- **4** Use the check boxes to the left of each command to choose which commands you want to import.
- **5** Click Import.

**NOTE** This procedure will also work if you are upgrading from Dragon NaturallySpeaking<sup>®</sup> 5.

For more information on importing commands, see the online Help.

# Creating Macro Recorder Commands

Before you begin, use your mouse and keyboard to run through the steps in the procedure described below to make sure you can perform them smoothly while you record. You may want to make notes to help you through the steps.

If the command is application- or window-specific, be sure the correct application or window is open and active.

#### To record a macro:

- On the Tools menu of the DragonBar, click Add New Command to open the MyCommands Editor dialog box.
- 2 By default, the MyCommands Text and Graphics dialog box opens. Select Macro Recorder from the Command Type list.
- 3 In the MyCommand name box, enter what you will say to start the command. Choose a phrase that is easy to remember but not likely to be used in normal dictation. For example, you might use a name such as "find recent files."
- 4 Click Train to teach Dragon NaturallySpeaking® your pronunciation of the command name. The Train Word dialog box displays.
- 5 In the Description box, enter a description that will help you identify the command.
- 6 In the Group list, specify whether this command will be a Dragon command or a User-defined command. If it is User-defined, you can type over "User-defined" with a group name of your choosing. The new group name will appear in the list the next time you create a command.
- 7 Specify whether the command will work everywhere (Global), in a specific application which you name, or in a specific window, which you specify.

- 8 Click Record to display the floating recorder.
- **9** Perform the actions you want to be part of the macro. When you are finished, click the Stop Recording button on the floating recorder.
- **10** Close the floating recorder.
- 11 You can test your macro by clicking the Play button. Click Record if you need to record the macro over again.
- **12** When you are satisfied with what you have recorded, click Save.

**NOTE** If a recorded macro does not work the way you anticipate during playback, try recording it again and adding a slight pause between each action. For example, sometimes it takes a second or two for the Start menu to open and the macro must anticipate this. In cases where there is a hot key equivalent to a mouse action, you should consider using the hot key as a way to avoid this problem. Recorded macros cannot be edited or changed once they are recorded.

# Some useful commands

Each command you create saves you from dictating the same text and/or commands over and over again. Here are some ideas for creating useful commands:

- Home Address
- Business Address
- Address to, for example, Laura Raymond (types her address, skips a line, and types "Dear Laura,"). Create these for each person to whom you write regularly.
- Signature Block (types "Sincerely yours," skips a line, and inserts a graphic of your handwritten signature and types your title)
- Letter Closing (types a closing paragraph or sentence and then your signature block)
- Special Offer (types a boilerplate text with all formatting that you define)
- Create Expense Report (opens a Microsoft<sup>®</sup> Excel<sup>®</sup> spreadsheet and fills in some rows and column titles).
- E-mail Signature (types the signature text for an e-mail message)

Address Form (types your name and address, with a tab after each part, for filling in forms on the Web)

**TIP** When creating commands, start with the ten text items or application functions you use most often. Create voice commands for additional functions as you progress.

# CHAPTER

# Workflow

A s you use Dragon NaturallySpeaking<sup>®</sup>, you will develop your own approach to working with the software. Do you dictate first and correct later, or do you correct as you go? Do you use a headset microphone or a handheld recorder? Do you have an assistant who can edit your dictated documents?

Paying attention to workflow, or how you organize your tasks, is important to maximizing your efficiency with Dragon NaturallySpeaking<sup>®</sup>. This chapter suggests different ways to manage workflow and increase productivity according to your particular needs and desired ways of working.

# Dictate first, correct later

It's a natural tendency to watch the screen as you dictate and correct the computer's errors as they occur. This is, however, an inefficient way to work. Writing takes concentration and fixing errors as you go can throw you off track.

The best way to work is to dictate anywhere from a few sentences to several paragraphs at once. Then, while your dictation is still fresh in your mind, go back and correct any errors the program has made.

When dictating, you'll achieve higher accuracy and be less distracted if you don't watch the computer. Try dictating with your eyes closed or look at the ceiling, to the side, or down. Watching the computer constantly as you speak can make your speech rhythms less natural and may increase the likelihood of errors.

### Listening to your recorded voice

The primary obstacle to dictating first and correcting later is forgetting what you originally said. It's frustrating to discover one of the software's mistakes but not remember the words you used.

The easiest way to remind yourself of what you said is to listen to your recorded voice. In most applications, Dragon NaturallySpeaking<sup>®</sup> records what you say as you speak. In some applications, you can play back only the most recent phrase you said.

**NOTE** Playback is available in all editions of Dragon NaturallySpeaking<sup>®</sup>. It works in Microsoft Word<sup>®</sup>, Corel<sup>®</sup> WordPerfect<sup>®</sup>, the DragonPad and any other application that accepts formatting, such as WordPad. Deferred correction and saving recorded dictation, however, are available only in Dragon NaturallySpeaking<sup>®</sup> Professional and higher editions (in Microsoft<sup>®</sup> Word, Corel<sup>®</sup> WordPerfect<sup>®</sup>, the DragonPad and any other application that accepts formatting). Also, in Dragon NaturallySpeaking<sup>®</sup> Preferred you cannot save a recording of your dictation along with the document—you must listen to your speech in the same computer session in which it was transcribed.

Here are two ways to play back your recorded speech.

- Select the text for which you want to hear your original dictation and say "Play That Back."
- Select the text for which you want to hear your original dictation and click on the blue triangle on the Extras toolbar on the DragonBar

Now that you've heard what you originally said, correct the error. Just type or say the words you want.

Other playback commands are:

- "Play Back Line"
- "Play Back Paragraph"
- "Play Back Document"
- "Play Back Window" (plays just the text in view)
- "Play Back To Here" (from the top of the window to the insertion point)
- "Play Back From Here" (from the insertion point to the bottom of the window)

**NOTE** The "Play Back Faster" command works only if you have a full-duplex sound card. However, the Fast Playback button on the Extras toolbar works with all sound cards.

While your dictation is being played back, you can press the left arrow key to back up, the right arrow key to go faster, and the down arrow key to open the Correction menu.

#### **Deferred correction**

In Dragon NaturallySpeaking® Professional and higher editions, you can save your dictation along with the text of your document when dictating in Microsoft® Word, Corel® WordPerfect®, and the DragonPad. This feature, called *deferred correction*, lets you dictate now and correct later or delegate correction to an assistant who can check the Dragon NaturallySpeaking® transcription against the recording of your actual dictation.

When you save a document in Microsoft® Word®, Corel® WordPerfect®, or the DragonPad, you'll be asked if you want to save the audio recording of your speech. If you click Yes, Dragon NaturallySpeaking® will create a file with the same name as your text document, but with the extension ".dra." This .dra file contains the audio. These audio files are quite large. To conserve hard disk space, be sure to delete them when they are no longer needed.

**NOTE** Because of memory constraints, Dragon NaturallySpeaking<sup>®</sup> can play back only your last 100 utterances (defined by the pauses in your speech). To increase the amount of transcribed text you can play back, try speaking in longer phrases without pausing for a breath or increase the "Pause between phrases" setting. (From the Tools menu on the DragonBar, choose Options and click the Miscellaneous tab.)

#### If playback is unavailable

When Dragon NaturallySpeaking<sup>®</sup> will not play back your recorded voice, you still need to figure out what you said so that you can correct your text.

Try pronouncing the misrecognized words aloud. The sound may remind you of what the words were supposed to be. For example:

- The program types: "...make sure speech patterns..."
- Say it aloud to remember what you said: "...*makes your* speech patterns..."

For complex or difficult dictation that would be hard to reconstruct, have a handheld recorder running on your desk as you speak. This serves as a backup recording of what you said. It's time-consuming to go back and listen to the whole recording, but it's reassuring to know it's there if needed.

If you have an assistant, he or she can listen to the recording and correct any recognition mistakes made by Dragon NaturallySpeaking<sup>®</sup>. See "Working with an assistant" on page 149.

The most efficient and least frustrating solution for correcting your text is to have fewer mistakes to begin with. If your accuracy is around 95 percent or better, most of the mistakes made by Dragon NaturallySpeaking<sup>®</sup> will be easy to correct without audio playback. You'll know what you said from the context of the surrounding words. For example:

- The program types: "Summer time the computer makes a mistake."
- It's easy to figure out what it should have typed: "Sometimes the computer makes a mistake."

To reduce errors, pronounce each word clearly, but don't pause between individual words. Speak naturally in phrases or sentences, but be sure to enunciate each word. The small amount of time taken to speak clearly will be paid back many times in less editing time and less frustration. Review the tips in "Improving Accuracy" on page 161 and implement as many as you can.

# Ways to correct your dictation

Here are three suggested workflows to correct your dictation. The first two use only the keyboard. The third method lets you work hands-free, without the keyboard. Use whichever methods you prefer. After some practice, you may want to combine these methods so you can work partly by keyboard and partly by voice.

### Correcting by typing

This correction method lets you work through the document smoothly, keeping your hands on the keyboard. To begin, move to the beginning of your dictation (you can jump to the start of your document with the keyboard shortcut CTRL+HOME).

Press the Correction hot key to display the Correction menu. The Correction hot key is the (-) key on the numeric keypad, unless you've changed it to another key using the Options settings. The computer will select your last utterance.

If the selected text is correct, press the right arrow key to move to the next passage. Continue proofreading and pressing the right arrow key until you find a mistake.

#### If one of the choices on the Correction menu matches what you said:

- **1** Press the down arrow key to move to the correct choice.
- **2** Press the right arrow key to accept that choice and move on.

#### If what you said is not listed on the Correction menu:

- **1** Type the correct text.
- **2** Press the Correction hot key to continue proofreading.

When typing the correct text, sometimes you'll want to change just a word or two of what the computer highlighted and you won't want to retype the whole phrase. You can either use the mouse to move to the words you want to correct or press the ESC key and then the arrow keys to move to the words you want to correct. In either case, after you've finished typing the correct words, press the Correction hot key to continue proofreading.

# **TIP** For maximum efficiency when working by keyboard, use the keyboard editing shortcuts shown on page 51.

As you proofread, the program will select a group of words. Sometimes it may select an utterance that is a bit different from the group of words that you want to correct. If this happens, use the mouse to select the group of words you want, then press the Correction hot key.

### Correcting with audio playback

Like the "correcting by typing" method above, this correction method lets you work through the document from top to bottom, keeping your hands on the keyboard. In this method, you'll also hear the sound of your recorded voice to help you proofread. (In Dragon NaturallySpeaking® Preferred, this feature is available only while you are working in the current dictation session.)

# **NOTE** Make sure to select text before typing over an error and do not use the Backspace key.

To begin, click the Extras button so on the DragonBar to show the Extras toolbar and move to the beginning of your dictation. You can permanently display the Extras toolbar by selecting Show Extras in the Options dialog box. See "View options" on page 211 for more information.

Click the Start Playback button **D**. Dragon NaturallySpeaking<sup>®</sup> will begin playing back your recorded voice. Listen to and proofread your text until you find a recognition error.

When you find a misrecognition, press the Correction hot key to display the Correction menu. The Correction hot key is the (-) key on the numeric keypad, unless you've changed it to another key using the Options settings. The Correction menu will appear.

#### If one of the choices on the Correction menu matches what you said:

- Press the down arrow key to move to the correct choice.
- 2 Press the Enter key to accept that choice and move on. Click the Start Playback button to restart the audio playback and continue your corrections.

**NOTE** In DragonPad, Audio playback will restart automatically after you press the Enter key.

If what you said is not listed on the Correction menu:

- **1** Type the correct text.
- 2 Click the Start Playback button to restart the audio playback and continue proofreading.

When typing the correct text, sometimes you'll want to change just a word or two of what is highlighted and you won't want to retype the whole phrase. You can use the mouse to select the words that you want to correct and then press the Correction hot key. Or, you can use the mouse to move to the words you want to correct (or press the ESC key and then the arrow keys to do this by keyboard), enter the correct words, and press the Correction hot key to continue proofreading. You can also use voice to control the right arrow and down arrow keys.

**TIP** For maximum efficiency when working by keyboard, use the keyboard editing shortcuts shown on page 51.

### Correcting by voice

This correction method lets you work by voice, hands-free. You can, however, still use keyboard and mouse commands along with these voice commands if you wish. For more information, see "Hands-Free Computing" on page 141.

Start by moving to the beginning of your dictation. (Say "Go To Beginning of Document" to go to the start of your document.)

Read through your document until you find a misrecognition. Say "Select" plus the words you want to change. (For example, if you said "more" and the computer typed "word," say "Select more." Say it as one continuous phrase, without pausing.) The Correction menu will appear.

#### If what you said is among the options listed on the Correction menu:

■ Choose the correct alternative by saying "*Choose*" plus the number of that option. For example, if choice 3 is correct, say "*Choose 3*."

#### If none of the options on the Correction menu is what you said, you can spell the correct words:

- Say "Spell That." The Spell dialog box will open.
- Spell the text in the Spell dialog box to match what you said, then say "OK." (For instructions on using the Spell dialog box, see "Spelling as you dictate" on page 52.)

Dragon NaturallySpeaking<sup>®</sup> will correct your document to reflect the changes you made. Continue reading through your document until you find the next recognition mistake and repeat this process.

**TIP** If you need to spell a word that's short, you don't need to use the Spell dialog box. Just say "Spell That" plus the letters of the word. For example, to spell "mice," say "Spell That m-i-c-e." Say the letters without pausing between them.

#### Don't change your normal way of speaking

Has this happened to you?

- You select a mistake, then dictate the correct word. The program gets it wrong. You say "Scratch That" to delete the mistake. You dictate the correct word again.
- The program still gets it wrong. You say "*Scratch That*" to delete the mistake, frustrated at the software's stupidity.
- You say the word again, this time more loudly and with more frustration. This time Dragon NaturallySpeaking<sup>®</sup> gets it right.

In this example, you're changing your speaking style to make the software type the word you want. By repeating the same word in different ways, you're not training the software—it's training you! Worse, it's training you to be frustrated and frazzled and to speak in an unusual way.

Break this pattern—correct the program's mistakes. Use the Correction menu or edit the words in your document by selecting, then correcting, with the keyboard, mouse, or by voice, as described in chapter 4, "Correcting and Editing." This teaches Dragon NaturallySpeaking® to recognize how you speak. You should not have to change how you speak to get good results.

#### Proofreading with a recorder

Recording your dictation on a handheld recorder provides a highly reliable way to proofread your dictation. If Dragon NaturallySpeaking<sup>®</sup> will not play back segments of audio that you dictated, a recording may be the only way to remind yourself of what you originally said. Proofreading with a recorder, as described here, is not the same thing as transcribing your dictation from a recorder.

Listening to your recorded speech is reliable but slow. Some recorders have a "fast playback" feature, which saves time in proofreading. If you plan on frequently using a recorder for proofreading, choose one that has a foot pedal, which lets you keep your hands on the keyboard while starting and stopping the recording. When proofreading with the help of a recorder, stop the recording while correcting a mistake and then move on. The amount of time required to proofread your document depends, of course, on the number of errors as well as your typing speed. The key to efficiency here is to keep your hands on the keyboard and use keystrokes, not the mouse, to correct (see "Ways to correct your dictation" on page 144). You can also make corrections by voice—listen to the recording, say "*Select*" plus the incorrect words, then dictate the correct text.

#### Working with an assistant

Using speech recognition requires that someone correct the program's mistakes. If you have an assistant, you can delegate corrections to him or her, leaving you free to concentrate on dictation. With Dragon NaturallySpeaking<sup>®</sup> you can create a document that your assistant can then proofread and edit.

An assistant will not be able to make all corrections accurately, however, by proofreading the written output. From reading the dictated text, it's not always obvious how mistakes made by Dragon NaturallySpeaking<sup>®</sup> should be corrected. Also, if the computer skips a word or two in the transcription, the meaning of the text could be changed in a way that cannot be detected by proofreading. ("The tumor was not benign" could be typed by Dragon NaturallySpeaking<sup>®</sup> as "The tumor was benign.") The assistant must listen to the sounds of the dictation to fix all mistakes accurately.

### Workflow outline for delegating corrections

This section details how people who delegate corrections can organize their work. It applies to Dragon NaturallySpeaking<sup>®</sup> Professional and higher editions.

# **NOTE** Dragon NaturallySpeaking® must be installed on all computers used for these delegated correction procedures.

With Dragon NaturallySpeaking® Professional and higher editions, you can save a sound recording of your dictation along with transcribed text, so you don't have to use a recorder at all. Using this deferred correction feature is simple. Just dictate into Microsoft® Word, Corel® WordPerfect®, or the DragonPad and save your document. Dragon NaturallySpeaking® will create a second file with the same name as your document, but with the extension ".dra." This file contains the audio for

the original document. Your assistant can open the original document and can listen to the recorded audio, as long as the .dra file is in the same directory as the original document.

For higher reliability, use a handheld recorder to capture your speech as a "backup." This way you'll still have an audio copy of your dictation in case the .dra file is misplaced.

#### For the user:

- Dictate your text into Microsoft ® Word®, Corel® WordPerfect®, or the DragonPad through the headset microphone. (You may wish to have a handheld recorder running to record your dictation as a backup to the Dragon NaturallySpeaking® "save audio" feature.)
- 2 On a removable disk or CD-ROM, save the draft transcription that Dragon NaturallySpeaking<sup>®</sup> generates and save the audio file along with it. (Ordinary floppy disks aren't big enough to hold the audio files.) Give the disk to your assistant. If you have an office network, you can save the draft directly onto the network for access by the assistant. You could even e-mail the document and audio files to a transcriptionist at another location.

#### For the proofreader:

- Start Microsoft® Word, Corel® WordPerfect®, or the DragonPad, and open the draft transcription (the text that Dragon NaturallySpeaking® created).
- 2 Use the playback commands in Dragon NaturallySpeaking<sup>®</sup> to check the transcript and correct any errors.

Once proofread and corrected, the document can be formatted, printed, or saved like any other word-processed document.

### Transcribing interviews by "shadowing"

People often ask if Dragon NaturallySpeaking® can transcribe recorded interviews and lectures. The software cannot transcribe these recordings directly because conversational speech has neither the clarity nor the spoken punctuation that Dragon NaturallySpeaking® requires. Also, Dragon NaturallySpeaking® needs to be previously trained on the voice of the person speaking, which is seldom the case in an interview. Though Dragon NaturallySpeaking<sup>®</sup> cannot transcribe recordings directly, you can still use the software to make transcribing faster and less tedious than typing. To do this, listen to the recording and pause after each passage or sentence. Then repeat the words you heard, dictating them into the computer. Include punctuation and speak clearly as you translate the recording to speech that Dragon NaturallySpeaking<sup>®</sup> can recognize. Depending on your goals, you may not have to transcribe the whole recording verbatim. Reviewing a recorded interview, for example, you might dictate only key facts or notable quotations.

This verbal "shadowing" can be a great timesaver. With practice, some people can dictate to the computer while simultaneously listening to the recording, as a United Nations interpreter might speak in French while listening to a speech in English.

### Text-to-speech

Dragon NaturallySpeaking<sup>®</sup> can read any text to you in a synthesized voice, which some people find helpful for proofreading. This feature, available in Microsoft<sup>®</sup> Word, Corel<sup>®</sup> WordPerfect<sup>®</sup>, the DragonPad, and some other applications, is called *text-to-speech*.

To use text-to-speech, select the text you want Dragon NaturallySpeaking<sup>®</sup> to read. Then do one of the following:

- Say "Read That."
- From the Sound menu on the DragonBar, click Read That.

You can also have parts of the text read to you by saying any of the following commands:

- "Read Line"
- "Read Paragraph"
- "Read Document"
- *"Read Window"* (only the words in view)
- "Read To Here" (read from the top of the window to the insertion point)
- "Read From Here" (read from the insertion point to the bottom of the window)

To stop Dragon NaturallySpeaking<sup>®</sup> as it reads, press the ESC key or click the Stop Playback button 
on the Extras toolbar on the DragonBar. You cannot stop playback of text-to-speech by voice. To

change the sound of the synthesized voice, use the options on the Textto-speech tab of the Options dialog box (see page 215).

**NOTE** On most computers, you cannot give Dragon NaturallySpeaking<sup>®</sup> voice commands while the program is reading to you or playing sound back. This is because most sound cards cannot listen to you at the same time that they are playing sound.

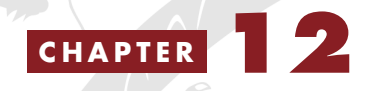

Speaking and Dictating

T alking to a computer is not like talking to a person. The software doesn't care about your grammar or word choice or even if you stop speaking for minutes at a time. To speak effectively with Dragon NaturallySpeaking<sup>®</sup>, you'll need to unlearn old habits and gain new skills.

### Speak clearly

In conversation, people tend to mumble and slur words together, knowing others will likely understand what they say. If you say "J'eet?" your friend will understand it as "Did you eat?" Computers running speech-recognition software, however, are much less adaptable than people. To achieve the most accurate results from Dragon NaturallySpeaking® you must speak clearly and distinctly. Pretend you're a newscaster reading the news or imagine that you're giving a presentation to a small group of people.

#### Be aware of speaking clearly

Read a sentence from this book aloud. Make a point of slurring your words and mumbling. Then read the sentence again, clearly. Can you tell what you're doing differently in these two readings? Being aware of when you're mumbling and when you're speaking clearly can help you remember to speak clearly, which will improve your recognition accuracy.

### Pronounce each word

When we listen to someone speak, our ears receive a stream of sound. Our brains automatically separate this sound into words. We are able to reconstruct words that are only partially heard or that are omitted. Because our brains reconstruct missing sounds so easily (especially small, common words like "a," "the," and "of"), in everyday speech we tend not to pronounce every sound and word.

A computer transcribing speech tries to reconstruct missing sounds, too, taking its best guess at what you actually said. It often, however, guesses incorrectly. For accurate transcription, it's important to make sure every word you say to the computer is pronounced distinctly and has no missing words. A sentence that is perfectly understandable to a person might not be clear enough to a computer.

This change in speaking style might mean that you have to modify your natural pace. It's fine to dictate to Dragon NaturallySpeaking<sup>®</sup> as rapidly as you like, as long as you are speaking clearly and pronouncing each word distinctly.

#### Pause if you like

Your friends might think it odd if during an animated conversation you halt mid-sentence to gather your thoughts. When speaking to the computer, though, you can pause as long as you like—to think, take a break, or arrange your notes. Dragon NaturallySpeaking<sup>®</sup> won't get bored waiting for you.

### Give it context

Your accuracy will increase if you speak in complete sentences because the software has more context to use in deciphering your sounds. Speaking one word at a time usually decreases accuracy. So concentrate, think of the right words, and speak them as a continuous stream.

### Leave out the fillers

Dragon NaturallySpeaking<sup>®</sup> may mistake "uh" and "um" for "a," "of," and similar-sounding words. The software may filter out some of these nonspeech sounds, but it is still advisable to try and dictate without them. To learn to stop saying "um," practice being silent instead of saying something to fill the space.

### Speak with inflection

When talking to the computer, people tend to imitate the robotic voices of computers in old science fiction movies. But using a flat monotone voice will reduce your accuracy as well as put you to sleep. Speak with your natural tone and volume of voice, as if speaking to a friend.

## **Breathe fully**

Breathing fully and sitting up straight will help you speak clearly. If you slouch while dictating, your lungs will be compressed and your voice constrained, making it harder for the computer to understand your words.

TIP For tips on maintaining good vocal health, see page 186.

#### Close your eyes

Dictating while looking at the screen tends to be distracting—it makes your speech more hesitant and less natural. Try dictating with your eyes closed. Many people get significantly better results this way. Or, if you prefer to keep your eyes open, try looking out of a window or at photos of friends.

### **Be alert**

When it's 4:00 a.m. and you're still dictating the proposal that's due tomorrow, your recognition results will suffer as much as you're suffering. Tired people tend to mumble and speak without energy. You'll get your best results when you're most alert.

### Relax

Stress and tension may change voice quality and degrade recognition accuracy. When you're new to speech-recognition software, you might be a bit anxious as you speak, anticipating that the program will make mistakes. The program does, of course, and frustration may kick in as you see the mistakes proliferate. Frustration makes you more tense, changing your voice, which generates more mistakes, more frustration, and still more mistakes.

Errors are inherent in computer transcription (as in human transcription). The software takes its best guess at what you say and it sometimes guesses incorrectly. Correcting mistakes is part of the normal process of using speech recognition. When you learned to type, correcting errors became second nature. With the right attitude, correcting speech-recognition errors can become just as routine.

It helps to have a sense of humor about the errors, since the program is great at generating real howlers of mistakes. Speech-recognition software tries to fit what you say into something that makes grammatical sense, if not literal sense, so its weird guesses often fit right into your sentence. You say "*fresh squeezed lemonade*" and the computer types out "fresh grease lemon aid." Don't try that beverage at home.

Working at the computer is not especially good for your body. Humans were not made to sit in place for hours at a time, arms forward, fingers twitching rapidly. The repetitive motions of typing can cause discomfort and, in some cases, serious injury. (For tips on healthy computing, see "Healthy Computing" on page 185.) It doesn't help that the intensity of computer work can lead people to neglect their bodies, posture, and physical positioning for hours at a time. Many computer users make an association, conscious or unconscious, between using the computer and being tense.

## Composing

Like any other skill, dictating with Dragon NaturallySpeaking® takes practice to do well. Writing by voice engages a different thought process than typing or writing longhand. With practice, though, dictation can come naturally—as much or even more so than the learned skill of typing.

### Start by reading

Many people learned to type by copying printed passages. A good way to learn to dictate is to begin the same way—by copying. By dictating something already on paper, you can practice learning how to use the speech-recognition software without having to worry about composing sentences at the same time.

Choose a letter, memo, or e-mail message typical of the type of writing you do. Then read it into the computer. Say "*comma*" and "*period*" as needed, and for a new paragraph say "*New Paragraph*." Look away from

the computer, focusing on the page. As you read, pretend the computer isn't even there.

Reading aloud will help you get used to talking to the computer. After a bit of practice, add in a few sentences of your own thoughts. By starting to compose your thoughts aloud interspersed with reading, you'll be able to overcome any inhibitions you might have.

#### Fear of dictating

If you feel inhibited or self-critical when talking to the computer, remember that the computer doesn't care what you say or how you say it. It's easiest to start writing by voice when no one is around, and you should ensure this privacy when learning. Practice will make you less self-conscious. If Dragon NaturallySpeaking® makes mistakes while you're practicing, just laugh at them and fix them later.

### Easy and chatty

When learning to compose by voice, start with what's easy. Try dictating a few sentences about today's weather, make a list of things to do, or compose a chatty letter to a friend. Also, some people find that not looking at the screen while dictating helps avoid distraction.

### **Complex writing**

Save more difficult documents for later, after you're comfortable composing simpler texts by voice. To successfully dictate complex topics, you'll need the skills of both speaking properly to the computer and composing intricate prose by dictation. It's best to practice these skills one at a time.

Only after you're skilled at more casual, "chatty" compositions should you dictate documents that:

- have difficult or complex subject matter
- follow a detailed outline
- use complex sentence structure
- are aimed at a demanding audience, such as professional colleagues
- will be widely circulated

## **Dictation tips**

- Speak in complete sentences or complete phrases. Think of what you're going to say before you say it. Composing a sentence in your head before saying it will help you maintain your train of thought.
- For complex writing, outlining is key. For a detailed letter, write or dictate a few words summarizing the main point and subpoints of each paragraph. When you're dictating, look at the outline. You'll be able to expand the outline to complete sentences as you speak.
- When you're writing a first draft, capture your ideas as quickly as you can get them on the screen. Don't try to edit as you go—you can come back and edit later. Tell yourself to keep talking.
- If you need extra motivation to get over dictation hesitancy, think of all you have to gain from writing aloud. Imagine doubling your output. Imagine filling the screen with text without having to type. Relax your hands, arms, and shoulders, and think about how nice it is not to have to bang away at the keyboard.
- As in any writing, keep your audience in mind. To help the dictation flow, think about the particular person for whom you are writing.
- When composing aloud, your writing style may change. Some people find that their spoken style is less polished and more conversational. It may be easy and rapid for you to dictate first drafts, then go back and revise later. You might be pleased with your new spoken style, teach yourself how to compose aloud in your "old" style, or use a combination of dictating and revising to get the results you want. Use whatever methods work best for you.

 Using speech recognition can be a good way to get over writer's block. Imagine you're telling a friend what's next, then tell the computer.

### Henry James also dictated

Author Henry James wrote his novels longhand—until 1896. Pain in his right wrist, probably from writer's cramp, led him to hire a stenographer so that he could write aloud. The switch to dictation changed his style. Wrote a biographer, "the spoken voice was to be heard henceforth in James's prose, not only in the rhythm and ultimate perfection of his verbal music, but in his use of colloquialisms, and in a greater indulgence in metaphor." Friends claimed they could pinpoint the exact chapter in *What Maisie Knew* when handwriting ended and dictation began (from *Henry James: A Life*, by Leon Edel).

### Summary: learning to dictate

- Read to the computer to get used to talking to it. Review the tips on how to speak to Dragon NaturallySpeaking<sup>®</sup> to get the best possible accuracy while reading.
- 2 Compose simple sentences about the weather, then move on to dictating notes to friends.
- **3** Outline a letter or memo several paragraphs long. Dictate the letter from start to finish based on the outline.

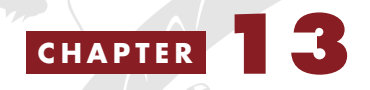

# Improving Accuracy

When Dragon NaturallySpeaking<sup>®</sup> recognizes your speech, it takes its best guess at what you say and it will make some mistakes. But you can take concrete steps toward improving your accuracy, which is one of the most important factors in using the program productively.

A 90 percent accuracy rate means about 25 mistakes per page, while a 95 percent accuracy rate is around 13 mistakes per page. The 5 percent difference in accuracy means just half the time spent correcting. Thus, even a small improvement in accuracy can make Dragon NaturallySpeaking® a more productive and useful tool.

# TTP For an easy and fast way to improve accuracy, see "One minute to fewer errors" on page 165.

What level of accuracy you can expect depends on many variables, including the speed of your computer, your sound hardware, the type of text you dictate, and how clearly you speak. After you complete initial training in Dragon NaturallySpeaking®, the program should type at least 80 percent of your dictation accurately. As you use the program over several weeks and correct mistakes in your documents, the software will learn more about how you speak and its accuracy will improve. Most people can achieve an accuracy rate of between 90 and 98 percent.

To check your accuracy, read some written text to Dragon NaturallySpeaking<sup>®</sup> for two or three minutes. Count the number of mistakes Dragon NaturallySpeaking<sup>®</sup> made and divide this by the total number of words you said. If, for example, Dragon NaturallySpeaking<sup>®</sup> made 16 mistakes in 200 words, your error rate is 8 percent (16 divided by 200). Your accuracy rate is 92 percent (184 correct words divided by 200). The error rate plus the accuracy rate totals 100 percent.

#### Low accuracy

If you're getting less than 80 percent accuracy (more than two mistakes per sentence, on average), you may need to change your microphone or sound card or make other adjustments to your computer. See the troubleshooting suggestions for "Very low accuracy" on page 225.

# The Accuracy Center

From the Accuracy Center, you can access the tools that Dragon NaturallySpeaking<sup>®</sup> provides to improve accuracy. To open the Accuracy Center, click Accuracy Center on the Tools menu of the DragonBar. In the Accuracy Center, either click or say the name of the link you want. Each tool in the Accuracy Center is described below.

| Accuracy Center                                                                                                    |                                                                                                    | × |
|----------------------------------------------------------------------------------------------------|----------------------------------------------------------------------------------------------------|---|
| Welcome to the Accuracy Center                                                                                                    | ¢r <sup>™</sup>                                                                                                    | * |
| The Accuracy Center provides you access to<br>Dragon NaturallySpeaking hears and understa                                                                                                    | the tools that will help you improve how<br>inds what you say.                                                                                                    |   |
| Click or say a link that interests you.                                                                                                    |                                                                                                    |   |
| Name of the stress of the stress of the stre | Improve your vocabulary                                                                                                    |   |
| Improve your acoustics<br>III.a <u>Check your audio settings</u><br>III.a <u>Run the Acoustic Optimizer</u>                                                                                                    | <ul> <li>Add a single word to your vocabulary</li> <li>Add words from your documents to the vocabulary</li> <li>Add contact names to the vocabulary</li> <li>Add a list of words to your vocabulary</li> <li>View or Edit your vocabulary</li> </ul> |   |
| Manage your commands<br>R Launch the Command Browser<br>X <u>Exit</u>                                                                                                    | <b>Get more information</b><br>Mow to manage and personalize your vocabularies                                                                                                    | T |

▲ The Accuracy Center. To use one of the tools listed, click or say the name of the link you want.

#### The Accuracy Assistant

If you are not sure where to begin or how to use the Accuracy Center, click the first link, "Which tool should I use?" The Accuracy Assistant

will display a series of questions that will help you find the best tool for your needs.

| 😽 Accuracy Assistant | ×                                                                                 |
|----------------------|-----------------------------------------------------------------------------------|
| 🄀 Exit 🏠 Home 🖕      |                                                                                   |
| and the              |                                                                                   |
|                      | Dragon NaturallySpeaking Accuracy Assistant                                       |
|                      | What problem are you having?                                                      |
|                      | When I speak, nothing happens                                                     |
| ART                  | <u>When I tell the computer to do something, it doesn't do</u><br>the right thing |
| VV - Jegor           | I can't remember what the commands are                                            |
|                      | When I speak, something very different from what I said appears on the screen     |
|                      | When I speak, the computer makes some mistakes                                    |
|                      |                                                                                   |
|                      | XEvit                                                                             |
|                      |                                                                                   |
|                      |                                                                                   |

The first screen of the Accuracy Assistant. Click or say the link you want.

**NOTE** You can also access the Accuracy Assistant by clicking Improve my accuracy on the Help menu of the DragonBar.

#### Check your audio settings

Click the link "Check your audio settings" in the Accuracy Center window (see preceding page) when you want to run the Audio Setup Wizard, which checks the volume level of your microphone and sound card. See "Testing your sound system" on page 221 for information on using the Audio Setup wizard or just follow the on-screen instructions. Changing microphones is one situation when you should use this tool.

#### **Run the Acoustic Optimizer**

As you dictate and correct your mistakes, Dragon NaturallySpeaking<sup>®</sup> stores information about how you dictate that it can use to improve your accuracy. To tell the software to make use of this information, in the Accuracy Center window, click the "Run the Acoustic Optimizer" link. The Acoustic Optimizer can take several hours to complete its work, so run it at the end of your workday or when you don't need to use the computer for other tasks.

| Acoustic Optimizer  The Acoustic Optimizer adapts user files to improve recognition accuracy. This adaptation is a resource consuming operation and it is preferable to run the Acoustic Optimizer when you are not actively using your computer. |
|----------------------------------------------------------------------------------------------------|
| Click Go to start adaptation.<br>Click Done to exit when adaptation is finished.                                                                                                    |
| Status:<br>Time to finish:                                                                                                    |
| Start Finish                                                                                                    |
| Go Cancel Done Help                                                                                                    |
| Click the Go button to start the Acoustic Optimizer.                                                                                                    |

How often you should run the Acoustic Optimizer depends on how much you dictate. Run the Acoustic Optimizer about two weeks after you begin using Dragon NaturallySpeaking<sup>®</sup> and then once each month as you continue to use it.

### Perform additional training

When you first started Dragon NaturallySpeaking<sup>®</sup>, you read to the computer for about five minutes to teach it the sound of your voice. Click the "Perform additional training" link in the Accuracy Center to continue this process of training the computer. The first time you perform additional training, you will need to read for about twenty minutes. For the second and subsequent times that you perform additional training, you can read for as little time as you like—even as briefly as a minute or two.

If you encounter very low accuracy, perform the twenty or so minutes of additional training as soon as possible after starting to use Dragon NaturallySpeaking<sup>®</sup>. This will give the program maximum information about the sound of your voice. Then, perform brief, one- or two-minute sessions of additional training if your microphone changes, if your voice sounds a bit different than usual, or if you are getting lower accuracy than usual. See the box "One minute to fewer errors" on page 165.

#### One minute to fewer errors

People's speech can sound somewhat differently on different days and at different times. A voice, for example, may sound more gravelly in the morning than in the afternoon and more nasal in the summer than in the winter. Dragon NaturallySpeaking®, however, gives the best results if your voice consistently sounds the same. To improve accuracy, retrain the program for a minute or two so it recognizes how your voice sounds right then. This is the easiest and fastest way to improve accuracy.

To retrain, from the Tools menu on the DragonBar, click Accuracy Center. In the Accuracy Center, click "Perform additional training."

Next, select a text to read from the list shown. Then click Record and read the on-screen passages. This process is just like training Dragon NaturallySpeaking<sup>®</sup> the first time. In this case, though, you do not need to spend a long time reading. Just read for a minute or two—about ten paragraphs. Click Finish and Dragon NaturallySpeaking<sup>®</sup> will save your user files, newly adjusted to how your voice sounds at this time. You should experience better accuracy right away. Do this whenever Dragon NaturallySpeaking<sup>®</sup> is making more errors than usual.

Note that to use this "one-minute training," you must have completed the full twenty-minute training once. Completing only the five-minute initial training you did when you first created your user file is not sufficient and the Finish button will be dimmed (unavailable) until you complete the full training.

## Launch the Command Browser

Click this link in the Accuracy Center to display the Command Browser, the tool that lets you see all the commands available in your edition of Dragon NaturallySpeaking<sup>®</sup>. In the Command Browser, you can also create new commands customized to speed up your work. For more information on the Command Browser, see page 98.

# Tools to improve your vocabulary

Each of the next group of commands in the Accuracy Center lets you add words to your vocabulary. When Dragon NaturallySpeaking<sup>®</sup> analyzes what you say, it uses a statistical model of what words tend to go together and what words you use most often. The built-in model in Dragon NaturallySpeaking<sup>®</sup> Preferred or Professional editions is designed for general business writing. (Dragon NaturallySpeaking<sup>®</sup> Medical Solutions, Legal Solutions, and Public Safety Solutions include models specific to medical, legal, or public safety dictation.) The software works best "out-of-the-box" when you dictate business letters, memos, and other documents of similar language. If you dictate a laboratory report or a poem, Dragon NaturallySpeaking<sup>®</sup> will tend to make relatively more errors.

For best accuracy, you need to show Dragon NaturallySpeaking<sup>®</sup> samples of the types of documents you write and the words you use most often. The tools in the "Improve your vocabulary" section of the Accuracy Center let Dragon NaturallySpeaking<sup>®</sup> learn your writing style and specific words that you use. Using these tools affects the software's estimates of how often words are used but does not change the acoustic model of how your voice sounds.

### Add a single word to your vocabulary

Sometimes there may be a name, abbreviation, part number, or other word you use that Dragon NaturallySpeaking<sup>®</sup> does not know. To add any word to the vocabulary, click "Add a single word to your vocabulary" in the Accuracy Center. In the Add Individual Word dialog box that appears, type the word you want to add and click Add.

| 쫕Add Individua                                   | l Word | ×       |  |
|--------------------------------------------------|--------|---------|--|
| Spell or type the word to add to the vocabulary: |        |         |  |
| I                                                |        |         |  |
| ✓ I want to train the pronunciation of this word |        |         |  |
| 6.44                                             | Const  | 1.1.1.1 |  |
| Add                                              | Lancel | Help    |  |

To teach Dragon NaturallySpeaking<sup>®</sup> the pronunciation of the new word you added, select the check box "I want to train the pronunciation of this word" before clicking Add, as shown in the illustration above.

**NOTE** You can also access the Add Individual Word dialog box by clicking New from the Words menu on the DragonBar.

# Add words from your documents to the vocabulary

Use this tool to have Dragon NaturallySpeaking<sup>®</sup> analyze your documents to better learn your writing style and the words you use most often.

This procedure will add:

- Words that match backup dictionary words that have the same capitalization, for example, Punxsutawney (uppercase) or jackstraws (lowercase)
- Unexpected capitalizations of words found in the active or backup dictionaries, for example, "I'll see you at the Meeting today"
- Words with at least one uppercase letter that are not in the backup dictionary, for example, eBusiness and Brooklynese, or a name, such as Rusinow

**NOTE** The program expects to find capitals at the beginning of sentences, or in a sequence of words that are all capitalized or have initial caps, such as a book title. It does not expect to find capitals in the middle of words or sentences.

This procedure will not add words written entirely in lowercase that are not in the backup dictionary.

#### **Prepare documents**

Begin by finding on your computer some documents typical of those you normally dictate. If you tend to write memos, letters, and reports, find a few representative samples of each. Dragon NaturallySpeaking<sup>®</sup> will use these files as a guide to the type of writing it expects to hear. Aim for 50 to 100 pages of material, though less than that amount will also make a difference. Note the file name and location of each document. Documents can be saved in any of these file formats:

| FILE FORMAT | FILE EXTENSION |
|-------------|----------------|
| Text        | .txt           |
| Rich text   | .rtf           |

| FILE FORMAT                    | FILE EXTENSION             |
|--------------------------------|----------------------------|
| HTML                           | .htm, .html, .shtm, .shtml |
| Microsoft® Word 6 or later     | .doc                       |
| Corel® WordPerfect® 8 or later | .wpd                       |

You must have Microsoft<sup>®</sup> Word installed to process Microsoft<sup>®</sup> Word files and you must have Corel<sup>®</sup> WordPerfect<sup>®</sup> installed to process Corel<sup>®</sup> WordPerfect<sup>®</sup> files.

#### To add words from your documents:

 Click the "Add words from your documents to the vocabulary" link in the Accuracy Center. (To display the Accuracy Center, choose Accuracy Center from the Tools menu on the DragonBar.) The Add Words from Documents dialog box opens.

| Add Words from Documents                                                                                                    |                 |  |  |
|----------------------------------------------------------------------------------------------------|-----------------|--|--|
| Click 'Add Document' or 'Add Folder' to add documents or folders to the list. Then click 'Add Words' to<br>add the new words contained in those documents to the vocabulary and teach the computer your<br>writing style. |                 |  |  |
| Document List                                                                                                    |                 |  |  |
|                                                                                                    | Add Folder      |  |  |
|                                                                                                    | Add Document    |  |  |
|                                                                                                    | Remove Document |  |  |
|                                                                                                    | View Document   |  |  |
| Preview new words before adding them to the vocabulary                                                                                                    |                 |  |  |
|                                                                                                    |                 |  |  |
| Add Words Cancel He                                                                                                    | elp             |  |  |

2 Click the Add Document button to add documents for processing. Or, click the Add Folder button to add an entire folder of documents at one time.

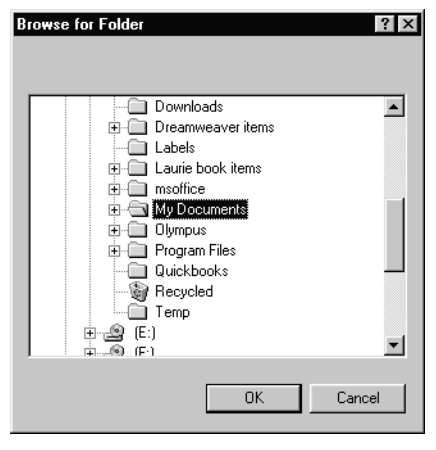

▲ To add an entire folder of documents for processing by Dragon NaturallySpeaking®, click the Add Folder button to open this dialog box. Then select the folder you want and click OK.

3 In a few moments, the names of the documents you selected will appear in the Document List, as shown here.

| writing style.                                                                                                    | a reach the computer your |
|----------------------------------------------------------------------------------------------------|---------------------------|
| IPG distribution letter.doc<br>UPS letter 1.doc<br>Health book memo 1.doc<br>Waterside authors handout.doc<br>00Jan newsletter.doc<br>00Mar newsletter.doc<br>directions to office.doc | Add Folder Add Document   |
| short info blurb.txt                                                                                                    | Remove Document           |
| Preview new work before adding them to the vocabulary                                                                                                    | View Document             |

Continue adding documents to the Document List by clicking either Add Folder or Add Document.

4 When you have finished adding all the documents you want to process, click Add Words. Dragon NaturallySpeaking<sup>®</sup> will process your documents, using the information in them to help improve your accuracy.

**NOTE** The "Preview new words" option displays the words from the selected documents that were not in the active vocabulary. If this option is checked, the Preview Words dialog box appears after you click Add Words. The Preview Words dialog box displays all the new words found, with a check box to the left of each word. If you do not want to add a particular word in the list to your vocabulary, click on the box to clear the check mark.

# How the Add Words from Documents tool improves accuracy

This vocabulary tool uses your processed documents in several ways. Analyzing your writing changes the program's expectations about how often you say different words and phrases. For example, if you're a teacher who often uses the word "grades," Dragon NaturallySpeaking® will be much less likely to type "graves" by mistake. The software also finds and adds words from your documents that it does not already have in its vocabulary.

### Add contact names to the vocabulary

If you use Lotus® Notes®, Microsoft® Outlook®, or Microsoft® Outlook® Express for your e-mail, this tool will let you add the names of the people in your e-mail address book to your vocabulary. It can also analyze e-mail that you've already sent, improving accuracy by learning your writing style and the words you use most often. (For Microsoft® Outlook® Express, this feature is available only in Dragon NaturallySpeaking® Professional and higher editions.)

#### To add contact names:

 Click the "Add contact names to the vocabulary" link in the Accuracy Center window. (To display the Accuracy Center, click Accuracy Center on the Tools menu of the DragonBar.) The Add Contacts dialog box opens.

| Add Contacts                                                                                                    |  |  |
|----------------------------------------------------------------------------------------------------|--|--|
| Select the programs from which you would like to<br>add contact names. Only those contacts that both<br>appear in your address book(s) and to which you<br>have sent e-mail will be added to your vocabulary. |  |  |
| If you do not have a supported version of a program<br>installed, you will not be able to select it.                                                                                                    |  |  |
| Lotus Notes     Microsoft Outlook     Outlook Express                                                                                                    |  |  |
| Edit and/or train the generated list of contacts                                                                                                    |  |  |
| Also scan my sent e-mail to better determine my speaking style                                                                                                    |  |  |
| <u>R</u> escan all sent emails                                                                                                    |  |  |
| Cancel Help                                                                                                    |  |  |

- 2 Select the e-mail program you use from the choices provided. If you do not use one of the e-mail programs listed, you cannot use this tool—click Cancel to exit.
- 3 The "Edit and/or train the generated list of contacts" option lets you choose whether you want to edit and/or train the contact names Dragon NaturallySpeaking<sup>®</sup> finds. Select this box if you want to see the names before it adds them to your vocabulary.

The "Also scan my sent e-mail to better determine my speaking style" option lets you analyze the e-mails that you've already sent for your style. For best accuracy when writing e-mail, leave this option selected.

The "Rescan all sent e-mails" option lets you scan the contents of your sent e-mail again so that mail sent since the last time you scanned e-mail is included in your language model.

**NOTE** Scanning the contents of your sent e-mail can take several minutes if you have a large amount of e-mail in your program's sent mail box. As this process cannot be interrupted once it starts, be sure that you have enough time available before you start.

4 Click OK to begin processing. Depending on the number of contacts in your e-mail program and the volume of e-mail you've sent, processing can take several minutes. For additional information about using this tool, see the Dragon NaturallySpeaking<sup>®</sup> online Help.

#### Add a list of words to your vocabulary

Occasionally, you may want to add many new words to the Dragon NaturallySpeaking<sup>®</sup> vocabulary at the same time. For example, you may have a list of names and address that you want the software to recognize. This tool provides an easy way to add a list of words all at once.

Create a text (.txt) file and enter each word or phrase you want to add to the vocabulary on a separate line. Make sure words are spelled correctly.

#### To add a list of words:

Click "Add a list of words to your vocabulary" in the Accuracy Center. (To display the Accuracy Center, click Accuracy Center on the Tools menu of the DragonBar.) The Import Words From List dialog box opens.

| Import Words From List 🛛                                                                                                    | 1 |
|----------------------------------------------------------------------------------------------------|---|
| Enter the name of a file containing a list of words, then press "Add" to add the words to your vocabulary. You can add more than one list by repeating this process. |   |
| File name:                                                                                                    |   |
| Browse                                                                                                    |   |
| Note: If you select a word list stored as a text document, each line of text will be<br>added to the vocabulary as a phrase or single word.                          |   |
| Lists from which words have already been added:                                                                                                    |   |
| <u> </u>                                                                                                    |   |
|                                                                                                    |   |
|                                                                                                    |   |
|                                                                                                    |   |
| Add Done Cancel Help                                                                                                    |   |

- 2 Click Browse and select the document that contains the new words you want to add. Documents must be in Text, Rich Text, Microsoft<sup>®</sup> Word, Corel<sup>®</sup> WordPerfect<sup>®</sup>, or HTML format, as shown in the table on page 167.
- 3 Click Open to open the document you've selected and return to the Import Words From List dialog box.
- 4 Click Add. Dragon NaturallySpeaking<sup>®</sup> will add the words in the document you selected.
- 5 If you want Dragon NaturallySpeaking<sup>®</sup> to add words from more documents, repeat steps 2 through 4.
- 6 When you've finished selecting and processing the documents you want, click Done.

### View or edit your vocabulary

Occasionally, you may want to view or change the words in your vocabulary. For example, you may want to remove words that you accidentally added or that are misspelled. Use the Vocabulary Editor<sup>TM</sup> to do this. You can open the Vocabulary Editor<sup>TM</sup> by clicking View or Edit Your Vocabulary in the Accuracy Center, or by clicking View/Edit on the Words menu of the DragonBar.

You can also use the Vocabulary Editor<sup>™</sup> to add words that are spoken one way but written a different way. This feature lets you add a word that, for example, types your phone number whenever you say "phone number line."

**TTP** You can create powerful custom commands to automatically type text and format documents beyond the capabilities of the Vocabulary Editor<sup>TM</sup>. For details see "Automate Your Work" on page 125.

You can also use the Vocabulary Editor<sup>™</sup> to change the formatting properties of a word, such as whether Dragon NaturallySpeaking<sup>®</sup> should type a space before or after the word. You can do this by using the Word Properties dialog box. See "Changing word properties" on page 176.

For information on using the Vocabulary Editor<sup>TM</sup> beyond what is presented here, see the Dragon NaturallySpeaking<sup>®</sup> online Help.

#### To delete a custom word from your vocabulary:

In the Accuracy Center, click View or Edit Your Vocabulary. (You can also click View/Edit on the Words menu on the DragonBar.) The Vocabulary Editor<sup>™</sup> opens.

| /ritten form: | Spoken form (if different): |          | <u>C</u> lose |
|---------------|-----------------------------|----------|---------------|
| Written form  | Spoken form                 | <b>_</b> |               |
| a             | alpha                       |          |               |
| а             | letter-alpha                |          |               |
| a cappella    |                             |          | Add           |
| a few         |                             |          | Delete        |
| a la carte    |                             |          |               |
| a lot         |                             |          | <u>T</u> rain |
| a lot of      |                             |          |               |
| a priori      |                             |          | Properties    |
| A\$           | Australian dollar(s)        |          | Li ala        |
| A&E           |                             | <u> </u> | пер           |

- 2 From the Display list at the bottom of the dialog box, select "Custom words only."
- 3 The Vocabulary Editor<sup>™</sup> displays all the words in your user vocabulary that were not built into Dragon NaturallySpeaking<sup>®</sup>. Click the custom word you want to delete and click Delete.

| <u>₩</u> ritten form:                           | Spoken form (if different): |                     |
|-------------------------------------------------|-----------------------------|---------------------|
| Written form<br>∦ Highway 61<br>∦ U.C. Berkeley | Spoken form                 | _                   |
| 券 windoow                                       |                             | Add                 |
|                                                 |                             | Delete<br>Train     |
|                                                 |                             | <u>P</u> roperties. |
|                                                 |                             | Help                |

4 Click Close to close the Vocabulary Editor<sup>™</sup>.

In this case, the custom word "windoow" was accidentally brought in from a document \_ or misspelled during correction. Click on the word to select it, then click Delete.

### To add a phrase that types your phone number:

- In the Accuracy Center, click View or Edit your vocabulary. (You can also click View/Edit on the DragonBar Word menu.) The Vocabulary Editor<sup>™</sup> opens.
- **2** In the Written Form box, type (or spell) your phone number.
- 3 In the Spoken Form box, type (or spell) the words you want to say to make Dragon NaturallySpeaking® type your phone number. In the illustration below, the spoken form is "phone number line."

| Vocabulary Editor  |                             | ×             |
|--------------------|-----------------------------|---------------|
| Written form:      | Spoken form (if different): |               |
| (866) 555-8190     | phone number line           | <u>C</u> lose |
|                    |                             |               |
| Written form       | Spoken form                 |               |
| (\$)               | optional s                  |               |
|                    | close-paren                 |               |
|                    | close-parenthesis           |               |
|                    | right-paren                 | Aaa           |
|                    | right-parenthesis           | Delete        |
| *                  | asterisk                    | Delete        |
| •                  | plus-sign                   | Train         |
|                    | comma                       |               |
|                    | numeric-comma               | Properties    |
| · ·                | hyphen                      |               |
| · ·                | minus-sign 💌                | Help          |
| Display: All words | <b>•</b>                    |               |

TIP When choosing a spoken form for your word, choose a phrase you would not say in normal dictation. For example, if the spoken form is "phone number," you might dictate an e-mail asking "What is your phone number?" and find that your own phone number has appeared in the middle of it. ["What is your (866) 555-8190?"] Choose a spoken form that you would rarely say, except when you want your own phone number typed out. Some possibilities to consider: "phone number line," "phone shortcut," "print phone number."

- 4 Click Add to add your new word or phrase.
- 5 Click Close to close the Vocabulary Editor<sup>TM</sup>.
- 6 Test your new phrase by dictating a sentence that includes it. For example, say "Please call me at phone number line." Dragon NaturallySpeaking<sup>®</sup> should type:

Please call me at (866) 555-8190

#### Troubleshooting new words and phrases

If your new word or phrase does not work properly, open the Vocabulary Editor<sup>TM</sup> and check for the most common mistakes:

- The spoken form and written form were reversed.
- You forgot to click Add after entering the spoken and written forms.

### Changing word properties

In the Vocabulary Editor<sup>TM</sup>, you can change the formatting properties of a word (such as whether Dragon NaturallySpeaking<sup>®</sup> should type a space before or after the word, or whether the word should be capitalized when used in a title).

#### To change the properties of a word:

- Open the Vocabulary Editor<sup>TM</sup> by choosing View/Edit from the Words menu on the DragonBar. The Vocabulary Editor<sup>TM</sup> opens.
- 2 Find the word whose properties you want to modify and click on it to select it. (To move through the list of vocabulary words quickly, type the first few characters of the word you want in the Written Form box.)
- 3 Click the Properties button to open the Word Properties dialog box. The Property column lists the different possible properties for a word, namely, the spacing, capitalization, and other ways a word behaves when it is recognized and printed in your document.

#### CHAPTER 13

| The word whose<br>properties you are<br>editing.                                                                                           | Word Properties                                                                                                    |
|----------------------------------------------------------------------------------------------------|----------------------------------------------------------------------------------------------------|
| Click on the word<br>property you want in<br>the Properties<br>column.<br>The Example column—<br>lists example words<br>for each Property. | Spacing and capitalization property:         Property       Example         Has normal spacing and/or capitalization       "they" in "they went"         Is lowercased in titles       "of" in "The Grapes of Wrath"         Shares the spacing property of the adjacent word       the digits in the string "77"         Has no following space       "http://" in an e-mail address         Has no preceding or following space       "net" in an e-mail address         Has no preceding or following space       the hyphen in "eighty-third"         Is replaced by a tab       "tab key"         Inserts spacing and capitalizes the following word       "period"         Inserts two returns and capitalizes the following word       "New Line"         Inserts two returns and capitalizes the following word       "New Paragraph" |
|                                                                                                    | Current selection: Has normal spacing and/or capitalization                                                                                                    |

- 4 Click OK to close the Word Properties dialog box.
- 5 Click Close to close the Vocabulary Editor<sup>TM</sup>.

For more information on word properties, see the Dragon NaturallySpeaking<sup>®</sup> online Help.

### Managing your vocabularies

Click the last link in the Accuracy Center, "How to manage and personalize your vocabularies," to open an online Help topic about vocabularies. (To display the Accuracy Center, click Accuracy Center on the Tools menu of the DragonBar.)

The Professional, Medical, Legal, and Public Safety Solutions editions of Dragon NaturallySpeaking<sup>®</sup> allow one user to create multiple vocabularies. This is especially useful if you dictate on several unrelated topics—for example, if you dictate medical reports part of the time and dictate a e-mail at other times. In this case, you could create separate vocabularies for medical dictation and for your private writing, thereby increasing accuracy.

Multiple vocabularies share the same pronunciations but have different words and word usage information. This means that you do not need to train for each vocabulary. Your acoustic information resides in your user files. You can imagine vocabularies as subdirectories of your user files, with one set of acoustic files that works across all your vocabularies. For additional information about using multiple vocabularies, see the online Help.

### Training a word or command

Sometimes Dragon NaturallySpeaking<sup>®</sup> will misrecognize a word or command more than once, even after you correct the program's misrecognition. When this happens, use the Training dialog box to easily train the word or command.

#### To train a word or command:

- Click Train on the Words menu of the DragonBar to open the Training dialog box.
- **2** Type the word or command you want to train (capitalization does not matter).

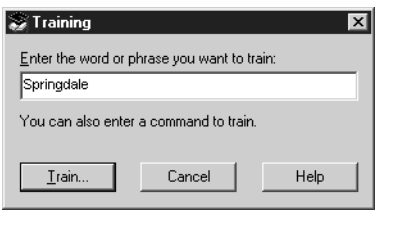

▲ In this example, the word to be trained is "Springdale."

**3** Click Train to open the Train Words dialog box.

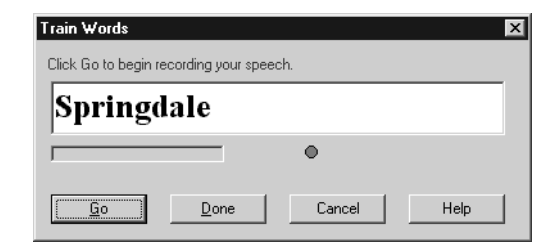

- 4 Click Go.
- **5** Say the word or command you are training.
- 6 Click Done.

# The ideal system for best accuracy

The Accuracy Center provides many practical tools to increase the accuracy of Dragon NaturallySpeaking<sup>®</sup>. This section discusses more general issues that affect speech-recognition accuracy.

The completely accurate speech-recognition system is an unattainable ideal. You'd have to:

- always speak clearly and articulate each word,
- sound exactly the same at all times and on all days,
- have trained Dragon NaturallySpeaking<sup>®</sup> to recognize your voice exactly as it is at any given moment,
- keep the microphone exactly the same distance from your mouth and always in the same position,
- use an ultra-high-fidelity microphone that transmits sounds exactly as you say them,
- use a sound card that faithfully converts the microphone signal to digital form,
- speak only words Dragon NaturallySpeaking<sup>®</sup> has heard before,
- compose only sentences similar to ones Dragon NaturallySpeaking<sup>®</sup> has heard before,

- have the fastest available processor in your computer,
- have at least 256 MB of RAM,
- have a hard disk with enough free space,
- work in a quiet room,
- have no radio interference or electrical noise from power lines.

Many of these conditions are impossible to achieve. No voice, for example, always sounds the same and no microphone reproduces sounds 100 percent accurately. Other items are impractical or unlikely to be available at the same time.

# Some practical ways to improve accuracy

### Speak clearly

Speaking clearly and articulating each word is essential to getting a high level of accuracy. The truism "garbage in, garbage out" applies here. The clearer your speech, the better Dragon NaturallySpeaking® will guess what you said. If you mumble and slur your words, you'll get many errors. (See "Speaking and Dictating" on page 153.)

### Retrain

People's voices change on different days and even within the same day. Dragon NaturallySpeaking<sup>®</sup> matches your sounds to a computer model of your voice. The more your voice sounds differently from the model, the more mistakes the program will make. You can't make your voice sound the same all the time, but it can be helpful to make Dragon NaturallySpeaking<sup>®</sup> adapt its acoustic model to the way your voice sounds at any given time by performing additional training. See "One minute to fewer errors," on page 165.

### Keep the microphone in the same position

Each time you use Dragon NaturallySpeaking<sup>®</sup>, keep the microphone the same distance from your mouth. To review microphone placement, see "Audio Setup" on page 18.

If Dragon NaturallySpeaking<sup>®</sup> adds unwanted short words to your dictation (such as "a," "in," and "of"), the microphone may be picking up your breathing. Move the microphone closer to the corner of your mouth rather than in front of your mouth. If the microphone is already at the corner of your mouth, move it about an inch farther away from your face. Also, check that the microphone cord is not rustling against your clothes.

### Use a good microphone

All microphones distort the sound of your voice as it's transmitted to the computer, but some microphones work much better than others, and some combinations of microphones and sound cards work better than others. Some people get significantly better accuracy by switching to a different microphone. For a list of microphones certified to work with Dragon NaturallySpeaking<sup>®</sup>, see the Web site listed on page 271.

Headset microphones tend to be more accurate than handheld microphones, which tend to move around more relative to your mouth. This makes your voice sound less consistent to Dragon NaturallySpeaking<sup>®</sup>.

You might also try switching to a USB microphone. A USB microphone includes its own sound hardware, bypassing your computer's sound card.

### Use a good sound card

Your system's sound card is as important as your microphone in conveying a clear sound signal to Dragon NaturallySpeaking<sup>®</sup>. Upgrading to a high-quality microphone will show no accuracy improvement if your sound card generates static or an insufficient signal level.

You can test your sound system using the Dragon NaturallySpeaking<sup>®</sup> Audio Setup Wizard. See "Testing your sound system" on page 221 for instructions.

### Context

Dragon NaturallySpeaking<sup>®</sup> guesses what words you said from their context as well as from the sound of your voice. If the words you say are similar to what you've said before, the program tends to guess what you say more accurately. Use the vocabulary tools in the Accuracy Center (see "Tools to improve your vocabulary" on page 166) to teach Dragon NaturallySpeaking<sup>®</sup> your writing style and what words you tend to use most often. This will significantly improve its accuracy.

## Processor speed, memory, and hard disk space

Processor power boosts recognition performance, though it's less important than context and a clear speech signal. A faster processor in your computer lets the software make more calculations in the same amount of time, so it can better hone in on what words you actually said. For optimal results, the speech-recognition software should not have to share processor power with any other programs running at the same time.

Your computer should have enough memory (RAM) to hold Dragon NaturallySpeaking<sup>®</sup> and any other programs running at the same time. The minimum recommended RAM for Dragon NaturallySpeaking<sup>®</sup> is 128 MB. If you have less than 128 MB of RAM, upgrading to 128 MB or more may improve the software's performance.

Hard disk space is relatively unimportant to program performance, as long as you have about 500 MB free for the Windows<sup>®</sup> operating system to use for temporary storage as you work.

For more information, see "System requirements" on page 9.

### Improving speed

On all systems, there's a delay between when you speak and when Dragon NaturallySpeaking® types out what you said. Dragon NaturallySpeaking® uses this delay time, plus the time when you're talking, to recognize your speech. The faster your processor, the shorter the delay. Even with a speedy processor, though, Dragon NaturallySpeaking® usually waits until you pause to type out what it recognized.

Sound quality is at least as important as the processor speed in making Dragon NaturallySpeaking<sup>®</sup> work quickly. If your microphone and sound card combination make your speech sound fuzzy to the computer or if they generate background hiss or static, Dragon NaturallySpeaking<sup>®</sup> will have to spend much more time processing your speech to eliminate the background noise. A clear microphone and sound card combination will substantially boost speed as well as accuracy. The microphone included with your software is a high-quality noise-canceling microphone.

### **Background noise**

Dragon NaturallySpeaking<sup>®</sup> performs best in a quiet room. In a noisy office, accuracy may decrease slightly, though the program will still be useful. For best results, train (or retrain) your user files in the same environment in which you'll be dictating.

### **Electrical interference**

In some cases, noise in a building's electrical wiring will generate static in your computer's sound card. Few desktop users encounter this problem; it's mostly limited to laptops, which have less isolation of power source and sound card. If your laptop is performing slowly or inaccurately, try unplugging it and run it only from battery power to eliminate possible interference from the building wiring. Also, switch to a USB microphone, if you are not already using one.

# Using Dragon NaturallySpeaking<sup>®</sup> with other software

When dictating into your word processor with no other programs running, your computer's power is dedicated to processing your speech. If other programs are also open, your computer must divide its processing power between processing your speech and other tasks. Some programs use more computing resources than others. The performance of Dragon NaturallySpeaking® may vary depending on how many other programs are open, what programs they are, and the speed and memory in your computer. You may want to experiment to see if Dragon NaturallySpeaking® performs differently depending on what other programs are open.

Some programs that use system resources run in the background, without appearing in an on-screen window. Antivirus software and "reminder" alarm clock programs are among the programs in this category. In some cases, these types of programs will affect the performance of Dragon NaturallySpeaking<sup>®</sup>.

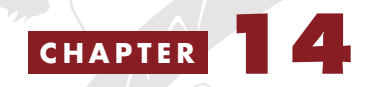

Healthy Computing

The best way to stay healthy at your computer is to stay relaxed. Many of us tense up around computers. Cultivating calmness will make your computer much more comfortable to use.

Equally important is choosing the right equipment and positioning it to fit your body. Your keyboard, mouse, monitor, and chair should be set up to cause minimal strain.

Voice care is also vital. Radio announcers and disc jockeys depend on their voices for their livelihood. Using speech recognition, you're also depending on your voice.

# Ergonomics and posture

Good ergonomics—setting up your equipment to properly fit your body—are essential for healthy computing. Adjusting your monitor or keyboard even an inch or two can make a big difference by reducing tension in your neck, shoulders, and hands. If you're already experiencing pain or discomfort while typing, consult a qualified health professional.

When adjusting your workstation, comfort should be your main guide. The suggestions that follow work for most people.

A good ergonomic setup for speech recognition is the same as a good setup for typing. Set your chair height so that your feet are flat on the ground and your hips are an inch or two above your knees. If the chair is the proper height, your body weight will be supported partly by your feet and partly by the chair seat. If the keyboard is at the ideal height, the angle of your elbows while typing should be slightly more open than 90 degrees. The mouse or other pointing device should be at the same height as the keyboard.

Place the monitor so that the top of the screen is an inch or two above eye level. With this positioning, you can look straight ahead to see the first line of text in your document and read the rest of the screen by moving your eyes down—moving the whole head is not necessary.

Also make sure that no light sources are reflected in the monitor. If there are windows in the same room as the computer, it's usually best to place the monitor at a right angle to the windows.

# Maintaining good vocal health

Some people experience vocal strain when using speech-recognition software. Like an athlete stretching before a run, you can take preventive measures to maintain good vocal health.

### Speak normally, with these guidelines

- Speak in a relaxed manner, approximating your normal flow of speech.
- Use pitch and inflection. There's no need to speak in a monotone. You'll put much more energy into your voice this way, which is healthier for you and makes Dragon NaturallySpeaking<sup>®</sup> more accurate.
- Breathe with your diaphragm—rather than more shallowly, in the chest—to better support your voice.

### Notice your breathing

Put your hand on your abdomen. If you're breathing through your diaphragm, your hand will rise (your abdomen will expand) as you inhale. As you exhale, your hand will fall. Breathing this way may take some practice, but it's well worth getting into the habit.

If you're breathing from the chest, only your chest will rise and fall instead of both your chest and abdomen.

# Ease and comfort

- If you typically make hand gestures as you speak to other people in person, go ahead and make those gestures at the computer. Your voice will have more energy and speaking will be more relaxed and comfortable.
- Vary your posture. Don't just sit and dictate—stand up at your computer, or move around (as your microphone cord allows).
   Wireless microphones can give you even more pacing room. One of the benefits of speech recognition is that you're not stuck in a frozen, rigid posture at the keyboard.

# Taking care of yourself

- Ease into it. Start using Dragon NaturallySpeaking<sup>®</sup> for 30 minutes a day, gradually increasing to several hours a day over the course of two to three weeks. This gives your body the opportunity to adapt gradually to speaking to the computer.
- When dictating, take frequent breaks—at least 10 minutes each hour is best. This is excellent advice for typing as well.
- Vary your work. Don't dictate for eight hours straight. If you can, vary your work—perhaps two hours of dictation in the morning, then two in the afternoon, with paperwork, phone calls, and typing in the middle.
- Avoid dictating with Dragon NaturallySpeaking<sup>®</sup> when you're tired. This strains your voice and makes it difficult to get good recognition.

### Your vocal cords

As you speak, your vocal cords vibrate and rub against each other. A layer of mucus lubricates them and keeps them from getting irritated.

- Drink lots of water, ideally at room temperature. While dictating, you may find it convenient to drink through a straw, to avoid interfering with the position of your headset microphone.
- Certain vocal exercises, similar to the ones that singers use, can help warm up your voice. They are, however, difficult to demonstrate on paper. Contact a vocal coach or singing teacher for instruction.

Happily, speaking in a way that is good for your voice will also bring you the highest speech-recognition accuracy. This feeds back on itself.

Speaking in a clear, relaxed way will bring more accuracy, which brings less frustration, which helps you relax.

Pay attention to what conditions are present when your speech is transcribed well and when Dragon NaturallySpeaking<sup>®</sup> makes many errors. This feedback from the software can encourage you to be more relaxed and more articulate.

# CHAPTER 15

Using a Handheld Recorder

Dictating into a handheld recorder frees you from having to sit in front of the computer as you write. You can dictate into the recorder anytime, anywhere. When you return to the computer, Dragon NaturallySpeaking® transcribes what you said.

Dragon NaturallySpeaking<sup>®</sup> supports specific recorders that have been certified by ScanSoft, including the Dragon NaturallyMobile<sup>®</sup> recorder, the Sony<sup>®</sup> Memory Stick<sup>™</sup> IC Recorder ICD-MS, the Sony<sup>®</sup> ICD-BP recorder, and the Sony<sup>®</sup> ICD-R100 recorder. See the Web site listed on page 271 for more information about certified recorders.

Getting ready to use a handheld recorder is a two-part process. First, you train Dragon NaturallySpeaking® to recognize your voice as it sounds using the microphone in the recorder. Then, once initial training is complete, you can dictate to the recorder and have Dragon NaturallySpeaking® transcribe your dictation. These two steps are the same, conceptually, as when you first set up Dragon NaturallySpeaking® to recognize your speech through a microphone, though a few details are different in practice.

To prepare Dragon NaturallySpeaking<sup>®</sup> for use with a recorder, follow these steps:

- Install the recorder software (required only for certain recorders).
- Create a user specifically adapted to the sound of your recorded speech.

Once you have created a user, follow these steps whenever you want to use your recorder with Dragon NaturallySpeaking®:

Dictate into your recorder

- Transcribe the recorded dictation
- Correct mistakes

# Installing recorder software

The Sony<sup>®</sup> Memory Stick<sup>™</sup> IC recorder ICD-MS, the Sony<sup>®</sup> IC recorder ICD-BP, and the Sony<sup>®</sup> ICD-R100 recorder require additional software to work with Dragon NaturallySpeaking<sup>®</sup>.

- If you are using the Sony<sup>®</sup> ICD-BP recorder, you must install the Digital Voice Editor software.
- If you are using the Sony<sup>®</sup> Memory Stick<sup>™</sup> IC Recorder ICD-MS, you must install the Sony<sup>®</sup> Memory Stick<sup>™</sup> Voice Editor.
- If you are using the Sony<sup>®</sup> ICD-R100 recorder, you must install the ICD-PCLINK software.
- If you are using the Dragon NaturallyMobile<sup>™</sup> recorder, you can install the Voice It<sup>®</sup> Link software, which is not required, but can enhance the recorder's usability. This software is available on your Dragon NaturallySpeaking<sup>®</sup> CD but it is not automatically installed when you install Dragon NaturallySpeaking<sup>®</sup>.

Use the Voice It<sup>®</sup> Link software to perform functions for your Dragon NaturallyMobile<sup>™</sup> recorder that you can't perform from the Dragon NaturallySpeaking<sup>®</sup> Transcribe dialog box. Note that for normal transcription from the Dragon NaturallyMobile<sup>™</sup> recorder, you don't need to have this software installed.

# To install Voice It Link (for the Dragon NaturallyMobile recorder):

- Put the Dragon NaturallySpeaking<sup>®</sup> CD in the CD-ROM drive of your computer.
- 2 Using Windows<sup>®</sup> Explorer, go to the VOICEIT folder of the Dragon NaturallySpeaking<sup>®</sup> CD. The folder is on the top-level directory of the Dragon NaturallySpeaking<sup>®</sup> CD.
- **3** Double-click Setup and follow the instructions of the Setup Wizard.

# Creating a user adapted to your recorded speech

Before you can use Dragon NaturallySpeaking<sup>®</sup> with a handheld recorder, you must create a user specifically adapted to the sound of your recorded speech. You do this by running the New User Wizard and selecting one of the recorder options as the dictation source.

**NOTE** Steps 1 and 2 assume that you have already created a headset microphone user. If you have not previously created a user for Dragon NaturallySpeaking<sup>®</sup>, then the New User Wizard will appear when you first start the program and you can skip to step 3.

### To create a user:

- From the NaturallySpeaking<sup>®</sup> menu on the DragonBar, click Open/ Manage Users.
- 2 In the Manage Users dialog box, click New. The New User Wizard guides you through the steps of creating a user. As you complete the steps, click Next whenever you are ready to continue.

3 On the Create User screen, enter a unique name for the user. Then select the appropriate recorder type from the Dictation source list.

| New User Wizard        | x                                                                                                    |
|------------------------|----------------------------------------------------------------------------------------------------|
| Create User            |                                                                                                    |
| Your name:             | Mobile User                                                                                                    |
|                        |                                                                                                    |
| <u>L</u> anguage:      | JUS English                                                                                                    |
| Dictation source:      | Microphone plugged into Mic-In Jack (most common)                                                                                        |
| ⊻ocabulary:            | Microphone plugged into Line-In Jack<br>USB Microphone                                                                                   |
|                        | Diagon Naturallywoolle recorder connected to serial pon<br>Desktop array microphone plugged into Mic-In Jack                             |
|                        | Sony Memory Stick IC recorder ICD-MS1<br>Recording device plugged into Line-In Jack<br>Digital recorder using sound Files ( way) on Disk |
| To continue, click Nex | t                                                                                                    |
|                        |                                                                                                    |
|                        | < <u>Back</u> <u>N</u> ext> Cancel Help                                                                                                  |

Use the following table as a guide for selecting a Dictation source and deciding what to do next.

| DICTATION SOURCE                                                | HOW TO PROCEED                                                                                                    |
|-----------------------------------------------------------------|----------------------------------------------------------------------------------------------------|
| Dragon NaturallyMobile™<br>recorder connected to<br>serial port | Use the recorder as a microphone attached<br>to your computer with the supplied serial<br>cable. Do not proceed any further with the<br>training instructions in this chapter. Instead,<br>use the instructions for new user training that<br>begin on page 21. Also see "Using the<br>Dragon NaturallyMobile recorder as a<br>microphone" on page 204. |
| Sony® Memory Stick™ IC<br>Recorder ICD-MS                       | Skip to step 5.                                                                                                    |
| Sony <sup>®</sup> ICD-BP recorder<br>connected to USB port      | Skip to step 5.                                                                                                    |

| DICTATION SOURCE                                                                                   | HOW TO PROCEED                                                                                                    |
|----------------------------------------------------------------------------------------------------|----------------------------------------------------------------------------------------------------|
| Olympus Digital recorder<br>DS-150/650                                                             | Skip to step 5.                                                                                                    |
| Recording device plugged<br>into Line-In jack                                                      | Be sure the recorder is connected to your computer with a cable plugged into your sound card, and proceed to step 4. |
| Digital recorder using<br>sound files (.wav) on disk<br>(includes the Sony® ICD-<br>R100 recorder) | Skip to step 5.                                                                                                    |

- **4** Follow the instructions in the Adjust Your Volume screens to adjust your analog recorder's volume and check the recorder's audio quality.
- 5 On the Training Recording your speech screen, select the text you would like to read from the list of choices. Click View if you want to read the text from the screen. Click Print if you want to send the text to your printer so you can read it while away from your computer.

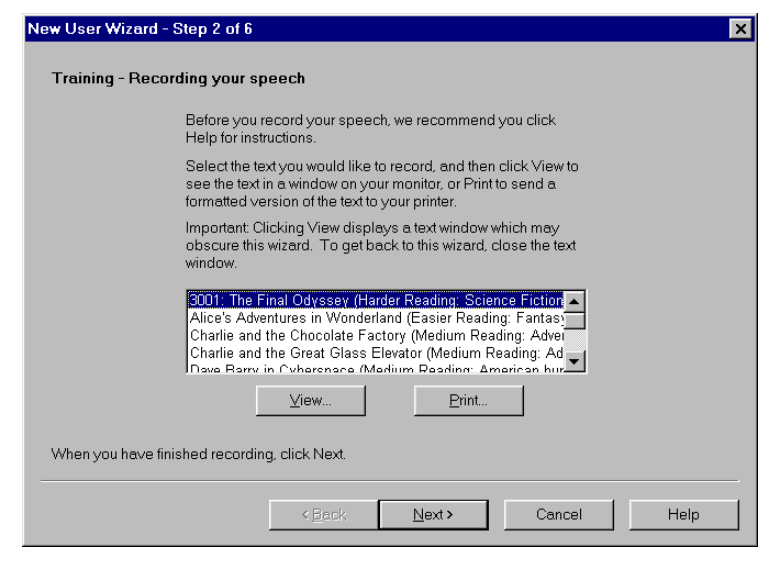

6 After you have recorded approximately 15 minutes of your voice reading the text selection, click Next.

The screen that appears and what you do next depends on the recorder type you have selected.

| RECORDER TYPE                                                                                      | HOW TO PROCEED                                                                                                    |
|----------------------------------------------------------------------------------------------------|----------------------------------------------------------------------------------------------------|
| Sony® Memory Stick™ IC<br>Recorder ICD-MS                                                          | Click the "Sony Memory Stick Voice Editor"<br>button and follow the instructions on the<br>screen.                                                                                                    |
| Sony® ICD-BP recorder                                                                              | Click the "Digital Voice Editor" button and follow the instructions on the screen.                                                                                                    |
| Recording device plugged<br>into Line-In jack                                                      | Be sure that the recorder is connected to the<br>line-in jack on your computer and<br>(optionally) select the Detect end of<br>recording and automatically adapt user files<br>box. If you do this, choose the number of<br>seconds of silence before the wizard<br>assumes that the recording is finished. Then<br>click Start Recording and start your recorder<br>to play back your dictation. |
| Olympus DS-150/650<br>recorder                                                                     | Transfer the .wav file to your computer's<br>hard disk and then use the Browse button to<br>locate the file. If you are not sure how to<br>transfer recorded data to your computer, see<br>the documentation for your recorder. Finally,<br>click Next and follow the instructions on the<br>screen.                                                                                              |
| Digital recorder using<br>sound files (.wav) on disk<br>(includes the Sony® ICD-<br>R100 recorder) | Transfer the .wav file to your computer's<br>hard disk and then use the Browse button to<br>locate the file. If you are not sure how to<br>transfer recorded data to your computer, see<br>the documentation for your recorder. Finally,<br>click Next and follow the instructions on the<br>screen.                                                                                              |

8 Depending on your system, it can take up to 60 minutes to adapt your user for mobile recording. You do not have to sit at your computer while the program is adapting to your recorded voice.

# Dictating into your recorder

When you speak to the recorder, do so in the same way you speak into a microphone while at the computer. Speak clearly, enunciate, and avoid mumbling.

When dictating, keep the recorder's microphone a consistent distance from your mouth. For most recorders, the microphone should be 1 to 2 inches from the corner of your mouth (check your recorder's specific instructions). Place it near the corner of your mouth, not directly in front, to avoid recording noise from your breath.

For several reasons, transcribing from a recorder tends to be less accurate than dictating directly to the computer. Recorder users tend to slur their speech more. Dictating directly, you have immediate feedback on screen. If Dragon NaturallySpeaking<sup>®</sup> is making many errors, you can speak more clearly. When dictating to a recorder, however, it's easy to forget that your speech will be transcribed by a computer and there's a tendency to slip into slurred words and mumbling. For best results, practice dictating directly to the computer before starting to use a recorder. This will help you develop a speaking style that gives the best accuracy.

Also avoidable is the tendency of recorder users to move the microphone around as they speak. This makes your voice vary in quality on the recording, making Dragon NaturallySpeaking<sup>®</sup> less accurate. For best results, keep the recorder's built-in microphone in a consistent position relative to your mouth.

Many users get better transcription accuracy by using a headset microphone with the recorder. You can plug the headset microphone that came with your software into many recorders, bypassing the recorder's built-in microphone. A headset microphone keeps the microphone a consistent distance from your mouth, so there's less variability in how your voice sounds to the computer.

Also, if you have an analog recorder with a volume setting, keep the same setting you used during training. If the setting changes, check the audio volume and quality again. From the Tools menu on the DragonBar, click Accuracy Center and then click the Check Your Audio Settings link.

### The restricted command set

When you are dictating into a recorder, most of the Dragon NaturallySpeaking<sup>®</sup> voice commands cannot be used effectively because they require that you see the results on a computer screen. The restricted command set, however, can be used without visual feedback when you are dictating into your recorder. These are the commands in the restricted command set:

- New Paragraph
- New Line
- Tab Key
- Cap [word]
- All Caps [word]
- No Caps [word]
- No Space [word]
- Caps On/Caps Off
- All Caps On/All Caps Off
- No Caps On/No Caps Off
- No Space On/No Space Off
- Scratch That
- Resume With

**TIP** "Resume With" is particularly useful when you are using a recorder. It lets you return to where you want to go within a recording if you misspeak or change your mind after dictating a phrase. For more information, see "Going back as you dictate" on page 49.

Later, when you transcribe your recorded dictation, you can choose to make Dragon NaturallySpeaking® ignore all commands except the restricted command set. This prevents potentially damaging recognition errors (for example, a phrase being incorrectly interpreted as the command "*Delete Previous 5 Paragraphs*," which would actually delete the previous five paragraphs from your transcription). For more information on how to do this, see the "The Advanced Settings dialog box" on page 201.

# Transcribing recorded dictation

### Connecting a recorder to your computer

Before Dragon NaturallySpeaking® can transcribe your recorded dictation, you must connect your recorder (or, in some cases, your recorder's memory card) to your computer. Connect your recorder in the same way as you did when you created a user trained for your recorded speech.

The following procedures describe the different methods you use for transcription, depending on the type of recorder you are using. Use the method that is appropriate for your recorder.

### Transcribing from a handheld recorder

Dragon NaturallySpeaking<sup>®</sup> has features specifically adapted to work with the Dragon NaturallyMobile<sup>™</sup> recorder, the Sony<sup>®</sup> Memory Stick<sup>™</sup> IC Recorder ICD-MS, and the Sony<sup>®</sup> ICD-BP recorder. To transfer files from these recorders, use the following procedure.

**NOTE** If you are transcribing from a recorder other than the Dragon NaturallyMobile<sup>TM</sup> recorder, the Sony<sup>®</sup> Memory Stick<sup>TM</sup> IC Recorder ICD-MS, or the Sony<sup>®</sup> ICD-BP recorder, see "Transcribing dictation from other recorders" on page 199 for instructions.

#### To transcribe recorded dictation:

- Start Dragon NaturallySpeaking<sup>®</sup>. (You don't need to turn the microphone on.)
- 2 Open the user adapted (trained) for your recorded speech. (Click Open/ Manage Users from the NaturallySpeaking<sup>®</sup> menu on the DragonBar, select the user you want, and click Open.)
- 3 From the Sound menu on the DragonBar, click Transcribe Recording. (If the Extras toolbar is displayed, you can click the Transcribe button instead.)

The Transcribe a Recording dialog box opens. (The text next to the large button on the left depends on which recorder you are using. The

illustration shows the text for the Sony® Memory  $Stick^{{}^{\rm TM}}$  IC Recorder ICD-MS.)

| Transcribe a Record | ing                                                          | ×            |
|---------------------|--------------------------------------------------------------|--------------|
| ······              |                                                              |              |
| <b>3</b> *          | Click the button to launch Sony<br>Memory Stick Voice Editor | Uther Source |
|                     |                                                              |              |
|                     |                                                              |              |

**4** Click the recorder icon.

If you want to change the target window of the transcription, specify which commands Dragon NaturallySpeaking<sup>®</sup> will understand or change the recorder-specific options and click the Advanced button. For a more detailed description of the options, see the "The Advanced Settings dialog box" on page 201.

5 If you are using the Dragon NaturallyMobile<sup>™</sup> recorder, the Select Files for Transcription dialog box opens.

| ct Fil | es for Ti<br>nt <u>F</u> older: | Folder 1                                         | n<br><internal memory=""></internal>                                           |                                            | T             |      |
|--------|---------------------------------|--------------------------------------------------|--------------------------------------------------------------------------------|--------------------------------------------|---------------|------|
|        | Sel<br>key<br>butt              | ect the file(s)<br>and click to<br>ons to listen | that you want to transcrib<br>select more than one file<br>to a selected file. | be (hold down the C<br>). Use the Play/Sto | Control<br>op |      |
| Fi     | ilename                         | Item                                             | Created                                                                        | Length                                     |               |      |
| 12     | File 1                          | 1                                                | 3/12/2000                                                                      | 07:41                                      |               |      |
| 6      | File 2                          | 2                                                | 3/12/2000                                                                      | 08:24                                      |               |      |
| 6      | File 3                          | 3                                                | 6/8/2000                                                                       | 00:06                                      |               |      |
| 12     | File 4                          | 4                                                | 7/4/2000                                                                       | 23:59                                      |               |      |
|        |                                 |                                                  |                                                                                |                                            |               |      |
|        |                                 |                                                  |                                                                                |                                            |               |      |
|        |                                 |                                                  |                                                                                |                                            |               |      |
|        |                                 |                                                  |                                                                                |                                            |               |      |
|        |                                 |                                                  | 1                                                                              |                                            |               |      |
|        |                                 |                                                  |                                                                                |                                            |               |      |
|        |                                 |                                                  |                                                                                |                                            |               |      |
|        |                                 |                                                  |                                                                                | Transcribe                                 | Close         | Help |
|        |                                 |                                                  |                                                                                |                                            |               |      |

If you are using the Sony<sup>®</sup> Memory Stick<sup>™</sup> IC Recorder ICD-MS, the Sony<sup>®</sup> Memory Stick<sup>™</sup> Voice Editor dialog box opens.

6 If you are using the Dragon NaturallyMobile<sup>™</sup> recorder, select the file or files you want to transcribe, and click the Transcribe button. If you are using the Sony<sup>®</sup> Memory Stick<sup>™</sup> Recorder ICD-MS or the Sony<sup>®</sup> ICD-BP, select the file or files you want to transcribe on the Sony<sup>®</sup> Memory Stick<sup>™</sup> Voice Editor or Digital Voice Editor screen and click the Voice Recognition tool and the toolbar.

### Transcribing dictation from other recorders

To transcribe recorded dictation from recorders other than the Dragon NaturallyMobile<sup>™</sup> recorder, the Sony<sup>®</sup> Memory Stick<sup>™</sup> IC Recorder ICD-MS, and the Sony<sup>®</sup> IC ICD-BP recorder, use the following procedure.

### To transcribe recorded dictation:

- Start Dragon NaturallySpeaking<sup>®</sup>. (You don't need to turn the microphone on.)
- 2 Open the user adapted (trained) for your recorded speech. Click Open/ Manage Users from the NaturallySpeaking<sup>®</sup> menu on the DragonBar, select the user you want, and click Open.
- 3 From the Sound menu on the DragonBar, click Transcribe Recording. (If the Extras toolbar is displayed, you can click the Transcribe button instead.)

#### The Transcribe from dialog box opens.

| Tre | inscribe from                                                               | × |
|-----|-----------------------------------------------------------------------------|---|
|     | Source<br>Select where Dragon NaturallySpeaking will get your transcription |   |
|     |                                                                             |   |
|     | C Through the Line In Jack                                                  |   |
|     | Transcribe Advanced Cancel Help                                             | ] |

- 4 Use the Transcribe from dialog box in the following manner to select the source of the dictation you want Dragon NaturallySpeaking® to transcribe, as well as other options that control the transcription:
  - If the dictation source is a wave (.wav) file, click Browse to locate the file.
  - If you want to change the final destination of the transcription, specify which commands Dragon NaturallySpeaking<sup>®</sup> will understand, or increase or decrease the number of seconds after which the transcription automatically stops (Line-In recorders only), click the Advanced button. For a more detailed description of the options, see the section "The Advanced Settings dialog box" on page 201.
- **5** To begin transcription, click Transcribe.
- 6 If your dictation source is "Recording device plugged into Line-In jack," press the Play button on your recorder.

Your recorded speech should appear on the screen. If text doesn't appear, see "Troubleshooting" on page 203.

**NOTE** If you are playing back recorded dictation through the Line-In jack, transcription stops automatically by default as soon as the computer hears 10 seconds of silence.

TTP When you are transcribing into the DragonPad, you can use your computer for other purposes while you wait for Dragon NaturallySpeaking<sup>®</sup> to finish.

### **Drag-and-drop transcription**

If you want to transcribe a wave (.wav) file, just drag the file to the DragonPad window or to the DragonBar and Dragon NaturallySpeaking<sup>®</sup> will begin transcribing it automatically. This is a shortcut from using the multistep method outlined above. Be sure that you have opened the correct user file before dragging and dropping.

### The Advanced Settings dialog box

The Advanced Settings dialog box allows you to change how Dragon NaturallySpeaking<sup>®</sup> transcribes the dictation from your recorder. The options you see when you open the dialog box depend on the type of recorder you are using. The illustration shows the Advanced Settings dialog box that appears when you are transcribing from the Dragon NaturallyMobile<sup>™</sup> recorder.

| Advan | nced Settings                                                                                                    | X |
|-------|----------------------------------------------------------------------------------------------------|---|
|       | Destination                                                                                                    |   |
| l     | Choose which window Dragon NaturallySpeaking should transcribe your text into:                                        |   |
|       | OragonPad window                                                                                                    |   |
|       | C A selected window                                                                                                   |   |
|       | Commands                                                                                                    |   |
|       | Choose how much of the command set Dragon     NaturallySpeaking will allow while interpreting your     transcription: |   |
|       | C All Commands                                                                                                    |   |
|       | <u> <u>         R</u>estricted Commands           </u>                                                                |   |
|       | C Dictation Only                                                                                                    |   |
|       | Miscellaneous Options                                                                                                 |   |
|       | When using a Line Input recorder, stop transcribing after 10 seconds of silence.                                      |   |
|       | Cancel Help                                                                                                    |   |

The following sections describe the options on the Advanced Settings dialog box:

#### Destination

You can choose to specify that the recording should be transcribed into the DragonPad window or into a selected window you click in after closing the Transcribe a Recording dialog box. Make sure the window you select accepts text.

#### Commands

You can choose either the All Commands, Restricted Commands, or Dictation Only option.

- "All Commands" enables all Dragon NaturallySpeaking<sup>®</sup> commands during transcription. Any command recognized in the recording is carried out.
- "Restricted Commands" disables all but the restricted command set during transcription. If other commands are recognized, they are entered as text. This prevents potentially damaging misrecognitions (for example, a phrase being misrecognized as "Delete Previous Paragraph"). For more information about the restricted command set, see page 196.
- "Dictation Only" disables all commands during transcription, except for dictation commands. If the recording contains commands, they are entered as text in the document.

#### Communication options (for the Dragon NaturallyMobile<sup>™</sup> recorder only)

- "Select the Baud Rate to connect to the Dragon NaturallyMobile<sup>™</sup> recorder" specifies the communication speed between your computer and your recorder. Generally, the speed should be set to the highest number (115,200). If you are having communication errors, try selecting a lower number.
- "Dragon NaturallyMobile recorder is on <Com Port Number>" specifies the serial communications (COM) port that corresponds to the connector where you plugged in your recorder. If you have a problem connecting to your recorder, try selecting a different COM port. The default COM port is COM1.

#### Miscellaneous options (for Line-In recorders only)

"When using a Line-In recorder, stop transcribing after <N> seconds of silence" instructs Dragon NaturallySpeaking® to finish transcribing a recording after it detects a certain number of seconds of silence. You can enter any value between 1 and 99 seconds, but it should be long enough that Dragon NaturallySpeaking® will not think you have finished when you are only pausing. Then, when you are dictating, be sure not to pause for more than the number of seconds you choose. At the end of your dictation, be sure that you record silence for at least that number of seconds.

# Troubleshooting

If text doesn't appear on the screen, check the following:

- If you are using the Transcribe a Recording dialog box, did you click in a window after closing it? If you aren't transcribing in the DragonPad window, you must click in the window in which you want the text to appear.
- If you selected Through the Line-In Jack as your source, did you remember to press the play button on your recorder? Is your recorder properly connected to the computer?
- Are you playing the right part of the recording? Listen to the source file to make sure it contains dictation.
- If you are using an analog recorder, have you changed the volume setting on your recorder since running training? If so, check the audio volume and quality again. From the Tools menu on the DragonBar, click Accuracy Center, then "Check your audio settings."
- Is your recorder working properly? Check the power source. If you are using a battery, make sure it is fully charged.
- If you are transcribing a wave file, make sure the file is in the following format: PCM, 11.025 or 22.050 kHz, 16 Bit, Mono.
- If you are having difficulties transcribing text from the Dragon NaturallyMobile<sup>™</sup> recorder, consult the troubleshooting section of the online Help files for the Voice It<sup>®</sup> Link software. See the procedure "To install Voice It Link (for the Dragon NaturallyMobile recorder):" on page 190 for information on installing the Voice It<sup>®</sup> Link software.

# Correcting mistakes

After Dragon NaturallySpeaking® transcribes your dictation, make sure you correct any mistakes. To help you check for mistakes, you can play back your recorded voice as you read what Dragon NaturallySpeaking® transcribed. Listening to your dictation as you read the transcription will help you identify misrecognized words or phrases. For the easiest ways to proofread and correct your dictation, see "Proofreading with a recorder" on page 148.

# Using the Dragon NaturallyMobile recorder as a microphone

If you have a Dragon NaturallyMobile<sup>™</sup> recorder, you can use it as a microphone when it is connected to the computer. This feature is convenient for editing your transcribed text by voice.

#### To use the recorder as a microphone:

- Open the user you created for the Dragon NaturallyMobile<sup>™</sup> recorder, if it is not already open.
- **2** Make sure the recorder is connected to the serial port of your computer.
- Click the Microphone button on the DragonBar so the microphone is on
   ( ).
- **4** Wait until the recorder display reads "Mic On." This takes about two or three seconds after you click the Microphone button.
- 5 Begin speaking, holding the built-in microphone of the recorder almost touching the corner of your mouth and a bit to the side. Do not hold the recorder so that the microphone is directly in front of your mouth.
- 6 When you have finished, click the Microphone button again so the microphone is off.

**NOTE** Turning off the microphone in this way does not turn off the recorder. To conserve your batteries, turn off the recorder by pressing the Power button.

# Better accuracy with a recorder

For several reasons, transcribing from a handheld recorder tends to be less accurate than dictating directly into the computer.

The built-in microphone in the recorder may be of a lower quality than the headset microphone that you use for dictation directly to the computer.

- Like using a handheld microphone, using a handheld recorder keeps the microphone in a less consistent position in relation to your mouth than does a headset microphone.
- Minicassette recorders and other analog models lose sound information in both recording and playback. They record only part of your voice, then play back only part of what they record to be processed by the sound card. Digital recorders that digitally transfer sound do not have this limitation. They also record only part of your voice, but they bypass the sound card, sending the digital recording file directly to Dragon NaturallySpeaking® for transcription.
- Using a recorder, people more often mumble and slur their words. They forget that they are talking for a computer to transcribe.

To get the best accuracy from a handheld recorder, use an external microphone if you are not achieving your desired accuracy with a built-in microphone. Most recorders allow you to plug in an external microphone to replace the unit's built-in one. A headset microphone is best, since it keeps the microphone at a constant distance from your mouth. Try using the headset microphone included with Dragon NaturallySpeaking<sup>®</sup>.

If you're using the recorder's built-in microphone, keep it at a consistent distance from your mouth. It should be at the corner of your mouth, about an inch or two away. See the instructions included with your recorder or experiment to find the best distance.

Speaking clearly will improve transcription accuracy no matter what recorder you have. Remember that you're talking for transcription to a computer, not to a person. Speak clearly and pronounce each word.

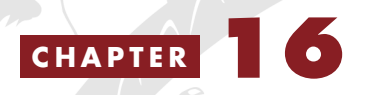

# Customizing Dragon NaturallySpeaking

You can customize DragonNaturallySpeaking® to make it work better for your needs. The Options dialog box, for example, lets you change the spacing after periods, select what key turns the microphone on, and adjust other parts of the software.

# The Options dialog box

From the Tools menu on the DragonBar, click Options. The dialog box that opens lets you customize some features of Dragon NaturallySpeaking<sup>®</sup>. The box is divided into seven tabbed sections: Correction, Startup/Shutdown, View, Hot keys, Text-to-speech, Miscellaneous, and Formatting.

### **Correction options**

| Options                                                                        |                                        |       |             | ×                      |
|--------------------------------------------------------------------------------|----------------------------------------|-------|-------------|------------------------|
| Text-to-spec<br>Correction                                                     | Text-to-speech<br>Correction Startup/S |       | ous<br>View | Formatting<br>Hot keys |
| Correction                                                                     |                                        |       |             |                        |
| ("Correct" commands bring up Spell dialog     Automatic playback on Correction |                                        |       |             |                        |
| Show only the choices                                                          |                                        |       |             |                        |
| Enable double-click to correct in DragonPad                                    |                                        |       |             |                        |
| Other                                                                          |                                        |       |             |                        |
| <u>R</u> estore defaults                                                       |                                        |       |             |                        |
| OK                                                                             | Ca                                     | ancel | Apply       | Help                   |

#### **Correction options**

The first group of Correction options affect the Correction menu, which is the list of alternate recognitions that appears when you select words in your document. When you've learned the correction commands thoroughly, you may want to check "Show only the choices" to hide the instructions and commands that normally appear on the Correction menu.

"Select' commands bring up Correction menu" opens the Correction menu when you select text by voice.

"Correct' commands bring up the spell dialog" opens the Spell dialog every time you correct a word or phrase in the text you are dictating.

"Automatic playback on Correction" plays your recorded voice through the speakers whenever the Correction menu opens.

"Show only the choices" makes Dragon NaturallySpeaking® display only the list of correction choices in the Correction menu, removing instructions and commands from this menu to save you space on-screen. You may want to select this option after you have become familar with the correction commands in Dragon NaturallySpeaking®.
**TIP** If you find that the Correction menu often misses the correct word, try increasing the number of choices displayed.

When the "Anchor" option is selected, the Correction menu remains in the same location on-screen, instead of moving to a new place each time you make a correction.

"Enable double-click to correct in DragonPad" opens the Correction window when you double-click on a word in the DragonPad.

#### Other options

The second group of options in this dialog box lets you set additional correction preferences. The "Select' commands option searches backwards" makes Dragon NaturallySpeaking® look backward in your document when you select text by voice. It is best to leave this box cleared, to let the program search both forward and backward to find the nearest occurrence of the words you want.

The next option lets you choose whether you want to spell words in the Spell dialog box or directly in your document. If "Spell' commands bring up Spell dialog" is not checked, then spelling commands will put text right into your document. (For more information about spelling commands, see "Spelling as you dictate" on page 52).

Clicking the button "Restore defaults" restores the original installation settings.

# Startup/Shutdown options

| Options                                      |                                                     |                     | X              |  |  |
|----------------------------------------------|-----------------------------------------------------|---------------------|----------------|--|--|
| Text-to-spe                                  | ech 🗍 Misce                                         | llaneous            | Formatting     |  |  |
| Correction                                   | Startup/Shutdov                                     | vn View             | Hot keys       |  |  |
| - Startun-                                   |                                                     |                     |                |  |  |
|                                              |                                                     |                     |                |  |  |
|                                              | ophone on (asleep) a                                | i startup           |                |  |  |
| E Laur                                       | ion <u>D</u> iagoninau austa<br>No Moturol Longuogo | nup<br>Commondo     |                |  |  |
| I♥ Enat                                      | ale special compand                                 | in Internet Evolor  |                |  |  |
| IV Enat                                      | le special command:                                 | ; in Lotus Notes    |                |  |  |
|                                              |                                                     |                     |                |  |  |
| 🗖 Enat                                       | e mouse motion con                                  | nmands <u>Speed</u> | i              |  |  |
|                                              |                                                     |                     |                |  |  |
| Shutdown-                                    |                                                     |                     |                |  |  |
| ☐ A <u>u</u> to                              | matically save user fi                              | es without asking   |                |  |  |
| Save recorded dictation with document Ask me |                                                     |                     |                |  |  |
|                                              |                                                     |                     |                |  |  |
|                                              |                                                     | Be                  | store defaults |  |  |
|                                              |                                                     | 1                   |                |  |  |
| OK                                           | Cancel                                              |                     | Help           |  |  |

### Startup options

Selecting "Microphone on (asleep) at startup" makes Dragon NaturallySpeaking<sup>®</sup> start up with the microphone on, but sleeping. This is useful if you have physical limitations that prevent you from using the keyboard or mouse to turn on the microphone.

"Launch DragonPad at startup" opens the DragonPad each time Dragon NaturallySpeaking<sup>®</sup> is opened. If you use the DragonPad often, you will probably want to select this box.

Leave the next three boxes selected to make Dragon NaturallySpeaking<sup>®</sup> recognize the widest variety of commands. Try clearing one or more of these boxes if Dragon NaturallySpeaking<sup>®</sup> often misrecognizes commands or if you want to conserve memory.

Select the "Enable mouse motion commands" if you prefer to move the mouse by voice. The mouse motion commands are especially useful if you have physical problems that prevent you from using the mouse by hand. If this option is selected, you can click the Speed button to change the speed of mouse movement when moving the mouse by voice. For more information on mouse motion commands, see "Moving the pointer with the mouse motion commands" on page 121.

### Shutdown options

When you shut down Dragon NaturallySpeaking<sup>®</sup>, the program will ask you if you wish to save your user files. If you want Dragon NaturallySpeaking<sup>®</sup> to always save your user files without asking, select the "Automatically save user files without asking" option.

When you save your document in Microsoft<sup>®</sup> Word, Corel<sup>®</sup> WordPerfect<sup>®</sup>, or the DragonPad, Dragon NaturallySpeaking<sup>®</sup> can save your dictation along with the transcribed text. The list "Save recorded dictation with document" lets you choose three options. Choose "Ask me" to have Dragon NaturallySpeaking<sup>®</sup> ask each time whether to save the recording. Choose "Always" to have the program always save the recording. Choose "Never" to have the program never save the recording. Saving dictation allows you to play back your speech after the original dictation session. Saving recorded dictation is available only in Professional and higher editions of Dragon NaturallySpeaking<sup>®</sup>.

Clicking the button "Restore defaults" restores the original installation settings.

| Options<br>Text-to-speech | Miscellane                 | eous View                                                           | Formatting          |
|---------------------------|----------------------------|---------------------------------------------------------------------|---------------------|
| DragonBar<br>Preview:     |                            | Mode:<br>© Docked<br>© Docked<br>© Eloating<br>© Ling<br>© Iray Ico | to Top<br>to Bottom |
|                           | _                          | I▼ <u>S</u> how m<br>I▼ Show e <u>x</u>                             | essages<br>giras    |
| Results Box               | g after recognition<br>hor | Auto-hide de<br>Never hide                                          | elay:               |
|                           |                            | Be                                                                  | estore defaults     |
| OK                        | Cancel                     | Apply                                                               | Help                |

# View options

The View tab allows you to change the display and location of the DragonBar and Results box.

#### **DragonBar options**

The control for the DragonBar mode lets you place the DragonBar at the top or bottom of the screen, make it a floating window you can position freely, make it "cling" to the top of whatever program you're dictating to, or hide it altogether, leaving only an icon in the Windows<sup>®</sup> tray at the bottom of the screen.

The "Show messages" and "Show extras" check boxes control whether information and status messages appear in the DragonBar. For example, when you open your user files and perform other tasks, messages confirming these actions will apear in the DragonBar.

#### **Results Box options**

If the "Beep after recognition" check box is selected, Dragon NaturallySpeaking<sup>®</sup> will beep each time it recognizes a word or phrase.

If the "Anchor" check box is selected, the Results box will stay in the same place on the screen instead of moving as you speak. Some people find that this makes it easy to glance at while dictating.

The "Auto-hide delay" control affects how long the Results box stays on the screen after you finish speaking. The default setting, "Never hide," keeps the Results box on the screen so you can view it easily.

Clicking the button "Restore defaults" restores the original installation settings.

# Hot key options

| Options                         |                             |           |         |                |               | ×     |
|---------------------------------|-----------------------------|-----------|---------|----------------|---------------|-------|
| Text-to-spe                     | ech                         | Misc      | ellaneo | us             | Formatting    |       |
| Correction                      | Start                       | up/Shutdo | wn      | View           | Hot ke        | eys 📗 |
| Microphone on/off<br>Correction |                             |           | {Num    | Key+}<br>Key-} |               |       |
| Force comm                      | Force command recognition   |           | {Ctrl}  |                |               |       |
| Force dictal                    | Force dictation recognition |           |         | }              |               |       |
| Drago                           | DragonBar menu              |           | {Num    | iKey*}         |               |       |
| Microph                         | Microphone sleep/on         |           | {Num    | iKey/}         |               |       |
| Pres                            | Press-to-talk               |           |         |                |               |       |
|                                 |                             |           |         | F              | Restore defau | ilts  |
| OK                              |                             | Cancel    |         | Apply          | Hel           | p     |

The microphone hot key lets you turn the microphone on and off. You can change it and six other hot keys on the tab Hot keys of the Options dialog box. To change a hot key, click on the button with the hot key's name. A dialog box will appear titled "Set Hot Key." Press the new key and click OK.

For the Microphone on/off key, the default (automatically installed) choice of (+) on the numeric keypad is a good one for most people. That key is large and easy to find. The Correction key, which opens the Correction menu, has the default setting of (-) on the numeric keypad.

To force Dragon NaturallySpeaking® to recognize what you say as a command, not dictation text, hold down the CTRL key as you speak. To force Dragon NaturallySpeaking® to type what you say as dictation (even words that are also commands), hold down the SHIFT key as you speak. These are the default key settings and there is usually no need to change them.

The DragonBar menu key lets you open the NaturallySpeaking<sup>®</sup> menu on the DragonBar by pressing the star (asterisk) key (\*) on the numeric keypad. You can change this to a different key if you wish. If you have a laptop or if you use a keyboard with no numeric keypad, it is best to change these default key settings to make them more convenient for you. Feel free to change the settings to choose whatever keys you prefer.

The Microphone sleep/on key lets you set a key to switch the microphone between sleep mode (listening only for the words "Wake Up" or "Listen to Me") and the on mode (listening to everything you say). The default setting is the slash (/) key on the numeric keypad.

The Press-to-talk key lets you set a key that causes the microphone to turn on for as long as you hold down the key and to turn off when you release it. The Press-to-talk key is not predefined. You can choose a Press-to-talk key if you want one by clicking the "Press-to-Talk" button in this dialog box, then pressing the key you want. The microphone will turn on while you hold down this key and turn off when you release it.

Clicking the "Restore defaults" button restores the original installation settings.

# Text-to-speech options

| ptions                        |                                         |                    |              | 2              |
|-------------------------------|-----------------------------------------|--------------------|--------------|----------------|
| Correction                    | Startup/Shut                            | down               | View         | Hot keys       |
| Text-to-spee                  | ch Mi                                   | scellaneous        | ; [          | Formatting     |
| Attributes                    |                                         |                    |              |                |
| ⊻olume:                       |                                         | <u>Pitch:</u>      |              |                |
|                               | · · · · · · · · · · · · · · · · · · ·   |                    |              |                |
|                               | · · · · · · · · · · · · · · · · · · ·   |                    |              |                |
| Speed:                        |                                         | V <u>o</u> ice:    |              |                |
|                               |                                         |                    | 1.01 - 2     | <u> </u>       |
|                               |                                         | RealSpe            | eak (Jennite | er) 🔽          |
|                               |                                         |                    |              |                |
| Previe <u>w</u>               |                                         |                    |              |                |
| Press the Re<br>engine read t | ad text button to<br>he text in this bo | hear the te:<br>«. | xt-to-speec  | h              |
|                               | F                                       | Read <u>t</u> ext  |              |                |
| <u>U</u> nload text-to        | o-speech                                |                    | <u>R</u> e:  | store defaults |
| OK                            | Cance                                   |                    | Apply        | Help           |

The Text-to-speech tab affects how Dragon NaturallySpeaking<sup>®</sup> reads text to you in its synthesized voice. See page 151 for instructions on using this feature.

Move the Volume, Pitch, and Speed controls to change the sound of the computer's voice. Click the "Read text" button to have the computer read the text in the Preview box. You can edit the Preview box text if you want.

The "Unload text-to-speech button" lets you temporarily remove this feature from memory. Having text-to-speech loaded does not affect the transcription performance of Dragon NaturallySpeaking<sup>®</sup>.

Clicking the "Restore defaults" button restores the original installation settings.

# **Miscellaneous options**

| Options ×                                                                                                    |
|----------------------------------------------------------------------------------------------------|
| Correction Startup/Shutdown View Hot keys<br>Text-to-speech Miscellaneous Formatting                                                                                                  |
| Pause Required Before Commands<br>Short Long<br>(0.1 sec) (1 sec)                                                                                                    |
| Speed vs. Accuracy<br>Fastest<br>Response Most<br>Disk space reserved for recording: 40 MB<br>Automatically back up user files every 5 saves                                          |
| Store corrections in archive Archive size  Store corrections in archive Archive size  Use Active Accessibility for menu and dialog control  Require "Click" to select menu or control |
| <u>H</u> estore defaults                                                                                                    |
| OK Cancel Apply Help                                                                                                    |

The "Pause Required Before Commands" control affects the length of the pause required before commands. Leave this at the default setting. If your commands are being recognized as dictation or if Dragon NaturallySpeaking<sup>®</sup> is not recognizing commands, these problems may be related to the length of pauses. See "Troubleshooting" on page 221.

The "Speed vs. Accuracy" control affects how much computer processing Dragon NaturallySpeaking<sup>®</sup> uses as it recognizes your speech. The default setting varies from computer to computer. On most computers, the automatic settings works best.

The "Disk space reserved for recording" control affects how much disk space Dragon NaturallySpeaking<sup>®</sup> uses to record the sound of your voice as you speak. It uses this recording to play back what you said during proofreading and corrections. One megabyte can store about a minute of sound. To turn off speech recording, change this setting to zero.

The "Automatically back up user files every <5> saves" control changes how often Dragon NaturallySpeaking<sup>®</sup> backs up your user files. There's no need to change this control. To back up your user files more reliably, store them separately from your computer on a removable disk, CD-ROM, or on a different computer on the same network. See "Backing up user files" on page 217 for instructions.

The "Store corrections in archive" control allows you to save a certain amount of acoustic data. As you make corrections and perform additional training using the Acoustic Optimizer, Dragon NaturallySpeaking<sup>®</sup> stores this acoustic data in an archive and uses it to enhance recognition accuracy. By default, the amount of acoustic data saved is set to 60 minutes.

The setting "Use Active Accessibility for menu and dialog control" controls how Dragon NaturallySpeaking<sup>®</sup> understands menu names and dialog box controls. Leave this box selected for best results.

In most programs, you can select menu commands and dialog box options just by saying the menu name or option name (such as "*Edit*" or "*Print*"). Optionally, you can add "*Click*" before the menu or option name, such as "*Click Edit*" or "*Click Print*." Selecting the setting "Require 'Click' to select menu or control" in this dialog box means that Dragon NaturallySpeaking® will recognize only "*Click Edit*," not "*Edit*" by itself. Leave this box cleared unless you find that Dragon NaturallySpeaking® is confusing your dictation and commands or if you're having trouble controlling menus and dialog boxes by voice.

The "Restore defaults" button restores the original installation settings.

### Backing up user files

As you use Dragon NaturallySpeaking®, it adapts to your voice and learns your individual added words, improving accuracy the more you use it. It saves these improvements in your user files and it's important to back up these files regularly. Making regular backups, perhaps every week, saves having to start from scratch (with reduced accuracy) should something happen to your computer.

Dragon NaturallySpeaking<sup>®</sup> will make a backup automatically every fifth time you save your user files. (You can change this frequency on the Miscellaneous tab of the Options dialog box; see page 216.) The program will also save a copy of your files when you click Back Up User from the NaturallySpeaking<sup>®</sup> menu on the DragonBar. The backups Dragon NaturallySpeaking<sup>®</sup> makes, however, are stored on the same computer as your original files. To back up more reliably, copy your user files to a CD or removable storage disk and store them away from your computer.

To back up your user files, start Windows® Explorer and find the NaturallySpeaking® folder. For most users, this folder is in the directory C:\PROGRAM FILES\DRAGON. Open the NaturallySpeaking® folder. Inside will be a folder called Users, and inside that is a separate folder for each user on the machine. This folder with your user name is the one to back up. Here is what a typical path looks like:

C:\PROGRAM FILES\DRAGON\NATURALLYSPEAKING\USERS\DAN

This folder is too large to fit on a floppy disk. For a safe backup, copy this folder to a CD or removable storage disk. Store the disk at another location (at home, for example, if your computer is at work).

If your computer is on an office network, you may be able to copy your user files to the server or storage area on your network, where it can be safely backed up by your employer's information systems staff.

### Formatting options

| Options                                    |                                                          |                                                                                          |                                            |                                                | × |
|--------------------------------------------|----------------------------------------------------------|------------------------------------------------------------------------------------------|--------------------------------------------|------------------------------------------------|---|
| Correction                                 | Start                                                    | up/Shutdown                                                                              | View                                       | Hot keys                                       |   |
| Text-to-spee                               | ch                                                       | Miscellane                                                                               | ous                                        | Formatting                                     |   |
| マ Insert<br>マ Autor<br>and c<br>マ A<br>マ A | two spa<br>natically<br>ther nun<br>utomatic<br>llow pau | ices after period<br>format telephone<br>nbers<br>ally format Web -<br>ses while speakii | : numbers, c<br>and E-mail a<br>ng numbers | currency, times,<br>addresses<br>and addresses |   |
| Euro symbol or abbreviation: €             |                                                          |                                                                                          |                                            |                                                |   |
| Forma                                      | at postal                                                | codes                                                                                    |                                            |                                                |   |
|                                            |                                                          |                                                                                          |                                            | Restore defaults                               |   |
| OK                                         |                                                          | Cancel                                                                                   | Apply                                      | Help                                           |   |

The "Insert two spaces after period" control puts two spaces after each period when you dictate, which is a throwback to manual typewriter style. If this box is not selected, Dragon NaturallySpeaking<sup>®</sup> types one space, which is the way books and other printed matter are typeset. Change this setting as you prefer.

When the "Automatically format telephone numbers, currency, times, and other numbers" option, the "Automatically format Web and E-mail addresses" option, and the "Allow pauses while speaking numbers and addresses" option are selected, dictating numbers, Web addresses, and other commonly spoken items is much easier because Dragon NaturallySpeaking<sup>®</sup> will format them automatically.

The "Euro symbol or abbreviation" box lets you change what's typed when you say "*euro*" or "*euro sign*" during dictation.

If the "Format postal codes" option is selected, Dragon NaturallySpeaking<sup>®</sup> will format UK postal codes automatically. Select this option if you are in the UK or often enter UK addresses.

The "Restore defaults" button restores the original installation settings.

# CHAPTER 17

Troubleshooting

If Dragon NaturallySpeaking<sup>®</sup> is not working as you expect, the suggestions in this chapter can help you sort out what may be going on. When you're troubleshooting problems, close all other applications, restart your computer, and start only Dragon NaturallySpeaking<sup>®</sup> (if the problem is one you can reproduce in this context). Running Dragon NaturallySpeaking<sup>®</sup> by itself simplifies the task of making the program work properly.

The most frequent technical problems are caused by a poor or inadequate sound system. With a poor sound system, the microphone and sound card combination in the computer provide a signal to Dragon NaturallySpeaking® that is not clear enough for the program to accurately recognize speech. A second common source of trouble is a conflict between Dragon NaturallySpeaking® and other programs consuming system resources.

### **Technical Support**

If you need to obtain technical support for Dragon NaturallySpeaking<sup>®</sup>, refer to the online Help topic "Technical Support" for contact information. From the Help menu on the DragonBar, click "Help Topics" and find the "Technical Support" topic. Also refer to page 271 in this manual.

# Testing your sound system

Test your sound system to see if it gives Dragon NaturallySpeaking® a clear representation of your voice. You can test your system using the Dragon NaturallySpeaking® Audio Setup Wizard. You already used the Audio Setup Wizard when you first created a new user, just before training Dragon NaturallySpeaking® to recognize your voice.

Each of these sound testing procedures tests your microphone and sound card in combination. If you have several microphones or sound cards, you can test each combination in turn, but there's no way to test a microphone or sound card independently. Sometimes a microphone model that works well with one sound card will work poorly with another. If you are using a USB microphone, the sound card is included as part of the microphone and bypasses the sound card in your computer.

### To test your sound system automatically:

- Click Accuracy Center on the Tools menu on the DragonBar. The Accuracy Center appears (as shown on page 162).
- 2 Click or say "Check your audio settings." The Audio Setup Wizard appears.
- **3** Follow the on-screen instructions as described on page 18. The wizard will end with a measurement of sound quality, as shown below.

| i ha | ve finished Audio Setup successfully.                                                                                                    |
|------|----------------------------------------------------------------------------------------------------|
| tł   | ne Finish button to proceed.                                                                                                    |
|      | In this step the computer checks the audio input from your sound system.<br>Having high-quality audio input is very important for good speech<br>recognition. Poor audio input will make it difficult or impossible for the<br>program to recognize your speech accurately. When the computer has<br>finished checking the audio quality, it beeps to signal that the test is<br>complete. If you reach the end of this text but you have not heard a beep,<br>start reading the text again from the beginning. You should only have to<br>read for about filteen seconds. |
|      | Speech-to-Noise ratio: 21<br>Start Quality Check Audio quality check: PASSED                                                                                                    |
|      | < <u>B</u> ack <u>Enish</u> Cancel He                                                                                                    |

Acceptable values for the signal-to-noise ratio range from 15 to 30. If your measured value is below this range, you probably need to change your microphone, your sound card, or both.

# Fixing sound problems

To fix sound problems, try these steps. As you make adjustments, use the Dragon NaturallySpeaking<sup>®</sup> Audio Setup Wizard to test sound quality automatically.

- Make sure the microphone is positioned properly (see "Audio Setup" on page 18).
- Check that the microphone is plugged into the mic jack on your sound card.
- Disconnect your speakers from the computer, in case they're interfering with the microphone signal.
- Be sure the microphone cable isn't entwined with power cables or other wiring that could cause interference.
- Update your sound card driver to the latest version available. Free updates are usually available from the sound card manufacturer's Web site.
- Try other microphones, including USB microphones, to see if the quality of the sound signal improves.
- Try other sound cards to see if sound quality improves.
- If you have a laptop, try unplugging it and operating only on battery power.
- If you have a laptop, try using a USB microphone.
- As a last resort, try moving your computer to another location to see if electrical noise in the building wiring is interfering with your sound hardware.

# Other problems and solutions

Here are some common problems users may encounter, along with suggested solutions.

# No response when dictating

*Symptom:* You've previously been dictating successfully, but now when you speak into the microphone there's no response.

*Possible causes and solutions:* Check that the microphone is plugged into the correct jack on the sound card. Check that the microphone is turned

on in Dragon NaturallySpeaking<sup>®</sup> and is not in sleep mode. Check that the window into which you want to dictate is active. To make a window active, click once on its title bar. To check that a window is active and can receive dictation, type a few characters on the keyboard and make sure they show up on your computer screen.

# **Problems with commands**

Symptom: Commands are often typed as text.

*Possible cause:* Dragon NaturallySpeaking<sup>®</sup> expects no pauses between the words in the command.

*Solution:* Run the words in the command together as you say them so there are no pauses in the middle. If this doesn't work, decrease the "Pause Required Before Commands" value on the Miscellaneous tab of the Options dialog box (see page 216).

*Symptom:* Commands said after dictation are sometimes typed as text.

*Possible cause:* Dragon NaturallySpeaking<sup>®</sup> expects a longer pause between dictation and the command.

*Solution:* Pause for a longer time before saying the command. If this doesn't work or is awkward, decrease the "Pause Required Before Commands" value on the Miscellaneous tab of the Options dialog box (see page 216).

Symptom: One or more specific commands are always typed as text.

*Possible causes and solutions:* Try saying the command while holding down the CTRL key. If the command still doesn't work, this command is not available in the application you are using. If the command does work with the CTRL key held down, retrain the command so that the computer will recognize it more accurately (see "Training a word or command" on page 178).

*Symptom:* You are unable to select text by voice in a particular application.

*Cause:* Some applications do not support selecting text by voice.

*Solution:* There is no solution—you can select by voice only in supported applications.

# Very low accuracy

Symptom: Recognition accuracy is very low (less than about 80 percent).

*Causes:* This might be due to other programs competing with Dragon NaturallySpeaking<sup>®</sup> for system resources. Or, your sound signal may be of poor quality.

### Solutions:

- Be sure that the microphone element is pointed toward your mouth (take off the windscreen to check).
- Reduce or eliminate background noise.
- See "Testing your sound system" above (page 221) to check your microphone and sound card.
- Turn off other software programs that may be running in the background, such as appointment reminder programs and antivirus software, to see if this helps the problem.

# Problems with added words

*Symptom:* Dragon NaturallySpeaking<sup>®</sup> types words that you didn't say, even when you're not speaking.

*Cause:* The program is hearing sounds that it interprets as words.

### Solutions:

- Move the microphone toward the corner of your mouth.
- If the microphone is already at the corner of your mouth, move it further away (outward) from your mouth.
- Clip the microphone cord to your shirt or tuck it in your belt so it doesn't rustle against your clothes.
- Reduce background noise.
- Check that your sound system is not introducing static. See "Testing your sound system" on page 221. If you have a laptop, test it when operating from batteries alone as well as from an electrical outlet.

# Slow performance

*Symptom:* The performance of Dragon NaturallySpeaking<sup>®</sup> is very slow in general. The computer lags far behind your dictation. Accuracy may also be very low (less than 80 percent).

*Causes:* This might be due to other programs competing with Dragon NaturallySpeaking<sup>®</sup> for system resources. Or, your sound signal may be of poor quality, so that Dragon NaturallySpeaking<sup>®</sup> must spend processing time filtering the noise.

### Solutions:

- Be sure that the microphone element is pointed toward your mouth (take off the windscreen to check).
- Reduce or eliminate background noise.
- See "Testing your sound system" above (see page 221) to check your microphone and sound card.
- Turn off other software programs that may be running in the background, such as appointment reminder programs and antivirus software, to see if this helps the problem.

IIII In Dragon NaturallySpeaking<sup>®</sup> version 6, it is possible to gain speed by creating a new user and choosing a vocabulary that is smaller than the recommended one. To do this, create a new user (from the NaturallySpeaking<sup>®</sup> menu on the DragonBar, choose Open/Manage Users, then click New). From the first screen of the New User Wizard that appears (as shown on page 16), click the Advanced button. In the Advanced dialog box that appears, from the Vocabulary Size list choose a smaller vocabulary than the recommended vocabulary size.

# APPENDIX

Commands List

This appendix lists some of the Dragon NaturallySpeaking<sup>®</sup> commands. Most of the commands listed here are described in detail elsewhere in this guide. For more information about commands, follow the page references provided throughout the appendix. This appendix does not list all the Dragon NaturallySpeaking<sup>®</sup> commands. To see many more commands, use the Sample Commands window (see page 98) and the Command Browser (see page 98).

# Which commands work in which programs?

Some commands work only in certain types of programs. For example, "*Set Font Bold*" works only in programs where you can make text bold. The best way to find out if a command works in your application is to try it within an application. You can also use the Command Browser to see if a command will be recognized in your application. See page 98 for more information on the Command Browser.

**TTP** If you say a command that does not work in the program you are using, the DragonBar may show a message, for example, "Formatting commands cannot be used here."

# Controlling the microphone

| SAY                                     | то                                                              |
|-----------------------------------------|-----------------------------------------------------------------|
| Go to Sleep <i>or</i><br>Stop Listening | Make the microphone stop listening temporarily.                 |
| Wake Up <i>or</i><br>Listen to Me       | Reactivate the microphone when it's sleeping.                   |
| Microphone Off                          | Turn the microphone off. (You cannot turn it back on by voice.) |

# Controlling the DragonBar

| SAY                               | то                                                                                                    |
|-----------------------------------|----------------------------------------------------------------------------------------------------|
| Give Me Help                      | Open the Dragon NaturallySpeaking® online Help.                                                                                                    |
| Display Sample<br>Commands        | See a list of available commands in the currently open applications.                                                                                                    |
| Save Speech<br>Files              | Save your user files.                                                                                                    |
| Select Tray Icon<br>Only Mode     | Hide the DragonBar. You can show it by clicking on the<br>microphone icon in the system tray (on the lower right<br>of most computer screens) and choosing Restore<br>Previous DragonBar mode. |
| Manage Users                      | Open the Manage Users dialog box.                                                                                                    |
| Train My User                     | Perform additional training to improve accuracy.                                                                                                    |
| Check Audio                       | Open the Audio Setup Wizard.                                                                                                    |
| Show The<br>Accuracy<br>Assistant | Open the Accuracy Assistant window.                                                                                                    |
| Open Accuracy<br>Center           | Open the Accuracy Center window.                                                                                                    |
| Bring Up<br>Command<br>Browser    | Open the Command Browser window.                                                                                                    |
| Create<br>Command                 | Make a new command.                                                                                                    |
| Modify Custom<br>Commands         | Change an existing command.                                                                                                    |

| SAY                                               | то                                             |
|---------------------------------------------------|------------------------------------------------|
| Edit Vocabulary                                   | Open the Vocabulary Editor™.                   |
| View<br>NaturallySpeak-<br>ing Options            | Open the Options dialog box.                   |
| Show Extras Bar                                   | Display the Extras toolbar on the DragonBar.   |
| Hide Extras Dar                                   | Removes the Extras toolbar                     |
| Start<br>DragonPad <i>or</i><br>Open<br>DragonPad | Open the DragonPad word processor.             |
| Give Me Help                                      | Display Dragon NaturallySpeaking® online Help. |
| What Can I Say                                    | Display the Sample Commands List.              |
| Close<br>NaturallySpeak-<br>ing                   | Exit the Dragon NaturallySpeaking® program.    |

# Controlling the DragonPad

| SAY                  | то                                                                              |
|----------------------|---------------------------------------------------------------------------------|
| Save Document        | Save the current document.                                                      |
| Save File As         | Save the current document in a different location or<br>using a different name. |
| Print Document       | Print the current document.                                                     |
| Print Page 1 to<br>3 | Print the page range you specify.                                               |
| Display Toolbar      | Display the DragonPad toolbar.                                                  |
| Start Playback       | Have your dictation played back to you.                                         |
| Find Word            | Use the Find tool.                                                              |
| Quit<br>DragonPad    | Exit the DragonPad.                                                             |

# Adding paragraphs, lines, and spaces

| SAY           | то                                                                    |
|---------------|-----------------------------------------------------------------------|
| New Line      | Press the ENTER key once.                                             |
| New Paragraph | Press the ENTER key twice. (Capitalizes the next word automatically.) |
| Tab Key       | Press the TAB key.                                                    |
| Space Bar     | Press the space bar.                                                  |

# Selecting text

### Selecting specific words

| SAY                                                                                    | то                                                                                                    |
|----------------------------------------------------------------------------------------|----------------------------------------------------------------------------------------------------|
| Select glass                                                                           | Select a specific word or words that are visible on screen, in this example, the word <i>glass</i> .                    |
| Select Again                                                                           | Select the same text again but in a different place that is also visible on screen.                                     |
| US/Canada: Select It was<br>Through night<br>Other Dialects: Select It<br>was To night | Select a range of words visible on screen. In this example, <i>It was a dark and stormy night</i> is the selected text. |
| Unselect That                                                                          | Unselect (clear) selected text.                                                                                         |

For more information about these commands, see "Selecting text by voice" on page 41.

### Selecting an entire line or paragraph

| SAY    | THEN     | THEN           |
|--------|----------|----------------|
| Select | Next     | Line           |
|        | Previous | Paragraph      |
|        | Forward  | 220 Lines      |
|        | Back     | 220 Paragraphs |
|        | Last     |                |

For more information about these commands, see "Selecting an entire paragraph or line" on page 44.

### Selecting a word or character

| SAY    | THEN     | THEN           |  |
|--------|----------|----------------|--|
| Select | Next     | Word           |  |
|        | Previous | Character      |  |
|        | Forward  | 220 Words      |  |
|        | Back     | 220 Characters |  |
|        | Last     |                |  |

# TTP You can also say "Select Word," "Select Line," "Select Paragraph," or "Select Character."

For more information about these commands, see "Selecting a word or character" on page 44.

### Selecting a document

| SAY                                     | то                                    |
|-----------------------------------------|---------------------------------------|
| Select Document <i>or</i><br>Select All | Select all the text in your document. |

# **Correcting text**

| SAY                         | то                                                                                                    |
|-----------------------------|----------------------------------------------------------------------------------------------------|
| Select [ <i>text</i> ]      | Select the text you specify and display the Correction menu.                                                        |
| Select That                 | Select the last utterance.                                                                                          |
| Correct That                | Correct the selected text or the wrong utterance.                                                                   |
| Spell                       | Spell a word (brings up the Spell dialog box).                                                                      |
| Spell <i>g-l-a-s-s</i>      | Spell the next word, in this example, glass.                                                                        |
| Spell That <i>g-l-a-s-s</i> | Correct either the last thing you said or selected text by spelling the correction, in this example, <i>glass</i> . |

For more information about these commands, see "The Correction menu" on page 38 and "Spelling as you dictate" on page 52.

### International Communications Alphabet

When spelling in the Spell dialog box, you can use the International Communications Alphabet to enter letters. For a complete list of alphabet choices, see the online Help.

| FOR | SAY     | FOR | SAY      |
|-----|---------|-----|----------|
| a   | Alpha   | n   | November |
| b   | Bravo   | 0   | Oscar    |
| с   | Charlie | р   | Рара     |
| d   | Delta   | q   | Quebec   |
| е   | Echo    | r   | Romeo    |
| f   | Foxtrot | S   | Sierra   |
| g   | Golf    | t   | Tango    |
| h   | Hotel   | U   | Uniform  |
| i   | India   | v   | Victor   |
| i   | Juliett | w   | Whiskey  |
| k   | Kilo    | x   | Xray     |
| I   | Lima    | у   | Yankee   |
| m   | Mike    | z   | Zulu     |

**NOTE** When spelling, you can also say "letter," as in "letter alpha," or "a as in alpha," and so on.

### **Publishing symbols**

When spelling in the Spell dialog box, you can enter the following special characters by voice. (If the program has trouble recognizing a character, try using the longest available spoken form.)

| TO ENTER | SAY                                                                                                    |
|----------|----------------------------------------------------------------------------------------------------|
| тм       | trademark sign <i>or</i> trademark                                                                      |
| ©        | copyright sign <i>or</i> copyright                                                                      |
| 0        | registered trademark sign <i>or</i> registered trademark <i>or</i> registered sign <i>or</i> registered |
| †        | dagger                                                                                                  |
| <b>†</b> | double dagger                                                                                           |
| ¶        | paragraph sign <i>or</i> paragraph                                                                      |
| Ş        | section sign or section                                                                                 |

| TO ENTER               | SAY                                                                                                    |
|------------------------|----------------------------------------------------------------------------------------------------|
| _                      | em dash                                                                                                |
| -                      | en dash                                                                                                |
| -                      | soft hyphen                                                                                            |
| (nonbreaking<br>space) | nonbreaking space <i>or</i> nonbreakable space <i>or</i> no break<br>space <i>or</i> unbreakable space |

### Currency symbols

When spelling in the Spell dialog box, you can enter the following special characters by voice. (If the program has trouble recognizing a character, try using the longest available spoken form.)

| TO ENTER   | SAY                                                                                                |
|------------|----------------------------------------------------------------------------------------------------|
| \$         | dollar sign <i>or</i> dollar                                                                       |
| ¢          | cent sign <i>or</i> cent                                                                           |
| £          | pound sterling or sterling or sterling sign                                                        |
| ¥          | yen sign <i>or</i> yen                                                                             |
| € (or EUR) | euro sign <i>or</i> euro                                                                           |
| f          | guilder sign <i>or</i> guilder                                                                     |
| ۵          | general currency or general currency sign or international currency or international currency sign |

### Accented and international characters

When spelling in the Spell dialog box, you can enter the following special characters by voice. (If the program has trouble recognizing a character, try using the longest available spoken form.)

| TO ENTER       | SAY                                 |
|----------------|-------------------------------------|
| ´ (acute)      | accent acute or acute               |
| ` (grave)      | accent grave or grave or backquote  |
| ~ (tilde)      | accent tilde <i>or</i> tilde        |
| " (umlaut)     | accent umlaut or umlaut or dieresis |
| ^ (circumflex) | accent circumflex or circumflex     |
| , (cedilla)    | accent cedilla <i>or</i> cedilla    |

| TO ENTER                              | SAY                                                                                                    |
|---------------------------------------|----------------------------------------------------------------------------------------------------|
| á, Á, é, É, í, Í, ó, Ó,<br>ú, Ú, ý, Ý | a accent acute <i>or</i> a acute<br>Cap e accent acute <i>or</i> Cap e acute<br><i>and so on</i>                            |
| à, À, È, è, ì, Ì, ò, Ò,<br>ù, Ù       | a accent grave <i>or</i> a grave<br>Cap e accent grave <i>or</i> Cap e grave<br><i>and so on</i>                            |
| ã, Ã, ñ, Ñ, õ, Õ                      | a accent tilde <i>or</i> a tilde<br>Cap n accent tilde <i>or</i> Cap n tilde<br><i>and so on</i>                            |
| ä, Ä, ë, Ë, ï, Ï, ö, Ö,<br>ü, Ü, ÿ, Ÿ | a accent umlaut <i>or</i> a umlaut<br>Cap e accent umlaut <i>or</i> Cap e umlaut<br><i>and so on</i>                        |
| â, Â, ê, Ê, î, Î, ô, Ô,<br>û, Û       | a accent circumflex <i>or</i> a circumflex<br>Cap o accent circumflex <i>or</i> Cap o circumflex <i>and</i><br><i>so on</i> |
| ç, Ç                                  | c accent cedilla <i>or</i> c cedilla<br>Cap c accent cedilla <i>or</i> Cap c cedilla                                        |
| å, Å                                  | a angstrom<br>Cap a angstrom                                                                                                |
| i                                     | inverted exclamation point <i>or</i> inverted exclamation mark                                                              |
| Ś                                     | inverted question mark                                                                                                    |
| «                                     | open angle quotes <i>or</i> begin angle quotes<br>US/Canada: open euro quotes                                               |
| »                                     | close angle quotes <i>or</i> end angle quotes<br>US/Canada: close euro quotes                                               |
| ß                                     | eszet or German sharp or German sharp s<br>or sharp s                                                                       |
| œ                                     | oe ligature <i>or</i> ligature oe <i>or</i> oe diphthong                                                                    |
| æ                                     | ae ligature or ae diphthong or ligature ae                                                                                  |
| ð                                     | Icelandic eth <i>or</i> eth                                                                                                 |
| þ                                     | Icelandic thorn <i>or</i> thorn                                                                                             |
| 0                                     | masculine ordinal                                                                                                    |

| TO ENTER | SAY              |
|----------|------------------|
| a        | feminine ordinal |
| š        | s wedge          |
| "        | double comma     |

### **Mathematical symbols**

When spelling in the Spell dialog box, you can enter the following special characters by voice. (If the program has trouble recognizing a character, try using the longest available spoken form.)

| TO ENTER | SAY                                                                                          |  |
|----------|----------------------------------------------------------------------------------------------|--|
| 1/4      | one quarter sign or one quarter or quarter sign or quarter                                   |  |
| 1/2      | one half sign or one half or half sign or half                                               |  |
| 3⁄4      | three quarters sign or three quarters                                                        |  |
| ×        | multiply sign or multiply or times sign or times                                             |  |
| ÷        | divide sign <i>or</i> divide                                                                 |  |
| ±        | plus or minus sign <i>or</i> plus or minus <i>or</i> plus minus sign <i>or</i><br>plus minus |  |
| ‰        | per thousand <i>or</i> per mille                                                             |  |
| 1        | broken vertical bar                                                                          |  |
| 7        | logical not sign <i>or</i> logical not <i>or</i> not sign <i>or</i> not                      |  |
| -        | macron sign <i>or</i> macron                                                                 |  |
| 0        | degree sign <i>or</i> degree                                                                 |  |
| 1        | superscript 1                                                                                |  |
| 2        | superscript 2 or squared or square                                                           |  |
| 3        | superscript 3 or cubed or cube                                                               |  |
| h        | Greek mu <i>or</i> micro                                                                     |  |
| ø        | o slash                                                                                      |  |
| •        | centered dot or middle dot or center dot                                                     |  |
| ,        | alternate comma                                                                              |  |

# Deleting and undoing

| SAY                                     | то                                                                                                    |  |
|-----------------------------------------|----------------------------------------------------------------------------------------------------|--|
| Delete That                             | Delete selected text. (For more information, see<br>"Deleting specific words" on page 49.)                                                                                                    |  |
| Backspace                               | Press the BACKSPACE key. To press it more than once, say <i>Backspace 2, Backspace 3,</i> and so on (up to 20).                                                                                                    |  |
| Undo That <i>or</i><br>Undo Last Action | Undo the last action.                                                                                                    |  |
| Scratch That                            | Erase the last thing you said or selected text. You can<br>say "Scratch That" up to 10 times to keep erasing<br>previous words or phrases. (For more information, see<br>"Deleting the last words you dictated" on page 48.)        |  |
| Resume With<br>Dear Susan               | Search backward to find a specific word or words, so<br>you can continue dictating from that point. In this<br>example, resume dictating with Dear Susan. (For more<br>information, see "Going back as you dictate" on page<br>49.) |  |

### Deleting the next or previous line or paragraph

| SAY    | THEN     | THEN           |
|--------|----------|----------------|
| Delete | Next     | Paragraph      |
|        | Previous | 220 Paragraphs |
|        | Forward  | Line           |
|        | Back     | 220 Lines      |
|        | Last     |                |

For more information about these commands, see "Deleting the next or previous paragraph or line" on page 50.

### Deleting the next or previous word or character

| SAY    | THEN     | THEN           |  |
|--------|----------|----------------|--|
| Delete | Next     | Word           |  |
|        | Forward  | Character      |  |
|        | Previous | 220 Words      |  |
|        | Back     | 220 Characters |  |
|        | Last     |                |  |

For more information about these commands, see "Deleting the next or previous word or character" on page 50.

# Moving around in a document

### Going to the top or bottom of a document

| SAY     | THEN                  |
|---------|-----------------------|
| Go to   | Тор                   |
| Move to | Top of Document       |
|         | Beginning of Document |
|         | Start of Document     |
|         | Bottom                |
|         | Bottom of Document    |
|         | End of Document       |

### Going to the top or bottom of a page

| SAY          | то                                                             |
|--------------|----------------------------------------------------------------|
| Page<br>Up   | Move up one page (equivalent to pressing the PAGE UP key).     |
| Page<br>Down | Move down one page (equivalent to pressing the PAGE DOWN key). |

For more information about these commands, see "Going to the top or bottom of a page or document" on page 45.

### Going to the beginning or end of a line

| SAY     | THEN              |
|---------|-------------------|
| Go to   | Beginning of Line |
| Move to | Start of Line     |
|         | End of Line       |

For more information about these commands, see "Going to the beginning or end of a line" on page 46.

### Placing the insertion point before or after a specific word

| SAY                        | то                                                                                                    |
|----------------------------|----------------------------------------------------------------------------------------------------|
| Insert Before <i>glass</i> | Place the insertion point before a specific word or words that are visible on screen. In this example, the insertion point is placed before <i>glass</i> . |
| Insert After <i>glass</i>  | Place the insertion point after a specific word or words that are visible on screen. In this example, the insertion point is placed after <i>glass</i> .   |
| Insert Before That         | Place the insertion point before selected text that is visible on screen.                                                                                  |
| Insert After That          | Place the insertion point after selected text that is visible on screen.                                                                                   |

For more information about these commands, see "Placing the insertion point before or after a specific word" on page 46.

### Moving up or down a paragraph

| SAY  | THEN    | THEN                              |
|------|---------|-----------------------------------|
| Move | Up      | a Paragraph <i>or</i> 1 Paragraph |
|      | Down    | 220 Paragraphs                    |
|      | Back    |                                   |
|      | Forward |                                   |

For example, you can say "*Move Up a Paragraph*" or "*Move Down 6 Paragraphs*." For more information about these commands, see "Moving up or down a paragraph or line" on page 46.

### Moving up or down a line

| SAY  | THEN    | THEN             |
|------|---------|------------------|
| Move | Up      | a Line or 1 Line |
|      | Back    | 220 Lines        |
|      | Down    |                  |
|      | Forward |                  |

For example, you can say "*Move Up a Line*" or "*Move Down 6 Lines*." For more information about these commands, see "Moving up or down a paragraph or line" on page 46.

### Moving right or left a word

| SAY  | THEN    | THEN                    |
|------|---------|-------------------------|
| Move | Right   | a Word <i>or</i> 1 Word |
|      | Forward | 220 Words               |
|      | Left    |                         |
|      | Back    |                         |

For example, you can say "*Move Right a Word*" or "*Move Forward 6 Words*." For more information about these commands, see "Moving right or left a word or character" on page 47.

### Moving right or left a character

| SAY  | THEN    | THEN                              |
|------|---------|-----------------------------------|
| Move | Right   | a Character <i>or</i> 1 Character |
|      | Forward | 220 Characters                    |
|      | Left    |                                   |
|      | Back    |                                   |

For example, you can say "*Move Right a Character*" or "*Move Left 6*." For more information about these commands, see "Moving right or left a word or character" on page 47.

# Copying, cutting, and pasting text

| SAY                   | то                                                   |
|-----------------------|------------------------------------------------------|
| Copy Selection        | Copy selected text to the Clipboard.                 |
| Cut Selection         | Cut selected text.                                   |
| Copy That             | Copy the selected text to the Clipboard.             |
| Cut That              | Cut the selected text.                               |
| Paste That            | Paste the contents of the Clipboard.                 |
| Copy All to Clipboard | Copy all the text in your document to the Clipboard. |

For more information about these commands, see "Copying, cutting, and pasting text" on page 47.

# **Capitalizing text**

### Capitalizing or uncapitalizing text already in your document

| SAY                                                                                                    | то                                                       |
|----------------------------------------------------------------------------------------------------|----------------------------------------------------------|
| Cap That <i>or</i> Capitalize<br>That                                                                         | Capitalize the selected text or the last thing you said. |
| Format That Capitals or<br>Format That Initial Caps<br>or Format That Cap or<br>Format That Caps              | Capitalize the selected text.                            |
| All Caps That                                                                                                 | Make the selected text all capitals.                     |
| Format That All Caps <i>or</i><br>Format That Uppercase                                                       | Make the selected text all capitals.                     |
| No Caps That                                                                                                  | Make the selected text lowercase.                        |
| Format That No Caps <i>or</i><br>Format That Lowercase<br><i>or</i> Uncapitalize That <i>or</i><br>Uncap That | Make the selected text all lowercase.                    |

For more information about these commands, see "Capitalizing (or uncapitalizing) text already in your document" on page 58.

**NOTE** In many applications the commands "Cap That," "Capitalize That,""All Cap That," and "No Caps That" work on the selection and on the last thing you said. All other capitalization commands work only on selected text.

### Capitalizing or uncapitalizing the next word you say

| SAY                   | то                                                                                              |
|-----------------------|-------------------------------------------------------------------------------------------------|
| Cap glass             | Start the next word with a capital, in this example, <i>Glass</i> .                             |
| All Caps <i>glass</i> | Type the next word in all capitals, in this example, <i>GLASS</i> .                             |
| No Caps Jack          | Type the next word in all lowercase, in this example, <i>jack</i> .                             |
| No Space glass        | Type the next word without a space before it; for example, window No Space glass = windowglass. |

For more information about these commands, see "Capitalizing text" on page 56.

### Capitalizing or uncapitalizing consecutive words

| SAY          | то                      |
|--------------|-------------------------|
| Caps On      | Turn initial caps on.   |
| Caps Off     | Turn initial caps off.  |
| All Caps On  | Turn all capitals on.   |
| All Caps Off | Turn all capitals off.  |
| No Caps On   | Turn all lowercase on.  |
| No Caps Off  | Turn all lowercase off. |
| No Space On  | Turn no spaces on.      |
| No Space Off | Turn no spaces off.     |

For more information about these commands, see "Capitalizing text" on page 56.

### Hyphenating or compounding text

| SAY                        | то                                                             |
|----------------------------|----------------------------------------------------------------|
| Hyphenate That             | Hyphenate either the last thing you said or the selected text. |
| Format That With Hyphens   | Hyphenate the selected text.                                   |
| Compound That              | Compound either the last thing you said or the selected text.  |
| Format That Without Spaces | Compound the selected text.                                    |

# Formatting text

### Adding or removing bold, italics, and underlining

| SAY                                                                                                    | то                                           |
|----------------------------------------------------------------------------------------------------|----------------------------------------------|
| Bold That                                                                                                    | Apply bold to the selected text.             |
| Italicize That                                                                                                  | Apply italics to the selected text.          |
| Bold Italicize That                                                                                             | Apply bold and italics to the selected text. |
| Underline That                                                                                                  | Apply underlining to the selected text.      |
| Restore That <i>or</i><br>Format That Plain <i>or</i><br>Format That Normal<br><i>or</i> Format That<br>Regular | Remove formatting from the selected text.    |

For more information about these commands, see "Bold, italics, and underlining" on page 60.

### **Changing font face**

| SAY         | THEN            |
|-------------|-----------------|
| Set Font    | Arial           |
| Format That | Courier         |
|             | Courier New     |
|             | Garamond        |
|             | Helvetica       |
|             | Palatino        |
|             | Times           |
|             | Times New Roman |

For more information about these commands, see "Changing font face" on page 59.

### Changing font size

| SAY              | THEN                                         |
|------------------|----------------------------------------------|
| Set Size         | 8                                            |
| Format That Size | 10 point                                     |
| Set Font Size    | 12                                           |
|                  | any point size from 4 to 100, as well as 120 |

For more information about these commands, see "Changing font size" on page 59.
#### Changing font style

| SAY         | THEN                                     |
|-------------|------------------------------------------|
| Set Font    | Bold                                     |
| Format That | Italics                                  |
|             | Bold Italics                             |
|             | Underline                                |
|             | Strikeout                                |
|             | Plain or Plain Text or Normal or Regular |

For more information about these commands, see "Changing font style" on page 59.

#### Changing a combination of font face, size, and style

| SAY         | THEN               | THEN                                                    | THEN                                                                   |
|-------------|--------------------|---------------------------------------------------------|------------------------------------------------------------------------|
| Set Font    | Times              | 8                                                       | Bold                                                                   |
| Format That | Times New<br>Roman | 10 point                                                | Italics                                                                |
|             | Times New<br>Roman | (any point<br>size from 4 to<br>100, as well<br>as 120) | Bold Italics                                                           |
|             | Arial              | (any point<br>size from 4 to<br>100, as well<br>as 120) | Underline                                                              |
|             | Courier            | (any point<br>size from 4 to<br>100, as well<br>as 120) | Plain <i>or</i> Plain<br>Text <i>or</i><br>Normal <i>or</i><br>Regular |

For more information about these commands, see "Changing a combination of font face, size, and style" on page 59.

#### Aligning text

| SAY                                                     | то                                 |
|---------------------------------------------------------|------------------------------------|
| Center That <i>or</i> Format<br>That Centered           | Center the current paragraph.      |
| Left Align That <i>or</i> Format<br>That Left Aligned   | Left align the current paragraph.  |
| Right Align That <i>or</i> Format<br>That Right Aligned | Right align the current paragraph. |

For more information about these commands, see "Aligning text" on page 61.

# Entering numbers

| TO ENTER        | SAY                                                                                                    |
|-----------------|----------------------------------------------------------------------------------------------------|
| 5               | five <i>or</i> numeral five                                                                                                    |
| 23              | twenty three                                                                                                    |
| 179             | one hundred (and) seventy nine <i>or</i> one seventy nine NOTE: <i>The word "and" is optional.</i>                                                                                  |
| 5423            | five thousand four hundred (and) twenty three                                                                                                    |
| 5,423           | five [comma] four twenty three                                                                                                    |
| 12,537          | twelve thousand five hundred and thirty seven                                                                                                    |
| 142,015         | one hundred and forty two thousand and fifteen                                                                                                    |
| 35.23           | thirty five [point] two three                                                                                                    |
| 0.03            | All Dialects: zero [point] zero three<br>Outside US/Canada: nought [point] nought three                                                                                             |
| 43.28%          | forty three [point] twenty eight [percent sign]                                                                                                    |
| 22 January 1999 | twenty two January nineteen ninety nine                                                                                                    |
| April 9, 2001   | April nine comma two thousand and one                                                                                                    |
| 14/07/85        | fourteen [slash] oh seven [slash] eighty five                                                                                                    |
| 6/12/00         | six [slash] twelve [slash] double oh or six [slash] twelve<br>[slash] double zero<br>NOTE: If you say "oh oh," you must then say "Format<br>That Number" to remove the extra space. |
| 1/22/2000       | one [slash] twenty-two [slash] two thousand                                                                                                    |
| 8:30            | eight [colon] thirty                                                                                                    |
| 4:45 am         | four forty five a m                                                                                                    |
| 10:22 pm        | ten twenty two p m                                                                                                    |
| 5:00 PM         | five o'clock p m                                                                                                    |
| £45             | US/Canada: pound sterling sign forty five<br>Other Dialects: forty five pounds                                                                                                    |
| \$99.50         | ninety nine dollars and fifty cents                                                                                                    |
| £5 million      | US/Canada: pound sterling sign five million<br>Other Dialects: five million pounds                                                                                                  |
| \$3.9 billion   | US/Canada: three point nine billion dollars<br>Other Dialects: dollar sign three point nine billion                                                                                 |
| 1/2             | one half                                                                                                    |

| TO ENTER | SAY                                                   |
|----------|-------------------------------------------------------|
| 1/4      | one fourth <i>or</i> one quarter                      |
| 15/16    | fifteen sixteenths or fifteen over sixteen            |
| 3 7/8    | three and seven eighths or three and seven over eight |
| 9/12     | nine [slash] twelve or nine over twelve               |
| 5 3/56   | five [space bar] three [slash] fifty six              |
| 130/70   | one thirty over seventy                               |
| V        | Roman five                                            |
| XXIV     | Roman twenty Roman four                               |

#### **Telephone numbers**

| TO ENTER       | SAY                                                                                              |
|----------------|--------------------------------------------------------------------------------------------------|
| 617-965-5200   | six one seven nine six five fifty two hundred                                                    |
| 1-800-555-1212 | one eight hundred five five five one two one two                                                 |
| (617) 965-5200 | [open parenthesis] six one seven [close<br>parenthesis] nine six five five two hundred           |
| 1-212-555-1212 | one two one two five five five one two one two                                                   |
| (01628) 894150 | open parenthesis oh one six two eight close<br>parenthesis space bar eight nine four one five oh |
| 027 629 8944   | oh two seven space bar six two nine space bar<br>eight nine four four                            |
| 61-7-4695-2055 | six one hyphen seven hyphen four six nine five<br>hyphen two zero five five                      |
| (65) 2778590   | open parenthesis six five close parenthesis two<br>seven seven eight five nine zero              |

**NOTE** You can say North American phone numbers (of 7, 10, or 11 digits) without hyphens by pausing briefly between each group of numbers. To dictate other phone numbers, including European phone numbers, you must say all the punctuation, including the hyphens. For more information, see "Telephone numbers" on page 67.

#### Postal and ZIP codes

| TO ENTER   | SAY                                                                                       |
|------------|-------------------------------------------------------------------------------------------|
| 02460      | oh two four six zero                                                                      |
| 02460-1458 | oh two four six zero [hyphen] one four five eight NOTE: The hyphen is not optional.       |
| K1A 0M5    | Postal Code k one a oh m five <i>or</i><br>Postal Code kilo one alpha zero mike five      |
| XOA OHO    | Postal code x oh a oh oh o <i>or</i><br>Postal code x-ray zero alpha zero hotel zero      |
| SL7 1LW    | Postal Code s I seven one I w <i>or</i><br>Postal Code sierra lima seven one lima whiskey |

For more information about entering numbers, see "Dictating numbers" on page 63.

#### Changing number format

| SAY                                    | то                                                                                                  |
|----------------------------------------|----------------------------------------------------------------------------------------------------|
| Format That Number                     | Convert a number from text to numeric format (for example, convert <i>one hundred</i> to 100).      |
| Format That Spelled Out                | Convert a number from numeric to text format (for example, convert 100 to one hundred).             |
| Start Numbers Mode/<br>Numbers Mode On | Tell Dragon NaturallySpeaking® to recognize<br>all your dictation as numbers, typed as<br>numerals. |
| Stop Numbers Mode/<br>Numbers Mode Off | Resume normal dictation of text and numbers.                                                        |

For more information about these commands, see "Dictating numbers" on page 63.

# Entering punctuation and special characters

| TO ENTER | SAY                                                                                                    | TO ENTER | SAY                                                                                             |
|----------|----------------------------------------------------------------------------------------------------|----------|-------------------------------------------------------------------------------------------------|
| &        | ampersand <i>or</i><br>and sign                                                                        | *        | asterisk                                                                                        |
| '        | apostrophe                                                                                             | 's       | apostrophe s                                                                                    |
| @        | at sign                                                                                                | <b>、</b> | backquote                                                                                       |
| ,        | open single quote<br><i>or</i> begin single<br>quote                                                   | ,        | close single quote<br><i>or</i> end single quote                                                |
| u        | open quote<br>open quotes <i>or</i><br>begin quote <i>or</i><br>begin quotes                           | "        | close quote <i>or</i><br>close quotes <i>or</i><br>end quote <i>or</i><br>end quotes            |
| ١        | backslash                                                                                              | 1        | slash <i>or</i><br>forward slash                                                                |
| :(space) | colon                                                                                                  | :        | numeric colon                                                                                   |
| ,(space) | comma                                                                                                  | ,        | numeric comma                                                                                   |
| ^        | caret                                                                                                  | —        | dash                                                                                            |
|          | dot <i>or</i> point                                                                                    |          | US/Canada: period<br>Other Dialects: full stop                                                  |
| \$       | dollar sign                                                                                            |          | ellipsis                                                                                        |
| =        | equal sign                                                                                             | €        | euro sign/euro                                                                                  |
| !        | US/Canada:<br>exclamation point<br>All Dialects:<br>exclamation mark                                   | -        | hyphen <i>or</i> numeric<br>hyphen                                                              |
| {        | open curly bracket<br><i>or</i> left curly bracket<br>US/Canada:<br>open brace <i>or</i> left<br>brace | }        | close curly bracket<br>or right curly<br>bracket<br>US/Canada:<br>close brace or right<br>brace |

| TO ENTER | SAY                                                                                                    | TO ENTER | SAY                                                                                                    |
|----------|----------------------------------------------------------------------------------------------------|----------|----------------------------------------------------------------------------------------------------|
| [        | open square<br>bracket <i>or</i> left<br>square bracket<br>US/Canada:<br>open bracket <i>or</i> left<br>bracket                                             | ]        | close square<br>bracket <i>or</i> right<br>square bracket<br>US/Canada:<br>close bracket <i>or</i><br>right bracket                                               |
| (        | All Dialects:<br>open parenthesis or<br>left parenthesis<br>US/Canada:<br>open paren or<br>left paren<br>Other Dialects:<br>open bracket or<br>left bracket | )        | All Dialects:<br>close parenthesis<br>or right parenthesis<br>US/Canada:<br>close paren or<br>right paren<br>Other Dialects:<br>close bracket or<br>right bracket |
| <        | open angle bracket                                                                                                    | <        | less than                                                                                                    |
| >        | close angle bracket                                                                                                    | >        | greater than                                                                                                    |
| -        | minus sign                                                                                                    | #        | number sign or<br>hash sign or<br>sharp sign<br>US/Canada:<br>number sign or<br>pound or<br>pound sign                                                            |
| %        | percent sign                                                                                                    | +        | plus sign                                                                                                    |
| £        | US/Canada:<br>pound sterling sign<br>Other Dialects:<br>pound sign <i>or</i><br>pound                                                                       | Ś        | question mark                                                                                                    |
| §        | section sign                                                                                                    | ;        | semicolon                                                                                                    |
| (space)  | space bar                                                                                                    | (tab)    | tab key                                                                                                    |
| ~        | tilde                                                                                                    | -        | underscore                                                                                                    |
|          | vertical bar                                                                                                    | :-(      | frowny face                                                                                                    |
| :-)      | smiley face                                                                                                    | ;-)      | winky face                                                                                                    |

# Playing back and reading text

#### **Playing back dictation**

| SAY                                                            | то                                                                                 |
|----------------------------------------------------------------|------------------------------------------------------------------------------------|
| Play That Back <i>or</i> Play That<br><i>or</i> Play Selection | Play back the selected text.                                                       |
| Play Back Line                                                 | Play back dictation for the current line.                                          |
| Play Back Paragraph                                            | Play back dictation for the current paragraph.                                     |
| Play Back Document                                             | Play back dictation for the whole document.                                        |
| Play Back Screen                                               | Play back dictation for the text in view.                                          |
| Play Back to Here <i>or</i><br>Play Back Up to Here            | Play back dictation from the top of the document window to the insertion point.    |
| Play Back from Here <i>or</i><br>Play Back Down from Here      | Play back dictation from the insertion point to the bottom of the document window. |

For more information about these commands, see "Listening to your recorded voice" on page 142.

#### Using text-to-speech

| SAY                                             | то                                                                       |
|-------------------------------------------------|--------------------------------------------------------------------------|
| Read Line                                       | Read back the current line.                                              |
| Read Selection                                  | Read back the selected text.                                             |
| Read Paragraph                                  | Read back the current paragraph.                                         |
| Read Document                                   | Read back the whole document.                                            |
| Read Screen                                     | Read back the text in view.                                              |
| Read to Here <i>or</i><br>Read Up to Here       | Read back from the top of the document window to the insertion point.    |
| Read from Here <i>or</i><br>Read Down from Here | Read back from the insertion point to the bottom of the document window. |

For more information about these commands, see "Text-to-speech" on page 151.

## Working with your desktop and windows

#### Starting programs and opening documents and folders

| SAY                                | то                                                                                                    |
|------------------------------------|----------------------------------------------------------------------------------------------------|
| Start Calculator                   | Start a program on your Windows <sup>®</sup> Start menu or desktop, in this example, <i>Calculator</i> .      |
| Start Mail                         | Start your default e-mail program.                                                                            |
| Start proposal.doc                 | Open a document on your Windows <sup>®</sup> Start menu or desktop, in this example, <i>proposal.doc</i> .    |
| Start My<br>Documents              | Open a folder on your Windows <sup>®</sup> Start menu or desktop, in this example, <i>My Documents</i> .      |
| Click Start or Click<br>Start Menu | Open a menu, in this example, the <i>Start</i> menu.                                                          |
| Give Me Help                       | Open Dragon NaturallySpeaking® online Help.                                                                   |
| What Can I Say                     | Display the Dragon NaturallySpeaking® Sample<br>Commands for the application you are currently<br>working in. |

For more information about these commands, see "Starting programs" on page 104 and "Opening documents and folders" on page 105.

#### Switching windows

| SAY                         | то                                                                                |
|-----------------------------|-----------------------------------------------------------------------------------|
| Switch to Internet Explorer | Switch to a different program window, in this example, <i>Internet Explorer</i> . |
| Switch to Previous Window   | Switch to the previous window (equivalent to pressing ALT+TAB).                   |
| Switch to Next Window       | Switch to the next window (equivalent to pressing ALT+SHIFT+TAB).                 |
| Switch to DragonPad         | Switch to the DragonPad window.                                                   |

For more information about these commands, see "Switching between open windows" on page 105.

#### Opening and closing menus

| SAY                   | то                                                                             |
|-----------------------|--------------------------------------------------------------------------------|
| Click File or<br>File | Open a menu or activate a menu command, in this example, the <i>File</i> menu. |
| Cancel                | Close an open menu.                                                            |

For more information about these commands, see "Opening and closing menus" on page 107.

#### Selecting buttons, tabs, and options

| SAY                                                                                                    | то                                                                                 |
|----------------------------------------------------------------------------------------------------|------------------------------------------------------------------------------------|
| Click OK or OK                                                                                                 | Activate a button or option, in this example, OK.                                  |
| Click Properties or<br>Properties                                                                              | Activate a tab in a tabbed dialog box, in this example, the <i>Properties</i> tab. |
| Go to Next Tab <i>or</i><br>Move to Next Tab <i>or</i><br>Click Next Tab <i>or</i><br>Next Tab                 | Switch to the next tab in a tabbed dialog box.                                     |
| Go to Previous Tab <i>or</i><br>Move to Previous Tab<br><i>or</i> Click Previous Tab<br><i>or</i> Previous Tab | Switch to the previous tab in a tabbed dialog box.                                 |

For more information about these commands, see "Selecting buttons, tabs, and options" on page 108.

#### Resizing and closing windows

| SAY                | то                                              |
|--------------------|-------------------------------------------------|
| Click Maximize     | Maximize the active window.                     |
| Click Minimize     | Minimize the active window.                     |
| Click Restore      | Restore the active window to its previous size. |
| Click Close        | Close the active window.                        |
| Click Control Menu | Open the Control menu for the active window.    |
| Click System Menu  | Open the System menu for the active window.     |

For more information about these commands, see "Resizing and closing windows" on page 110.

### **E-mail commands**

The following commands work only when you are in a supported e-mail program. For more information, see "Working with e-mail" on page 85.

#### E-mail commands

| SAY                                                                                                | то                                                                                                    |
|----------------------------------------------------------------------------------------------------|----------------------------------------------------------------------------------------------------|
| Check For New Mail or<br>Check For Mail or<br>Check For E-mail or<br>Check Mail or<br>Refresh Mail | Check the Inbox for new messages.                                                                     |
| Create Mail or<br>Create New Mail or<br>New Mail or<br>New E-mail or<br>New Message                | Create a new e-mail message.                                                                          |
| Open Mail <i>or</i><br>Open E-mail <i>or</i><br>Open That                                          | Open the selected e-mail message.                                                                     |
| Close Mail <i>or</i><br>Close E-mail <i>or</i><br>Close That                                       | Close the selected e-mail message window. This<br>command does not close your main e-mail<br>program. |

TIP You can say "Mail," "E-mail," "Message," or "Memo" in any of the commands specific to e-mail.

The following commands work if you have a message selected in your Inbox or if you are currently in an e-mail message.

#### Replying to, forwarding, sending, printing, and deleting e-mail

| SAY                                                                                              | то                                                  |
|--------------------------------------------------------------------------------------------------|-----------------------------------------------------|
| Reply Mail <i>or</i><br>Reply Message <i>or</i><br>Reply To E-Mail <i>or</i><br>Reply To Message | Reply to the sender of the current message.         |
| Reply to All                                                                                     | Reply to all recipients of the current message.     |
| Forward Mail <i>or</i><br>Forward E-Mail <i>or</i><br>Forward Message                            | Forward the current message.                        |
| Send Mail <i>or</i><br>Send E-Mail <i>or</i><br>Send Message                                     | Sends the current message.                          |
| Send Now <i>or</i><br>Send Mail Now                                                              | In AOL only, sends the current message immediately. |
| Send Later <i>or</i><br>Send Mail Later                                                          | In AOL only, sends the current message later.       |
| Print Mail <i>or</i><br>Print E-Mail <i>or</i><br>Print Message                                  | Prints the current message.                         |
| Delete Mail or<br>Delete E-Mail or<br>Delete Message                                             | Deletes the current message.                        |

The following commands let you move around when editing e-mail. You can also use the regular text editing commands to compose your messages.

#### Editing a message

| SAY                                      | то                                                                  |
|------------------------------------------|---------------------------------------------------------------------|
| Go To To Field <i>or</i> To              | Move to the To field. In AOL only, you can say<br>"Send To."        |
| Go To CC Field <i>or</i> CC              | Move to the CC field. In AOL only, you can say<br><i>"Copy To."</i> |
| Go To BCC Field <i>or</i><br>BCC         | Move to the BCC field.                                              |
| Go To Subject Field <i>or</i><br>Subject | Move to the Subject field.                                          |
| Go To Body Field <i>or</i><br>Body       | Move to the Body field.                                             |
| Go To First Field <i>or</i><br>First     | Move to the first field of the view.                                |
| Go To Next Field <i>or</i><br>Next       | Move to the next field of the view.                                 |
| Go To Previous Field<br>or Previous      | Move to the previous field of the view.                             |
| Go To Last Field <i>or</i><br>Last       | Move to the last field of the view.                                 |

TTP You can also say "Move To" instead of "Go To" in any of the commands above.

#### **Using Lotus Notes**

Lotus<sup>®</sup> Notes<sup>®</sup> commands are available only in Dragon NaturallySpeaking<sup>®</sup> Professional and higher editions. These commands let you control and navigate using Lotus<sup>®</sup> Notes<sup>®</sup>.

#### **Basic commands**

| SAY                  | то                                                                        |
|----------------------|---------------------------------------------------------------------------|
| Move to Tab 110      | Move to the respective Lotus® Notes® tab.                                 |
| Next Message         | Open the next message in the list.                                        |
| Previous Message     | Open the previous message in the list.                                    |
| Next Unread          | Open the next unread message.                                             |
| Open Document        | Open the selected document.                                               |
| Close Document       | Close the selected document.                                              |
| Open By Category     | Open the view named By Category.                                          |
| Show Me My Calendar  | Open the view named Calendar.                                             |
| Click Move to Folder | Click the toolbar button named Move to Folder.                            |
| What Field Is This   | Display the Notes Field ID.                                               |
| Format That          | Display the text properties dialog for selected text in a Notes document. |
| Refresh View         | Update the view.                                                          |

TTP You can say "Move To" or "Go To" the name of any Lotus® Notes® field, such as "Move To Home Phone" in your address book to go to the Home Phone field.

You can also use Dragon NaturallySpeaking<sup>®</sup> e-mail commands when composing e-mail in Lotus<sup>®</sup> Notes<sup>®</sup>. Use the standard Dragon NaturallySpeaking<sup>®</sup> editing commands to work with text that you enter.

**NOTE** You cannot select paragraphs in Lotus<sup>®</sup> Notes<sup>®</sup> or format text using the Set Font and Format That commands.

For more information about Lotus® Notes®, see the online Help.

# Using Microsoft Internet Explorer

#### Navigating the Web

| SAY                                                | то                                                                                                    |
|----------------------------------------------------|----------------------------------------------------------------------------------------------------|
| Go to Address                                      | Move to the Address box.                                                                                                    |
| Click Go <i>or</i> Go There                        | Go to the Web page specified in the Address box (same as pressing the ENTER key).                                                  |
| Go to Favorite United<br>Nations                   | Go to a Web page on your Favorites list, in this example, <i>United Nations</i> .                                                  |
| Refresh <i>or</i> Reload                           | Refresh the current Web page (same as clicking the Refresh button).                                                                |
| Click Help on<br>Searching or Help on<br>Searching | Follow the link or click the button, in this example, <i>Help on Searching</i> .                                                   |
| Click Contact Us or<br>Contact Us                  | Follow the link that appears in an image when<br>the mouse moves over it, in this example,<br><i>Contact Us.</i>                   |
| Choose 2                                           | Select an alternative from the numbered list and<br>enter it in your document. You can say any<br>number that appears in the list. |
| Next Match <i>or</i> Next                          | Select the next matching link or object on the page.                                                                               |
| Previous Match <i>or</i><br>Previous               | Select the previous matching link or object on the page.                                                                           |
| Click That or That One                             | Click the selected link, edit box, and so on.                                                                                      |
| Stop Loading                                       | Stop loading a Web page (same as clicking the Stop button).                                                                        |
| Go Back                                            | Load the previous Web page in your history list<br>(same as clicking the Back button).                                             |
| Go Forward                                         | Load the next Web page in your history list<br>(same as clicking the Forward button).                                              |
| Go Home                                            | Go to your home page (same as clicking the<br>Home button).                                                                        |

#### Moving around a Web page

| SAY                  | то                                                                             |
|----------------------|--------------------------------------------------------------------------------|
| Page Down            | Scroll down one screen (same as pressing the PAGE DOWN key).                   |
| Page Up              | Scroll up one screen (same as pressing the PAGE UP key).                       |
| Line Down            | Scroll down one line (same as clicking the down arrow in the scroll bar once). |
| Line Up              | Scroll up one line (same as clicking the up arrow in the scroll bar once).     |
| Go to Top            | Scroll to the beginning of the Web page.                                       |
| Go to Bottom         | Scroll to the end of the Web page.                                             |
| Start Scrolling Down | Start automatic scrolling toward the end of the page.                          |
| Start Scrolling Up   | Start automatic scrolling toward the beginning of the page.                    |
| Stop Scrolling       | Stop automatic scrolling.                                                      |
| Speed Up             | Increase scrolling speed. (Say it again to speed up more.)                     |
| Slow Down            | Decrease scrolling speed. (Say it again to slow down more.)                    |
| Next Frame           | Go to the next frame in a multiframe page.                                     |
| Previous Frame       | Go to the previous frame in a multiframe page.                                 |
| Next Pane            | Go to the next pane in the browser application.                                |
| Previous Pane        | Go to the previous pane in the browser application.                            |

#### Working with forms

| SAY                                    | то                                                                   |
|----------------------------------------|----------------------------------------------------------------------|
| Type Text <i>or</i> Edit Box           | Go to the first place on a Web page where you can enter text.        |
| Click Check Box <i>or</i><br>Check Box | Enumerate all check boxes on the page and go to the first one.       |
| Click Image <i>or</i> Image            | Enumerate all images with links on the page and go to the first one. |

| SAY                                 | то                                                                                                    |
|-------------------------------------|----------------------------------------------------------------------------------------------------|
| Choose 2                            | Select the image, option, button, and so on<br>from the enumerated list of choices. You can say<br>any number that appears in the list. |
| Click Radio Button/<br>Radio Button | Enumerate all option (radio) buttons on the page and go to the first one.                                                               |
| Click List Box <i>or</i> List Box   | Enumerate all the boxes with a list of choices<br>(drop-down lists) on the page and go to the first<br>one.                             |
| Show Choices                        | Open a list of choices.                                                                                                    |
| Hide Choices                        | Close a list of choices.                                                                                                    |
| Cancel Choices                      | Deactivate a list of choices, leaving the most recent choice selected.                                                                  |
| Choose Thursday or<br>Thursday      | Choose an entry from a list of choices, in this example, <i>Thursday</i> .                                                              |

You can use standard editing commands to work with text that you enter in a Web form.

For more information about Microsoft<sup>®</sup> Internet Explorer<sup>®</sup> commands, see "Using E-Mail and Microsoft Internet Explorer" on page 85.

# Working hands-free

#### Pressing keyboard keys

For lists of commands you can use to press keyboard keys, see "Pressing keyboard keys" on page 111.

#### Moving the mouse pointer and clicking the mouse

For lists of commands you can use to move the mouse pointer and click the mouse, see the mouse movement commands starting on page 117.

# Index

#### A

abbreviations 75 accuracy improving 161, 179 measuring 161 troubleshooting 225 with a recorder 204 Accuracy Assistant 162 Accuracy Center 162 Acoustic Optimizer 163 acronyms 75 Active Accessibility 217 add a word 166 adding paragraphs, lines, and spaces 230 additional training 24 Advanced Settings dialog box 201 All Caps Off 57 All Caps On 57 All Caps That 58 All Caps [text] 57 America Online 85 American English 14 apostrophe 's 72 applications opening 104 switching 105 assistant, working with 149 audio saving 143 testing 221 Audio Setup Wizard 18 Audio Setup wizard using 222

audio, saving 143 Australian English 14 automating your work 125

#### B

backing up user files 217 BACKSPACE key 50 backups 216 **Bold That** 60, 243 bold, adding or removing 243 bookmarks. *See* Favorites British English 14 bulleted text 61 buttons, selecting 108

### C

Cap That 58 Cap [word] 56 Capitalize That 58 Capitalize That 58 capitalizing text 241 already in a document 58 applying lowercase 57-58 consecutive words 56-57 next word 56 Caps Off 57 Caps On 57 Center That 61 characters deleting 50 moving to next/previous 47 selecting 44 check boxes, selecting 108

clicking the mouse 120 Command Browser 98, 165 Command Mode 82 commands browsing available commands 98, 100 training 178 troubleshooting 224 undoing 237 using with a recorder 196 which ones work in which programs 227 See also custom commands See also the Appendix for a list of commands composing. See dictation Compound That 74 compound words 73-74 contact names, adding 170 contractions. See apostrophe 's Copy All to Clipboard 48, 107 Copy That 47, 241 copying text 47 copying text to other programs 48, 106 Correct [text] Through [text] 3, 43 Correct [text] To [text] 3, 43 correcting commands for 232 recommended methods 144 Correction menu 38 Correction options 208 creating a new user 15

custom commands Advanced Scripting 126 creating 128 deleting 134 exporting 136 ideas for 139 importing 137 Macro Recorder 126 renaming 135 searching 127 Step-by-Step 125, 132 Text and Graphics 125, 130 types of 125 viewing 126 See also Vocabulary Editor custom words, deleting 174 Cut That 44, 47, 241 cutting text 47

#### D

dates 66 deferred correction 143, 149 Delete That 49 deleting commands. See custom commands, deleting deleting text backing up and resuming dictation 49 characters 50 last words dictated 48 lines 50 paragraphs 50 specific words 44, 49-50 deselecting text 43 dialects dictating times of day 66 spelling and punctuation conventions 2 dictation healthy 186 learning 156 tips for 153 workflow recommendations 141

Dictation Mode 82 documents moving to top/bottom 45 opening 105, 253 selecting all text in 44 Drag-and-drop transcription 201 Dragon NaturallyMobile recorder 190, 199 used as microphone 204 DragonBar 27, 32 Extras toolbar on 33 hiding 212 options 212 Tray Icon Only mode 212 DragonPad 27

#### 2

electrical interference 183 e-mail 85, 255 adding contact names 170 checking for new 86 closing 86 composing 86 deleting 88 dictating 87 forwarding 88 navigating fields 87 opening 86 printing 88 replying to 88 sending 88 transferring dictation 87 e-mail addresses, dictating 76 ENTER key 230 ergonomics 185 errors, reducing 161 Eudora 85 Euro symbol, changing 219 exporting commands. See custom commands, exporting Extras toolbar 33

Favorites, in Web pages 89 folders, opening 105, 253 fonts, changing 59 Format That 60 Format That Centered 61 Format That Left Aligned 61 Format That Number 65 Format That Right Aligned 61 Format That Spelled Out 65 Formatting options 218 formatting text 58, 243 applying bold 60 applying italics 60 applying underlining 60 changing font face, size, and style 59 removing formatting 60 fractions 68 frames 95

#### G

Give Me Help 31 Go to Beginning of Line 46 Go to Bottom 45 Go to End of Line 46 Go to Sleep 30, 228 Go to Top 45

#### H

handheld recorder. *See* recorder healthy computing 185 help online 31 homophones, tips for selecting 42-43 Hot key options 213 **Hyphenate That** 73 hyphenated words 72 dictating 73 hyphens 73 preventing 73 removing 73

ICD-PCLINK 190 icons, selecting 109 importing commands. See custom commands, importing improving performance. See accuracy Indian English 14 Insert After [text] 46 Insert Before [text] 46 installation 11 installing recorder software 190 International Communications Alphabet 112, 233 Internet addresses 76 Internet Explorer adding a favorite Web page 90 clicking check boxes, list boxes and radio buttons 94 clicking images 94 clicking named buttons 94 commands for 259 dictating URLs 90 entering a Web address 90 entering text in a text box 91 following links -92 frames and panes 95 going back or forward in Web pages 91 going to a favorite Web page 89 scrolling in a Web page 95 interviews, transcribing 150 Italicize That 60, 243 italics, adding or removing 60, 243

#### J

James, Henry 159

#### Κ

keyboard editing shortcuts 51 keyboard, pressing keys 111-115

#### L

laptops electrical interference in 183 lectures, transcribing 150 Left Align That 61 lines adding 230 deleting 50 moving to beginning/end of 46 moving up/down 46 selecting 44 Lotus Notes 85, 258 low accuracy 162 lowercase, applying 57

#### M

Macro Recorder Commands 138 macros. See custom commands measurements. See abbreviations menus, opening and closing 107, 254 microphone icon in taskbar 34 improving accuracy 181 on/off key, changing 213 parts of 18 plugging in 10 proper positioning 18 sleep mode - 30 turning on and off 30, 228 turning on/off 228 Microsoft Outlook 85 Outlook Express 85 Miscellaneous options 216 modes 82 mouse clicking 120 motion commands, enabling 210 moving the pointer 117, 119, 121 MouseGrid 117 Move to Bottom 45

#### Move to Top 45

moving around a document 238 before/after specific words 46 to beginning/end of line 46 by paragraphs or lines 46 scrolling 111 to top/bottom of page 45 by words or characters 47 multiple users 17 MyCommands. *See* custom commands

#### N

names adding 170 dictating 74 Natural Language Commands 97 new commands. See custom commands, creating new features in version 6 3 New Line 230 New Paragraph 230 New User Wizard 191 new user, creating 15 **No Caps Off** 58, 76 **No Caps On** 58, 76 No Caps That 58 No Caps [text] 57 No Space 74 No Space Off 74 No Space On 74 numbers 63, 247 changing formats 65 currency 64 dates 66 fractions 68 Roman numerals 69 telephone numbers 67 times of day 66 Numbers Mode 65-66

#### 0

Olympus DS-150/650 Recorder 193-194

opening documents 253 e-mail 86 folders 105, 253 opening and closing menus 254 opening applications 104 Options dialog box 207 options, selecting 108

#### P

Page Down 45 Page Up 45 pages. See moving around a document paragraphs adding 230 deleting 50 moving up/down 46 selecting 44 Paste That 47, 241 pasting text 47 Pause Required Before Commands control 216 periods, spacing after 218 phone numbers 67, 248 Play That Back 142 playback controls 252 playing back dictation 142, 252 possessives. See apostrophe 's postal and ZIP codes 70 posture 185 programs, opening. See opening applications proper names, dictating 74 properties of words 176 punctuation 71, 250

#### R

Read That 151 reading text 252 recorded voice playback 142 recorder correcting mistakes 203 improving accuracy with 204 installing software for 190 transcribing with 197 transcribing with Drag-and-drop 201 recorders proofreading with 148 removing Version 5 12 renaming commands. See custom commands, renaming **Restore That** 60, 243 restricted command set 196 **Results Box** options 212 **Resume With** 49, 196 retrain 165 revising text. See Select-and-Say **Right Align That** 61 Roman numerals 69

### S

's 72 Sample Command window 100 saving audio 143 Scratch That 44, 48 scrolling 111 scrolling, in Web page 95 searching while selecting 43 Select Again 43 Select All 44 Select Document 44 Select-and-Say selecting text 41 again 43 changing search direction 209 characters 44 commands for 230 a document 44 lines 44 paragraphs 44 punctuation 42 specific words 43-44 Set Font 59 Set Size - 59 shadowing 150 shortcuts for editing by keyboard 51 Shutdown options 211 Skip Word button 23 sleeping 30 slow performance, troubleshooting 226 software installation 11 Sony ICD-BP recorder 192, 194 Sony ICD-R100 recorder 190, 193 Sony Memory Stick IC Recorder ICD-MS 190, 192, 194, 198-199 Sony Memory Stick Voice Editor 190 sound cards 181 sound system testing 221 troubleshooting 223 Southeast Asian English 14 Space Bar 230 spaces after periods 218 spaces, adding 230 speakers, plugging in 11 special characters 77, 233-234, 236, 250 Speed vs. Accuracy control 216 speed, improving 182 Spell Mode 82 Spell That 39 Spell [text] 52

spelling as you dictate 52 spoken form 175 starting applications. *See* opening applications starting programs 253 Startup options 210 Step-by-Step commands. *See* custom commands **Stop Listening** 30 **Strikeout That** 60 student voice models 15 switching windows 105, 253 system requirements 182

#### T

Tab key 108, 230 tabs (dialog box), selecting 108 tape recorder. See recorder technical support 221 See also troubleshooting teenage voices 15 telephone numbers 67, 219 testing sound system 221 Text and Graphics commands. See custom commands text-to-speech 151, 252 times of day 66 training commands 178 for recorded speech 193 troubleshooting 24 words 178 Transcribe from dialog box 200 transcribing interviews 150

troubleshooting accuracy problems 225 commands 224 low accuracy 162 no response when dictating 223 recorder transcription 203 slow performance 226 sound system 223 training 24 typeface, changing 59

#### U

UK English 14 Uncapitalize 58 **Uncapitalize That** 58 Underline That 60, 243 underlining, adding or removing 243 Undo That 237 unselecting text 43 Upgrading 12 URLs, dictating 90 user directory 218 user files backing up 217 creating 15, 191 multiple users 17 users creating new 191 users. See user files

#### V

Version 5, removing 12 View options 211 vocabularies managing 177 vocabulary adding contact names 170 Vocabulary Editor 173 vocabulary tools 166 vocal health 186 Voice It Link 190

#### W

Wake Up 228 Web addresses 76, 90 What Can I Say 32 what's new in version 6 3 windows closing 110, 255 resizing 110, 255 switching between 105 Word Properties dialog box 176 words adding 166-167 adding a list 172 changing properties 176 deleting 44, 49-50 moving to next/previous 47 placing insertion point before/after 46 selecting 43-44 training 178 workflow 141 written form 175

#### Y

years 66

#### Z

 $\overline{\text{ZIP}}$  codes 70

# **Technical Support**

If you purchased your product directly from a certified ScanSoft Applications Solutions Partner, contact them directly for technical support.

The answers to many Dragon NaturallySpeaking® technical support questions can be found on our Web site at www.ScanSoft.com/NaturallySpeaking/ support/.

# Information and Sales

#### ScanSoft, Inc.

9 Centennial Drive Peabody, MA 01960 USA Web: www.ScanSoft.com/NaturallySpeaking/